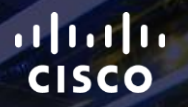

# TOMORROW starts here.

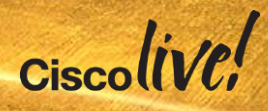

### Managing Policies for a BYOD Network

BRKEWN-2020

Scott Lee-Guard

Systems Engineer, Enterprise Networks

Ciscolive!

#clmel

#### Agenda Managing the BYOD Evolution

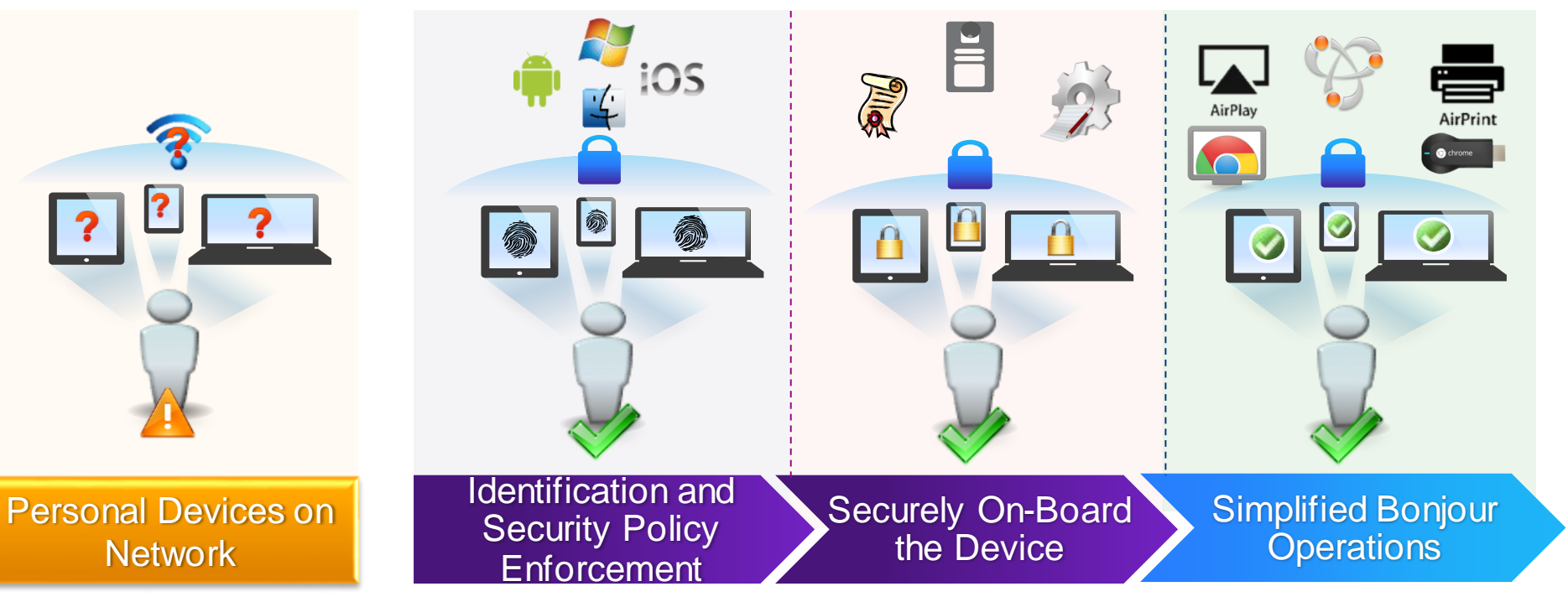

Ciscolive

### The Need for Managing Devices and Applications

| <b>4X</b>                        |                | Smartphone connection speeds will grow 4-fold from 2011 to 2016     | —Cisco VNI       |            |
|----------------------------------|----------------|---------------------------------------------------------------------|------------------|------------|
| 90%                              |                | Mobile video traffic will have annu growth rate of 90% 2011 to 2016 | al<br>—Cisco VNI |            |
| 56%                              |                | of US information workers spend time<br>working outside the office  | —Forrester       |            |
| 100%                             |                | of IT staff is <b>struggling</b> to keep<br>up with mobility trends | —Gartner         |            |
| BRKEWN-2020 © 2015 Cisco and/ori | ts affiliates. | All rights reserved. Cisco Public                                   |                  | Ciscolive; |

# **Spectrum of BYOD Strategies**

#### **Different Deployment Requirements for Different Environments**

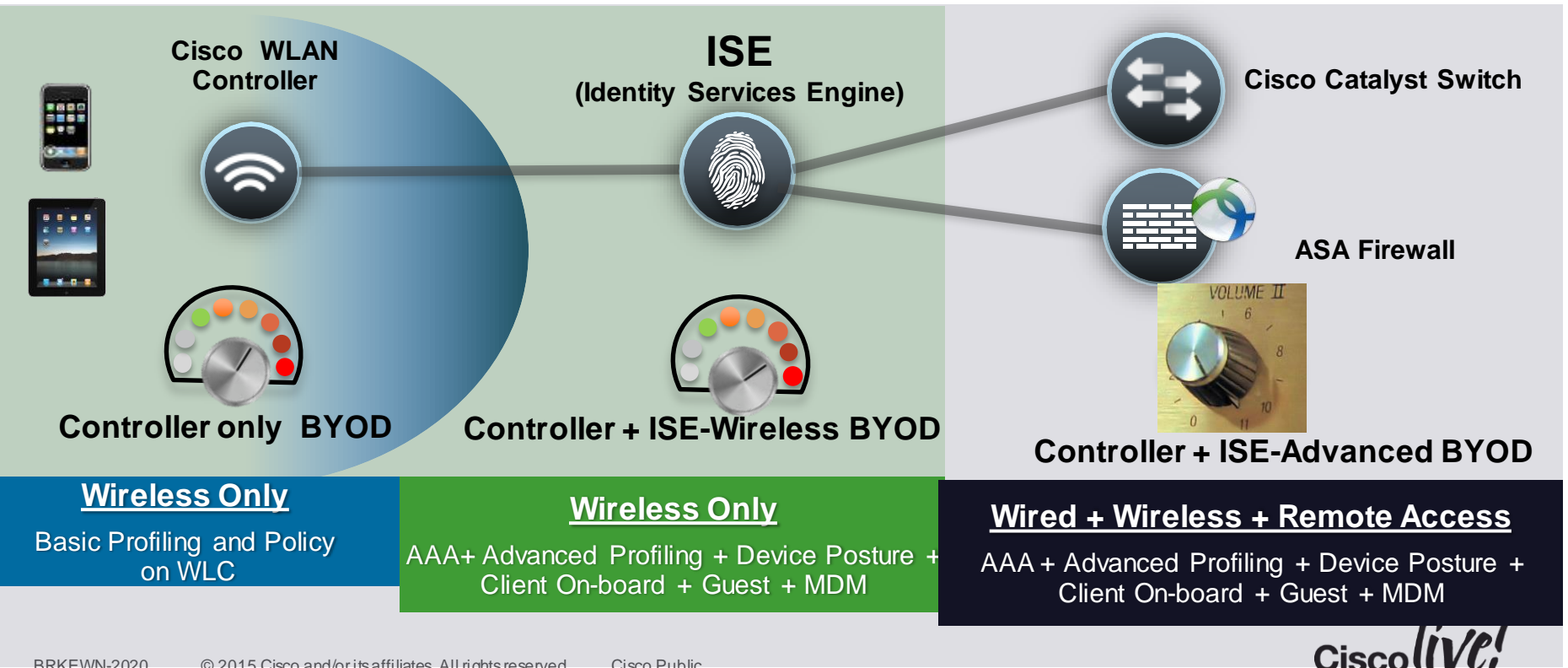

#### **Cisco BYOD Policy Steps**

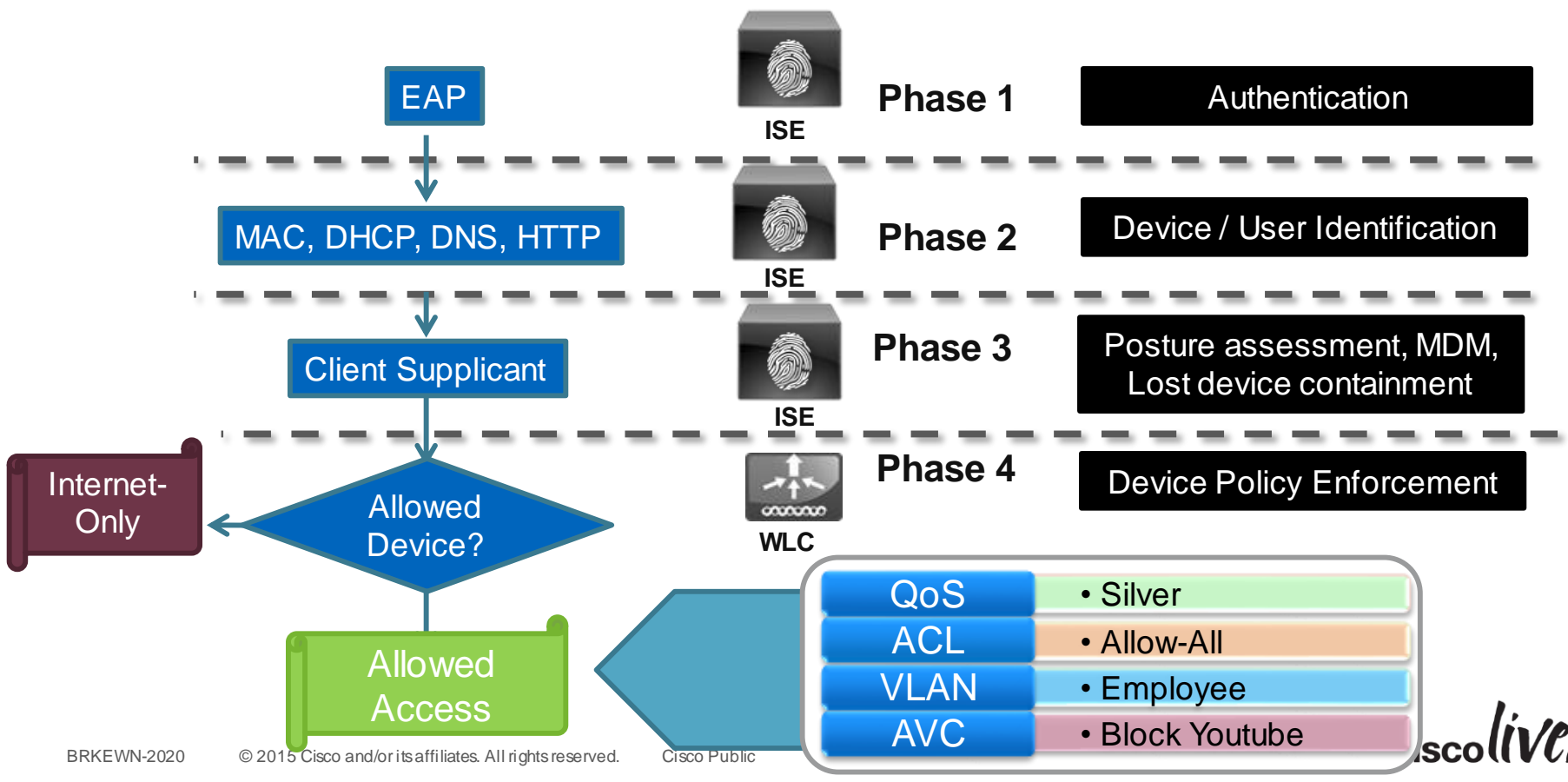

# BYOD Policy Building Blocks: Tools of the Trade

53

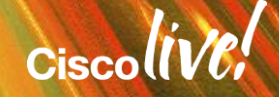

# **Building BYOD Policy: Flexible Options**

#### **Inputs: Factors**

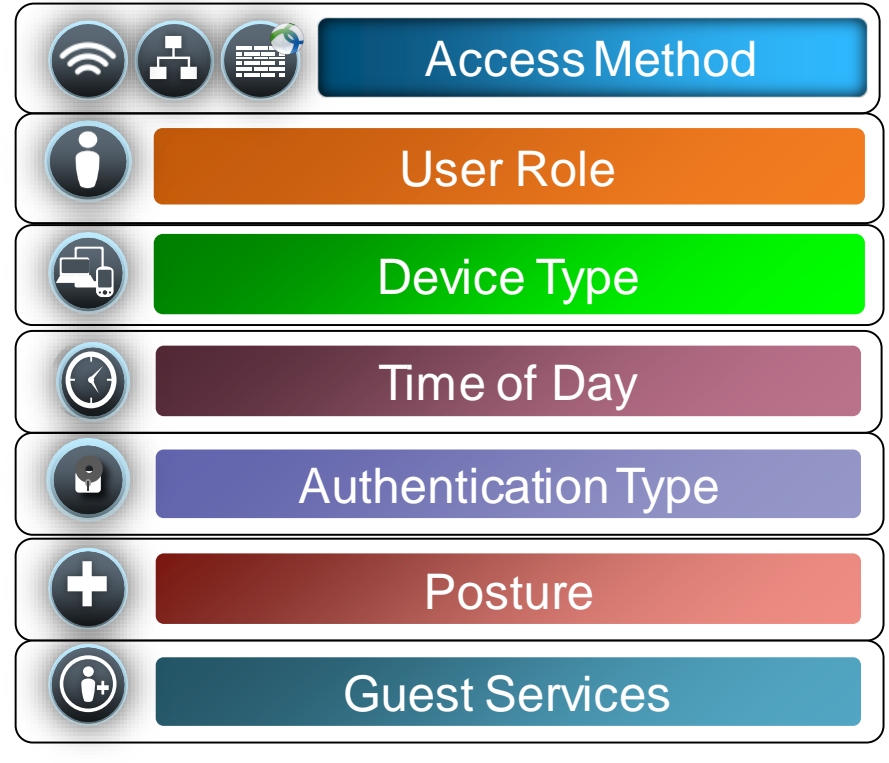

#### **Results: Enforcement Elements**

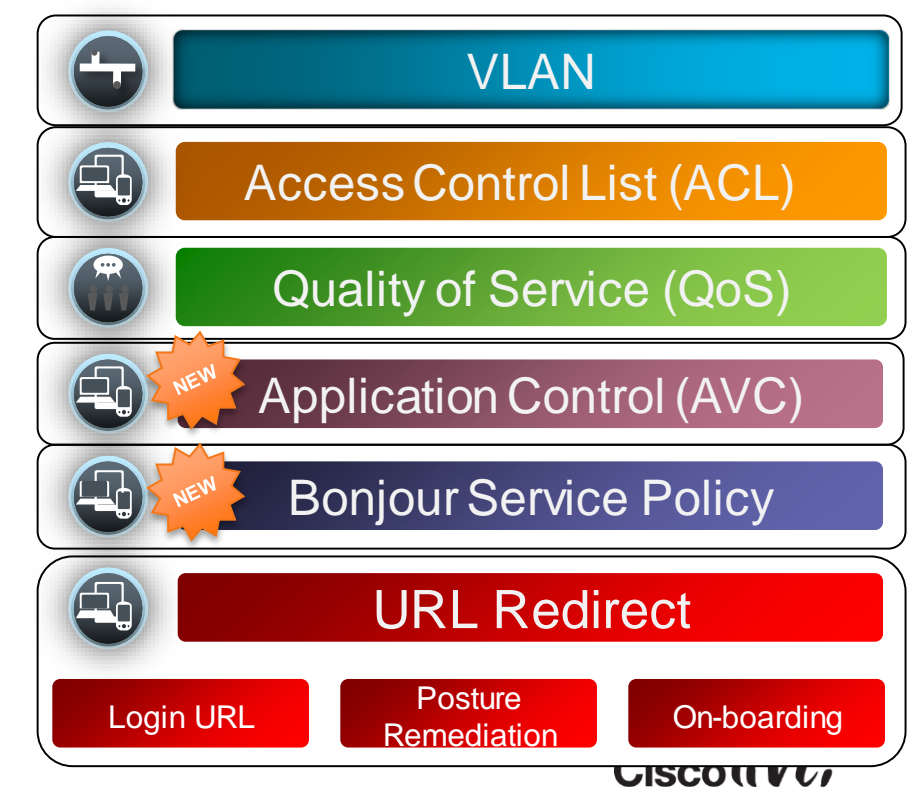

## Extensible Authentication Protocol (EAP)

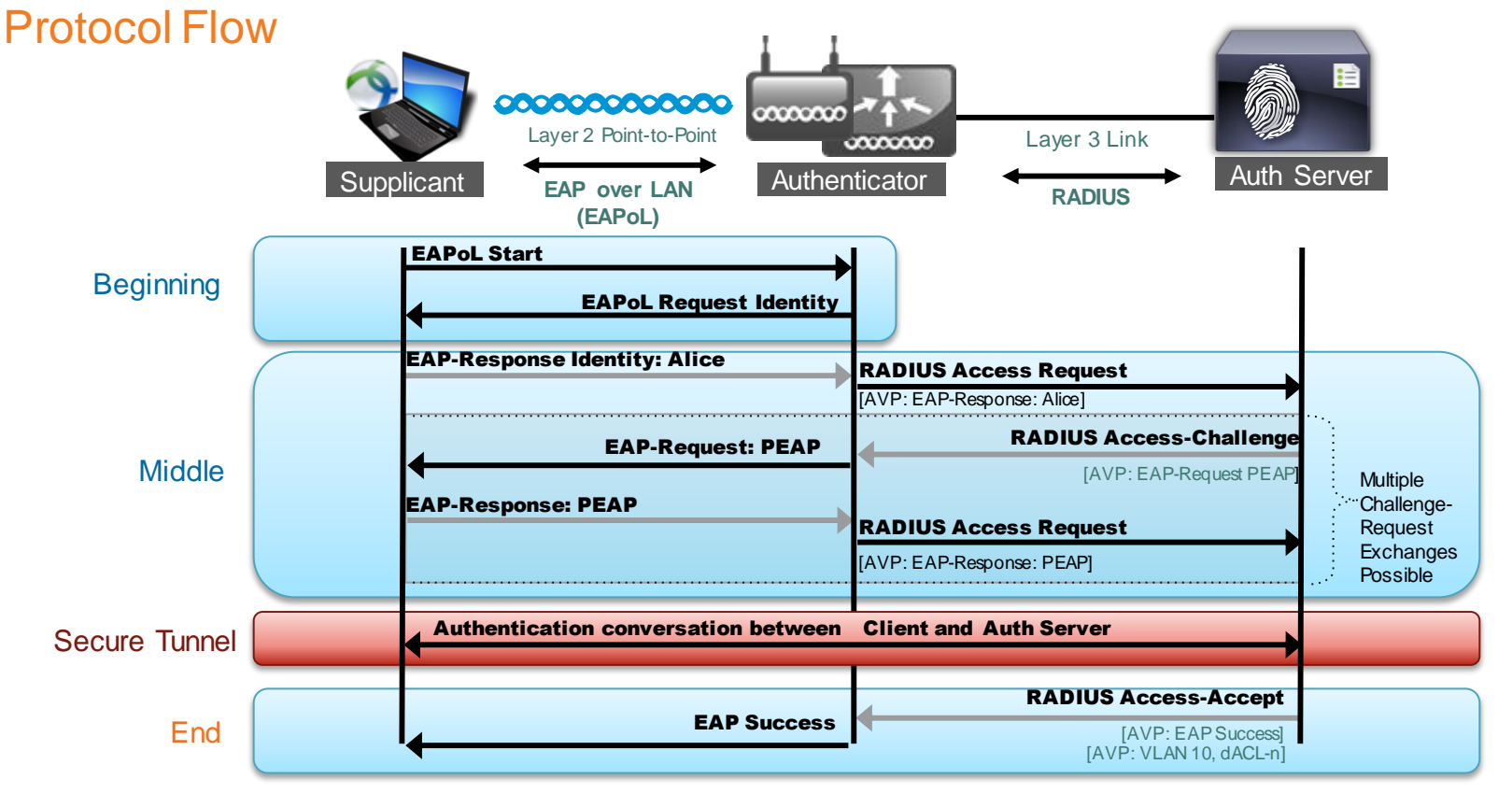

# Why EAP Types?

- 802.1X (EAPoL) is a delivery mechanism
  - Doesn't provide the actual authentication mechanisms
- EAP type defines how the authentication takes place
  - E.g. Transport Layer Security (EAP-TLS) or PEAP
- EAP Type is **negotiated** between Client and RADIUS Server

# **EAP** Authentication Types

Different Authentication Options Leveraging Different Credentials

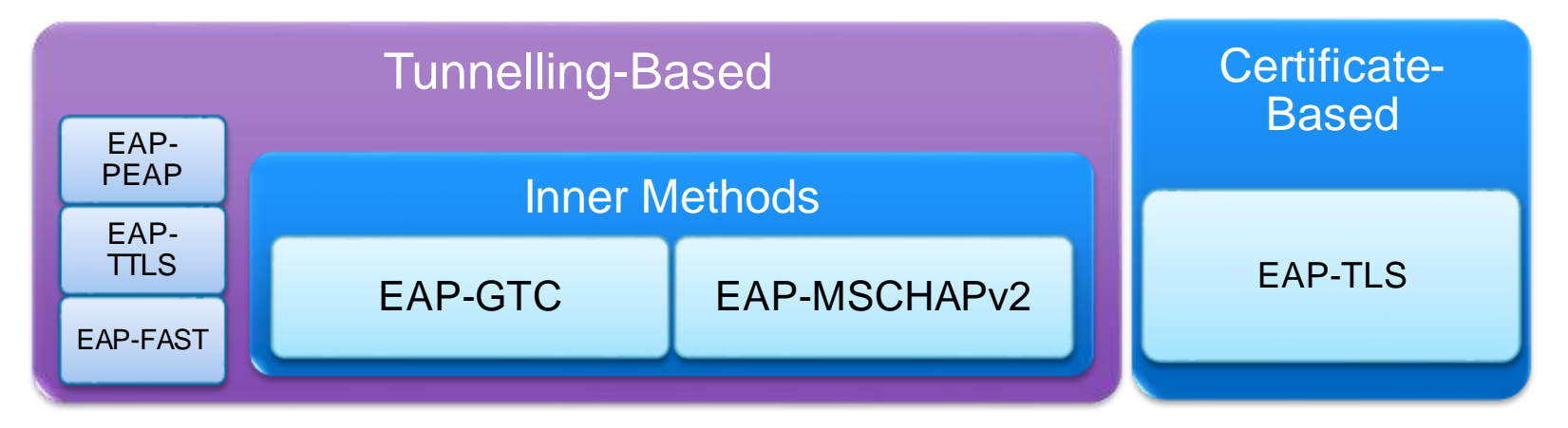

- Tunnel-based Common deployments use a tunnelling protocol combined with an inner EAP type.
  - Provides security for the inner EAP type which may be vulnerable by itself.
- Certificate-based Mutual authentication of both the server and client.

## The RADIUS Protocol

#### It's initiated by the client to the server, but not CoA...

- RADIUS protocol is initiated by the network devices
- No way to change authorisation from the ISE

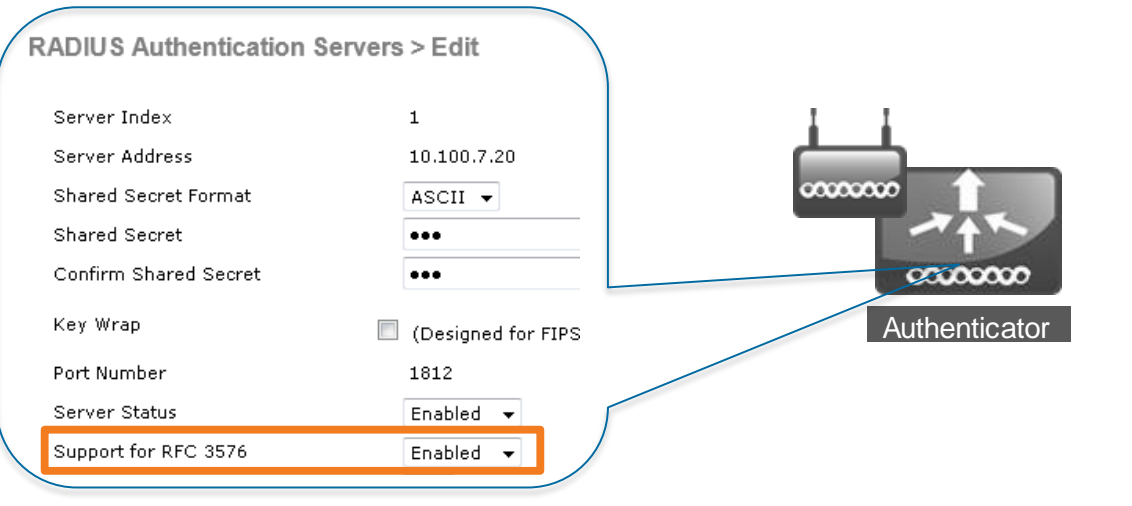

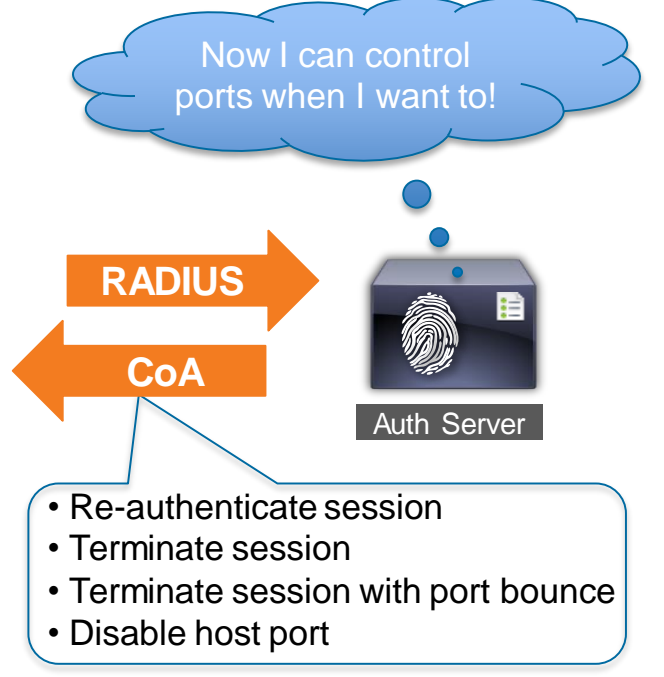

Now network devices listens to CoA request from ISE

### Per-User Policy Override with CoA

|         |                                                                            |     | A |      |         |
|---------|----------------------------------------------------------------------------|-----|---|------|---------|
|         | VLAN                                                                       |     |   |      |         |
|         | Access Control List (ACL)                                                  |     |   |      |         |
|         | Quality of Service (QoS)                                                   |     |   | CoA  |         |
|         | Application Control (AVC)                                                  | NEW |   | 00/1 |         |
|         | Bonjour Service Policy                                                     | NEW |   |      |         |
|         | URL Redirect                                                               |     |   |      |         |
| BRKEWN- | 2020 © 2015 Cisco and/or its affiliates. All rights reserved. Cisco Public |     | 1 |      | Ciscoli |

# Change of Authorisation (CoA)

Changing Connection Policy Attributes Dynamically

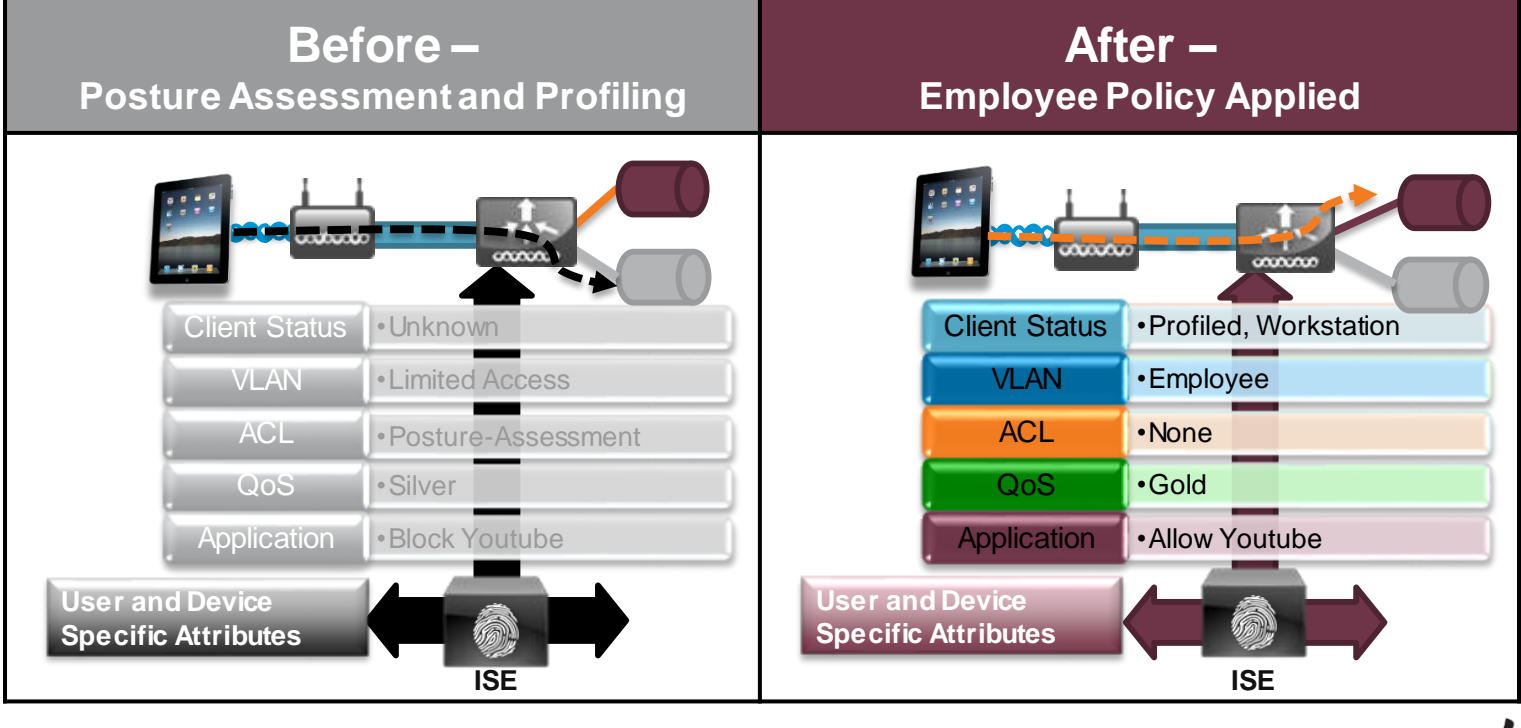

Cisco

#### Agenda Managing the BYOD Evolution

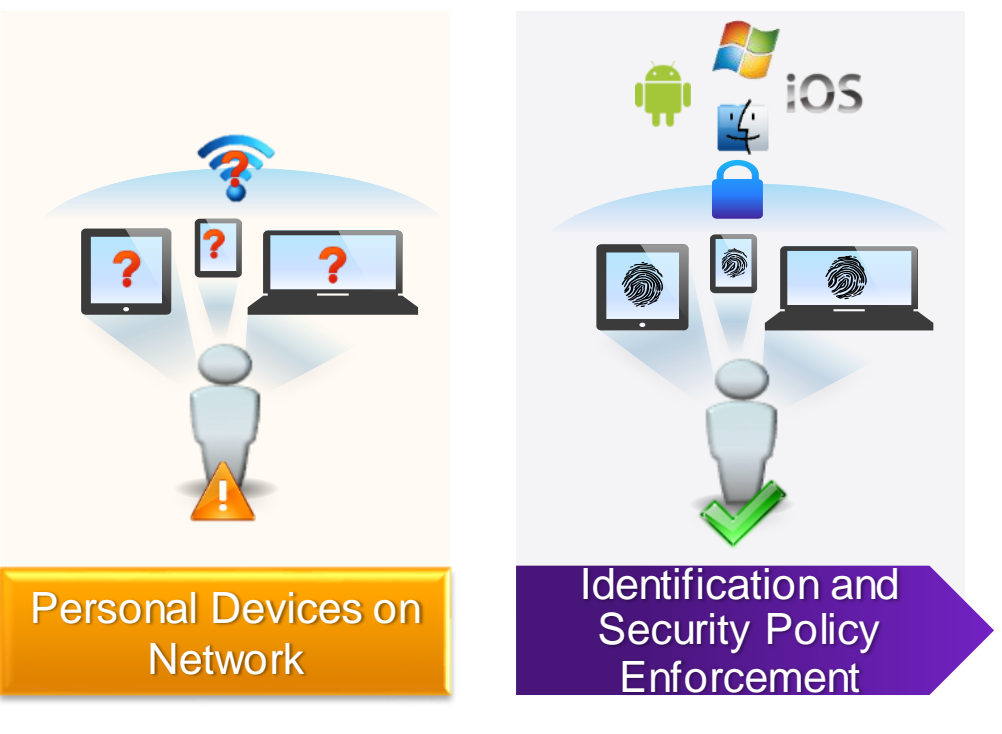

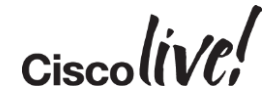

# **Profiling with ISE**

53

DODD

17

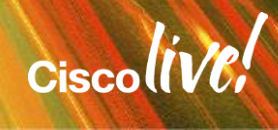

# Client Attributes Used for ISE Profiling

How RADIUS, HTTP, DNS and DHCP (and Others) Are Used to Identify Clients.

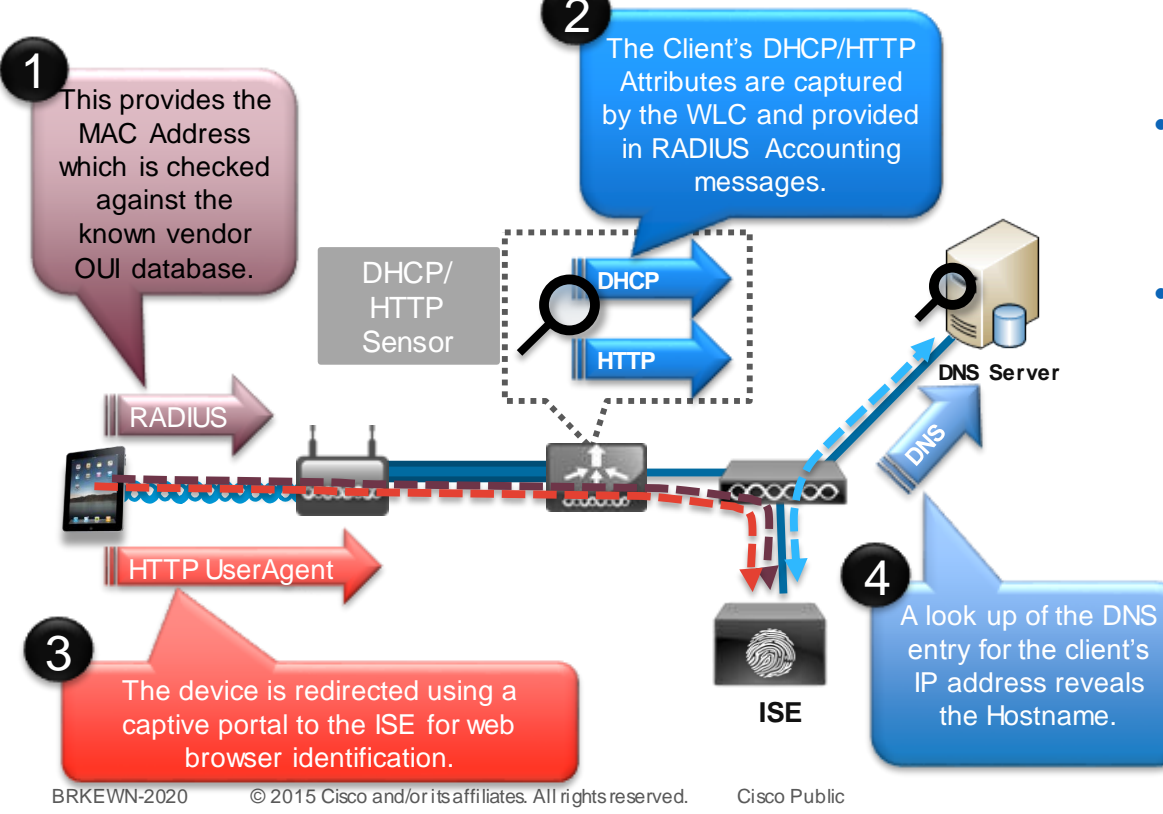

- The ISE uses multiple attributes to build a complete picture of the end client's device profile.
- Information is collected from sensors which capture different attributes
  - The ISE can even kick off an NMAP scan of the host IP to determine more details.

Ciscolin/PI

## **ISE Device Profiling Example - iPad**

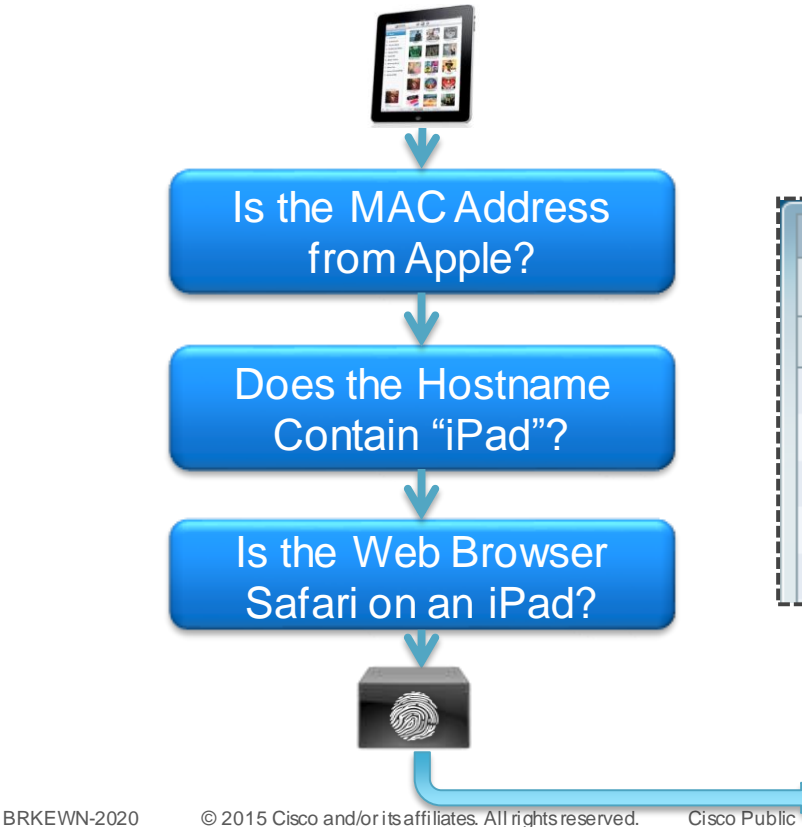

• Once the device is profiled, it is stored within the ISE for future associations:

| Endpoint Profile |        | <b>_</b> | MAC Address       |
|------------------|--------|----------|-------------------|
| Apple-iPad       |        |          | D8:A2:5E:32:9D:8D |
| Microsoft-Workst | ation  |          | 00:21:6A:5A:85:3A |
| Microsoft-Workst | ation  |          | 00:24:E8:E7:7B:93 |
| Microsoft-Workst | ation  |          | 00:21:6A:5A:86:70 |
| Windows7-Works   | tation |          | 00:23:5E:9D:BC:C9 |
|                  |        |          |                   |

# **Defining a Security Policy Within ISE**

BBIN

53

11 III

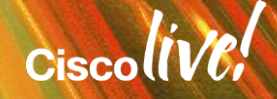

## Authentication and Authorisation

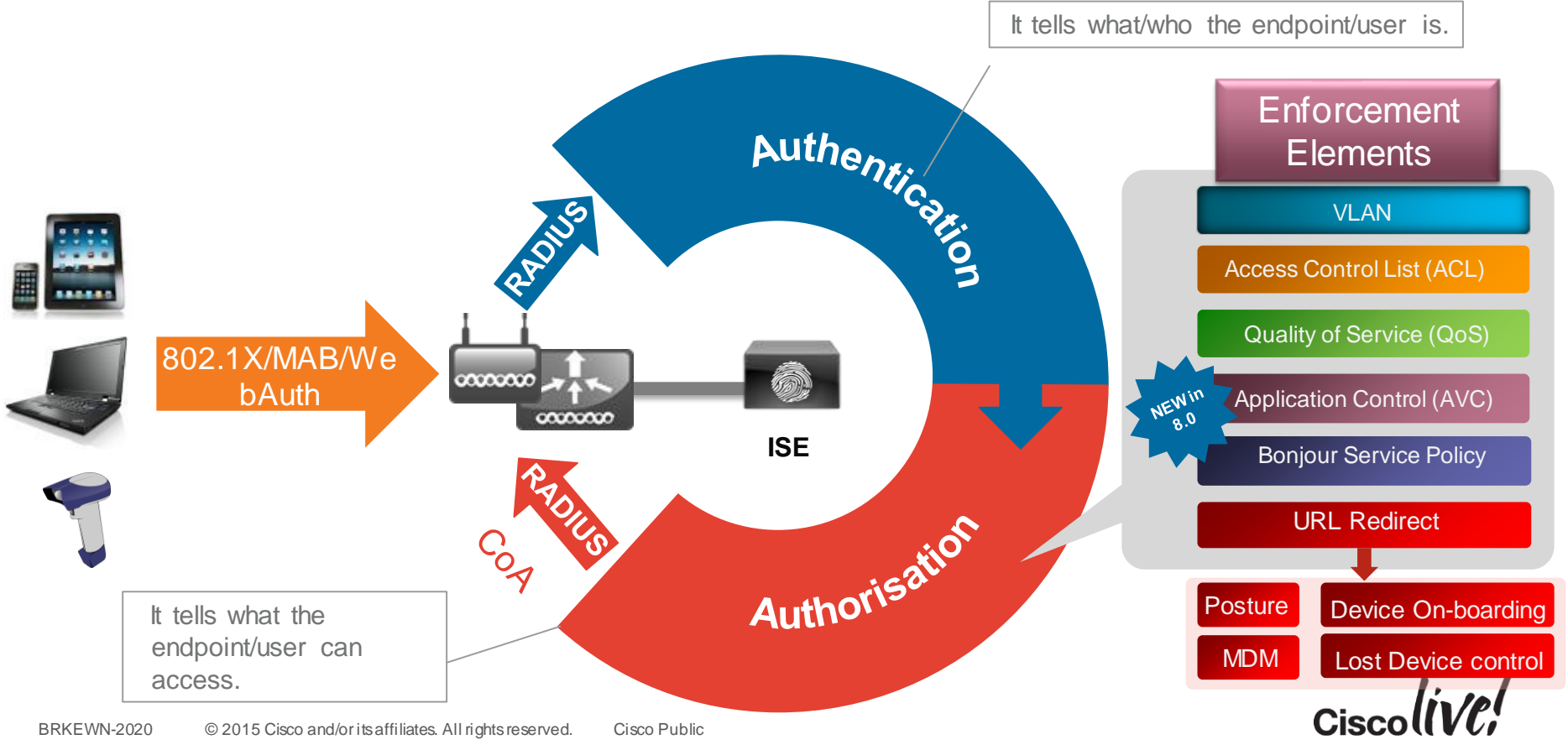

# **ISE** Authentication Sources

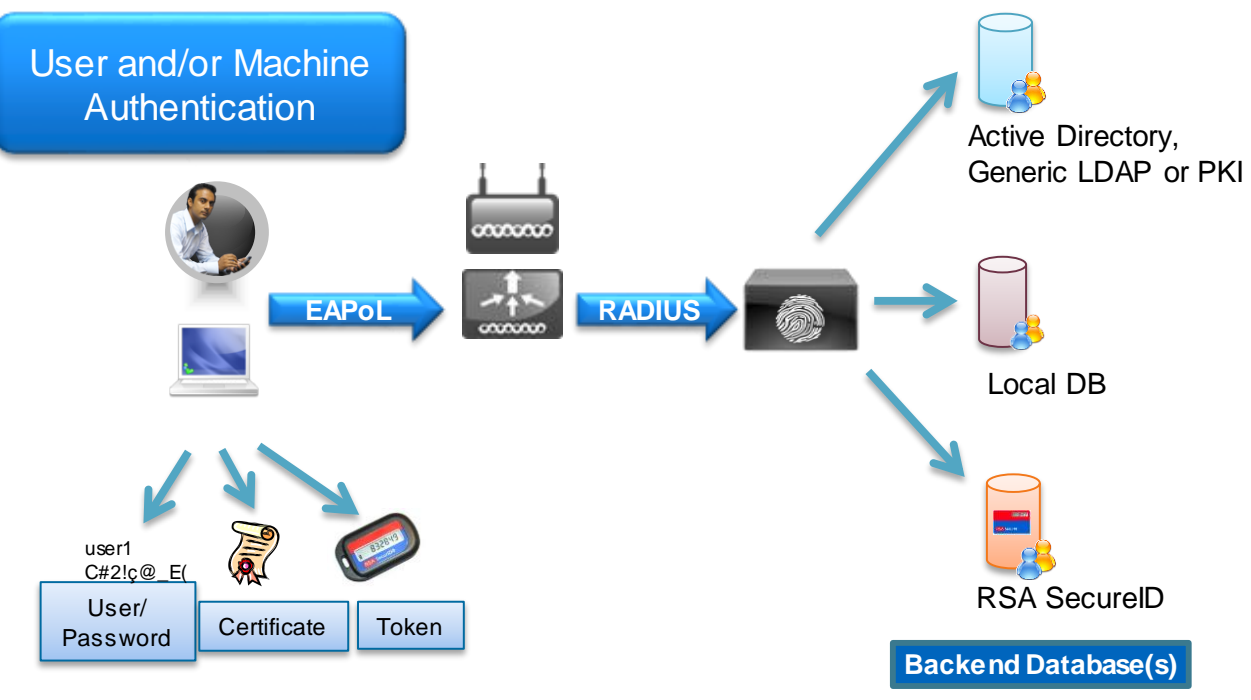

- Cisco ISE can reference variety of backend identity stores including Active Directory, PKI, LDAP and RSA SecureID.
- The local database can also be used on the ISE itself for small deployments.

### **Authentication Rules**

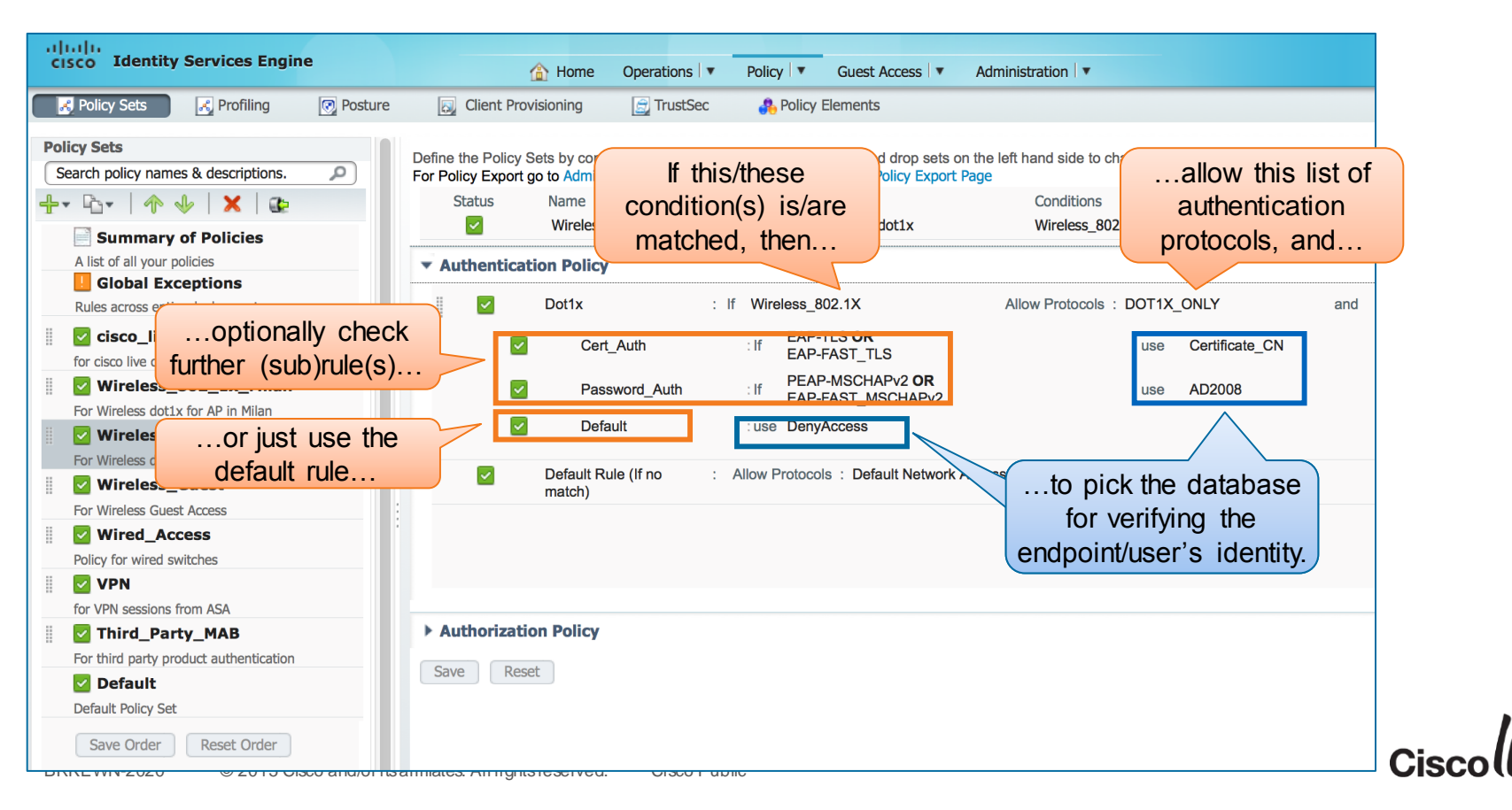

### Authorisation Rules and Results

| Home Operations                               | Policy     Guest Access     Guest Access              | Administration                                 | Enforcement                  |
|-----------------------------------------------|-------------------------------------------------------|------------------------------------------------|------------------------------|
| Client Provisioning                           | iec 🦺 Policy Elements                                 |                                                | Eliorcement                  |
| Define the Policy Sets by configuring rules b | pased on conditions. Drag and drop sets or            | n the left hand side to change the order.      | Elernerke                    |
| For Policy Export go to Administration > Sys  | Stem > Backup & Restore > Policy Export F             | Conditions                                     | VLAN                         |
|                                               | For Wireless dot1x                                    | Wireless 802.1X                                |                              |
|                                               |                                                       |                                                | Access Control List (ACL)    |
| Autnentication Policy                         |                                                       |                                                |                              |
| Authorization Policy                          |                                                       |                                                | <br>Quality of Service (QoS) |
| Exceptions (0)                                |                                                       |                                                |                              |
| Standard                                      |                                                       |                                                | Application Control (AVC)    |
| Status Rule Name                              | Conditions (identity groups and ot                    | her conditions) Permissions                    | Popiour Service Policy       |
|                                               | if (MPM Condition(s)                                  | then Result(s)                                 | Bonjour Service Policy       |
| Truic Hame                                    | Devic Devic                                           | r(could)                                       |                              |
| BYOD_1                                        | if (Groupe_AD_IT AND )_E_Enregist                     | tres ) then VLAN_IT AND GT_BYOD                |                              |
| BYOD_Marketing                                | if (Groupe_AD_Marketing AND ISE                       | E_Enregistres then VLAN_marketing AND SGT_BYOD |                              |
| BYOD_Finance                                  | if (Groupe_AD_Finance AND ISE_En<br>AND MDM Conforme) | registres then VLAN_finance AND SGT_BYOD       |                              |

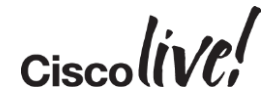

# Native Profiling and Policy on WLC

BENN

53

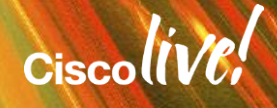

# **Building BYOD Policy: Flexible Options**

#### **Inputs: Factors**

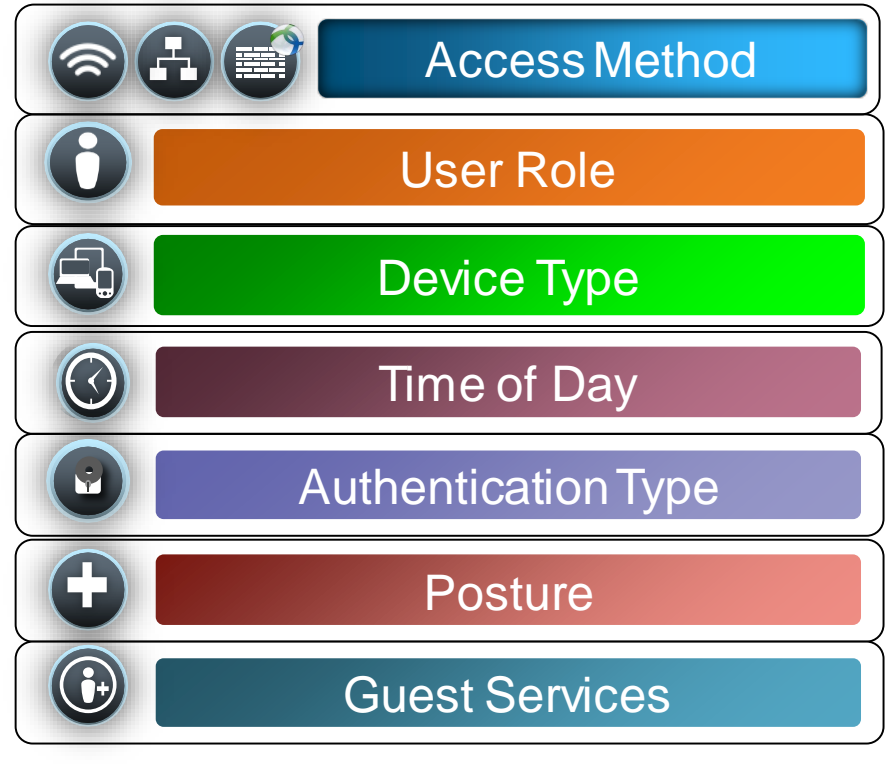

#### **Results: Enforcement Elements**

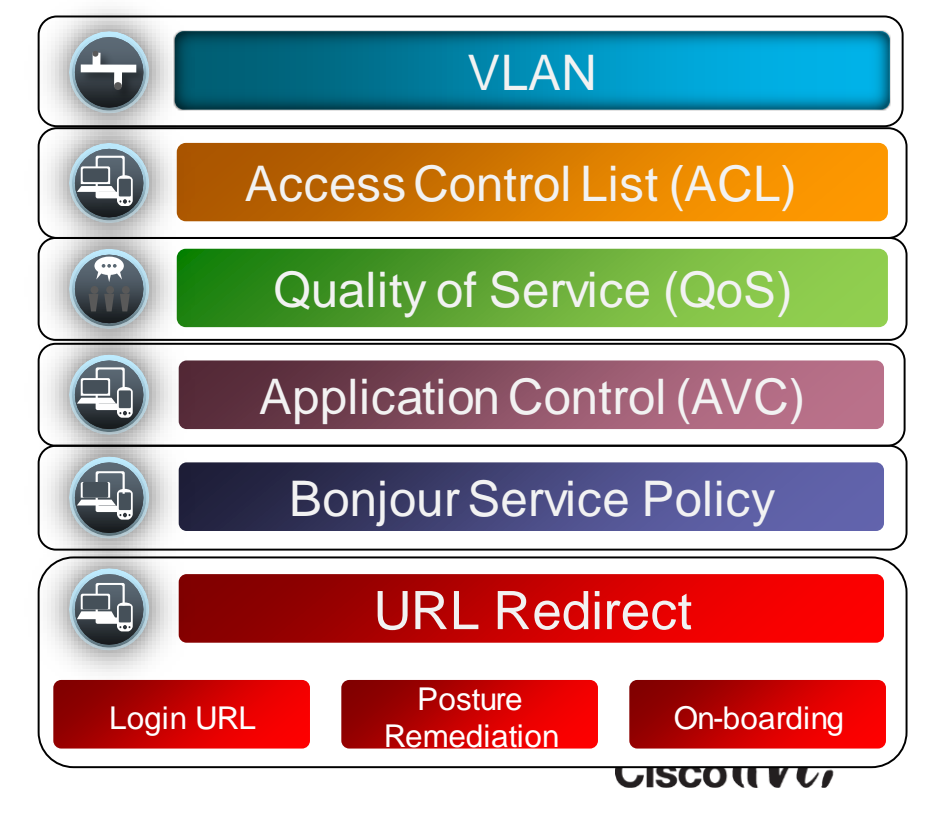

# **Building BYOD Policy: Native WLC Options**

#### **Inputs: Factors**

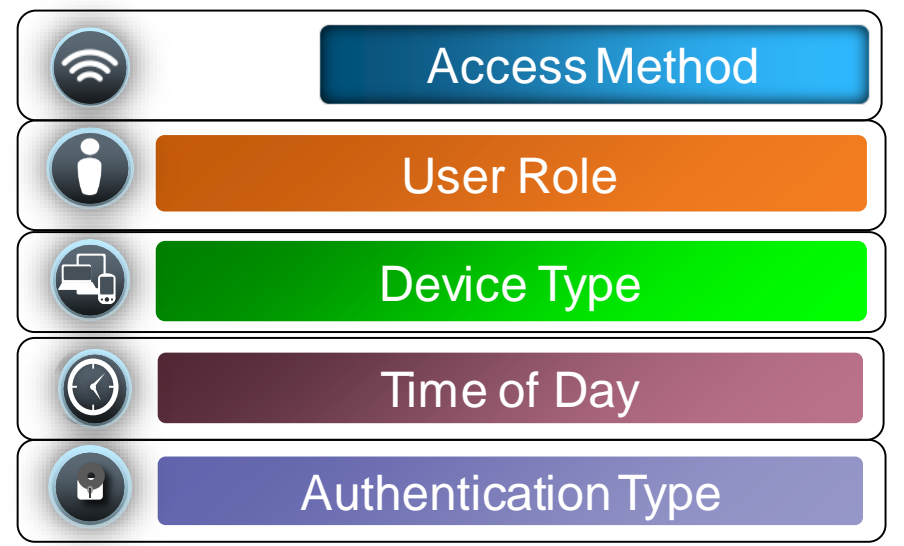

#### **Results: Enforcement Elements**

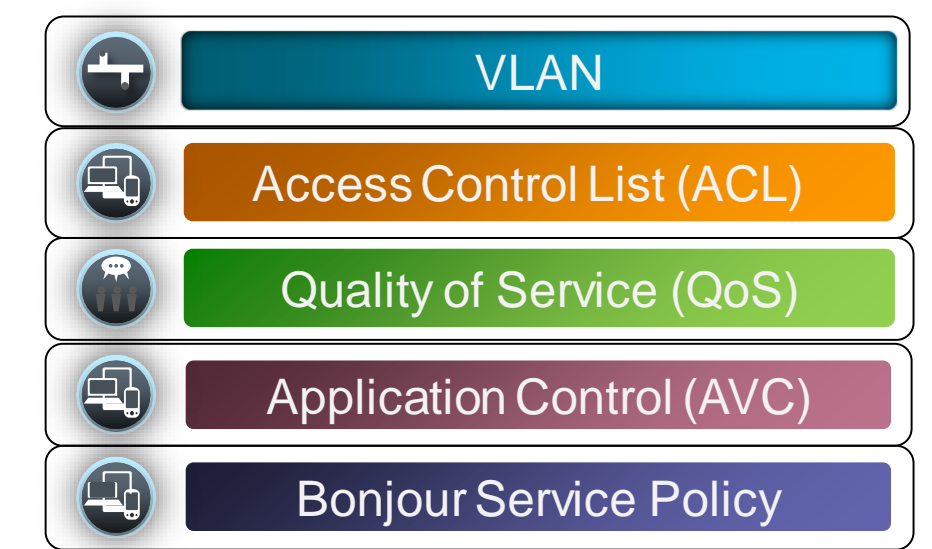

### Native Device Profiling on WLC

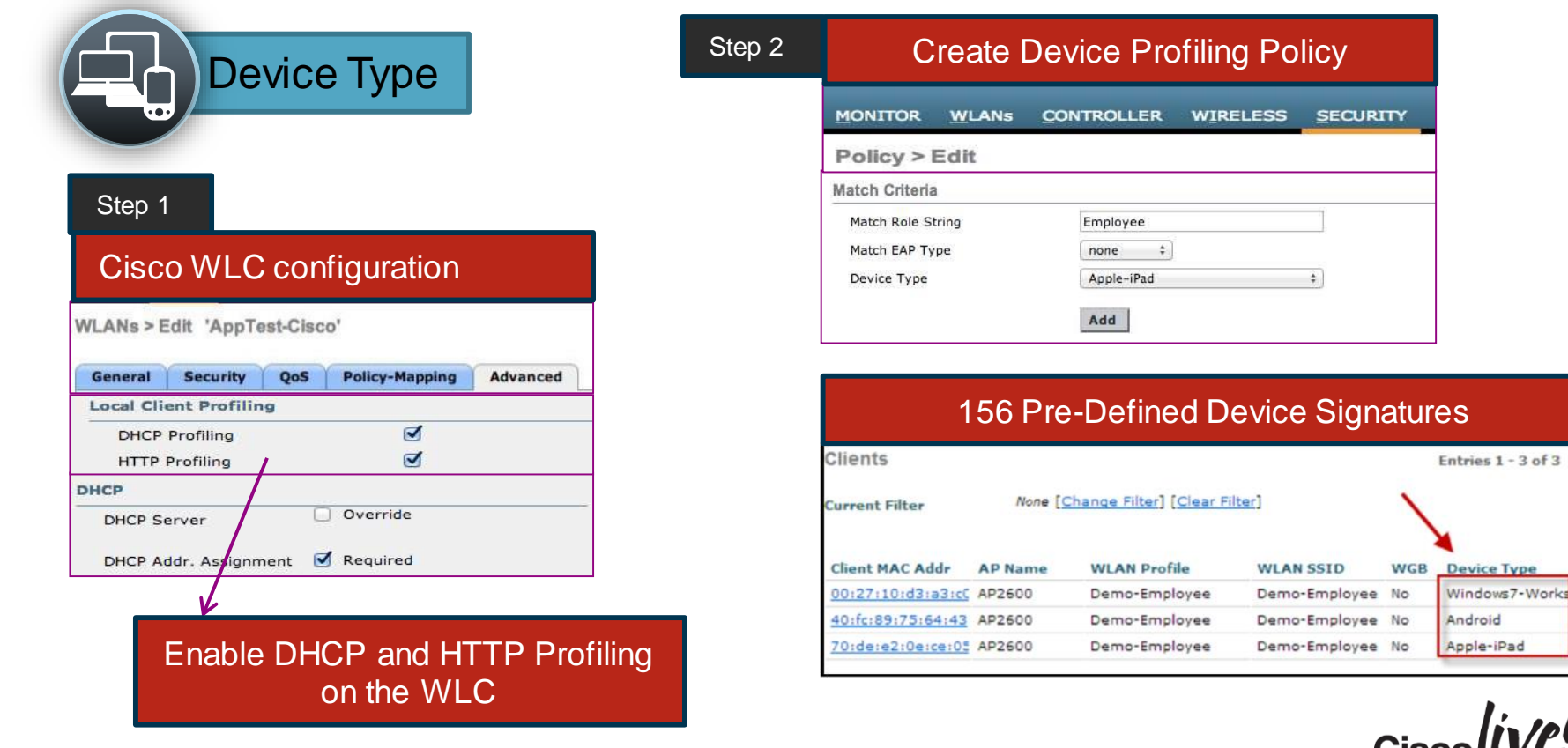

-

## Native Authentication and Time Policy

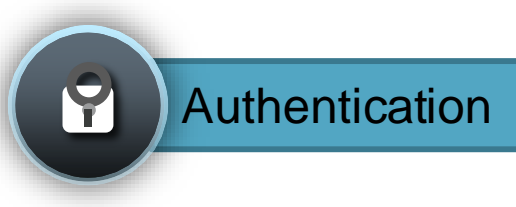

| Wireless Clie                       | nt Authentication EAP Type | LEAP     |
|-------------------------------------|----------------------------|----------|
| Match Criteria<br>Match Role String | Employee                   | EAP-FAST |
| Match EAP Type<br>Device Type       | none +<br>Apple-iPad +     | EAP-TLS  |
|                                     | Add                        | PEAP     |

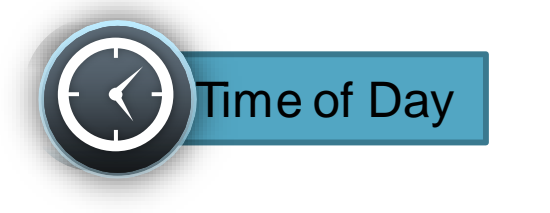

| Active hours for Policy |       |      |               |                  |
|-------------------------|-------|------|---------------|------------------|
| ctive Hours             |       |      |               |                  |
| Day                     | Mon 🔻 |      |               |                  |
| Start Time              | Hours | Mins | $\rightarrow$ | Time based polic |
| End Time                | Hours | Mins |               |                  |

Ciscolin/Pl

### Native WLC Policy in Action

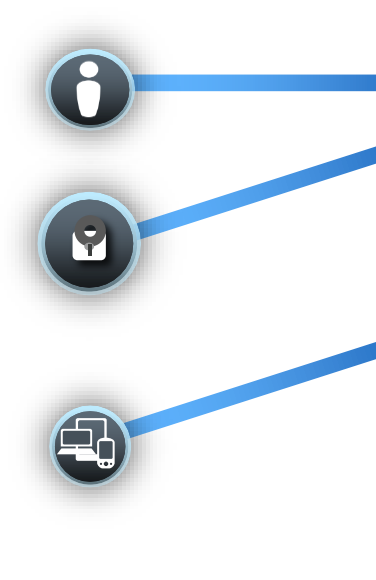

| latch Criteria                |                      |            |     |                           |
|-------------------------------|----------------------|------------|-----|---------------------------|
| Match Role String             | Employee             |            | )   |                           |
| Match EAP Type                | EAP-TLS ᅌ            |            | )   | Enforcement               |
| Device List                   |                      |            |     | Elements                  |
| Device Type                   | Android              |            | Add | VLAN                      |
| Apple-iPad                    |                      |            |     |                           |
| Microsoft-Surface-Tablet      |                      |            |     | Access Control List (ACL) |
| ction                         | (                    |            |     | Quality of Service (QoS)  |
| VLAN ID                       | lab-only<br>17       |            |     | Application Control (AVC) |
| Qos Policy                    | Silver (best effort) | $\Diamond$ | í i | Popiour Service Deliev    |
| Average Data Rate             | 0                    |            |     | Bolijour Service Policy   |
| Average Real time Data Rate   | 0                    |            |     |                           |
| Burst Data Rate               | 0                    |            |     |                           |
| Burst Real time Data Rate     | 0                    |            |     |                           |
| Session Timeout (seconds)     | 1800                 |            |     |                           |
| Sleeping Client Timeout (min) | 720                  |            |     |                           |
| Flexconnect ACL               | none                 | \$         |     | •                         |
| AVC Profile                   | Microsoft Lync ᅌ     |            | ]   | cian lin/e                |
| mDNS Profile                  | AppleTV              | \$         | ן   |                           |

© 2015 Cisco and/or its aff BRKEWN-2020

## Apply Native Policy per WLAN / AP Group

#### Native Policy per WLAN

| WLANs > Edit 'AppTest-0               | Cisco'                     |  |
|---------------------------------------|----------------------------|--|
| General Security Q                    | oS Policy-Mapping Advanced |  |
| Priority Index (1-16)<br>Local Policy | Local_Policy               |  |
| Priority Index                        | Local Policy Name          |  |
| 1                                     | iPad-Policy                |  |
| 2                                     | iPhone-Policy              |  |
| 3                                     | Android-Policy             |  |
| 4                                     | MacBook-Policy             |  |
| 5                                     | Windows-Policy             |  |

| Native Policy per AP Group     |                              |                     |  |  |  |  |  |
|--------------------------------|------------------------------|---------------------|--|--|--|--|--|
| Ap Groups > Edit 'Conference-F | Room-1'                      |                     |  |  |  |  |  |
| General WLANs RF Profile       | APs 802.11u                  |                     |  |  |  |  |  |
|                                |                              | Add New             |  |  |  |  |  |
| WLAN ID WLAN SSID <sup>2</sup> | Interface/Interface Group(G) | SNMP NAC State      |  |  |  |  |  |
| 1 AppTest-Cisco                | management                   | Disabled NAC Enable |  |  |  |  |  |
| AP Group > Policy Mappings     |                              | Remove              |  |  |  |  |  |
| AP Group Name                  | Conference-Room-1            | Policy-Mapping      |  |  |  |  |  |
| WLAN ID                        | 1                            |                     |  |  |  |  |  |
| Priority Index (1-16)          |                              |                     |  |  |  |  |  |
| Local Policy                   | Local_Policy -               |                     |  |  |  |  |  |
|                                | Add                          |                     |  |  |  |  |  |
| Priority Index                 | Local Policy Name            |                     |  |  |  |  |  |
| 1                              | iPad-Policy                  |                     |  |  |  |  |  |
| 2                              | Android-Policy               |                     |  |  |  |  |  |
| _ 3                            | iPhone-Policy                |                     |  |  |  |  |  |
| 4                              | MacBook-Policy               |                     |  |  |  |  |  |

**Restriction: First Matched Rule Applies** 

Maximum 16 polices can be created per WLAN / AP Groups and 64 globally

Ciscol

## **Required Network Components and Versions**

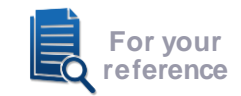

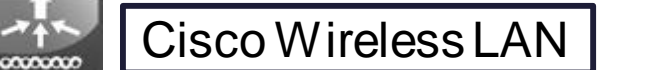

| Feature/Platform                               | 5508 / WiSM2 | 7500                        | 2500      | 8500                   | Converged Access<br>(5760/3850/3650) | 440x/WiSM1     | 210x    |
|------------------------------------------------|--------------|-----------------------------|-----------|------------------------|--------------------------------------|----------------|---------|
| OS Version                                     | AireOS 7.2.  | x onwar                     | ds        | AireOS7.3.x<br>onwards | IOS XE 3.2.2 onwards                 | AireOS 7.0.116 | onwards |
| CoA Support                                    |              | 802.1x and L3 Web-auth WLAN |           |                        |                                      | 802.1x WLAN    | N only  |
| Access Point Mode for<br>Profiling and Posture | Local and I  | FlexConi                    | nect mode | e                      | Local Mod                            | e only         |         |
| Local Profiling and<br>Policy on WLC           | AireOS       | 7.5 onw                     | vards*    |                        | IOS XE 3.6.0 onwards                 | N/A            |         |
| Extra License                                  |              |                             |           |                        | None                                 |                |         |

\*FlexConnect mode: No WLC BYOD support for Local Auth on AP

Ciscolin/el

#### Agenda Managing the BYOD Evolution

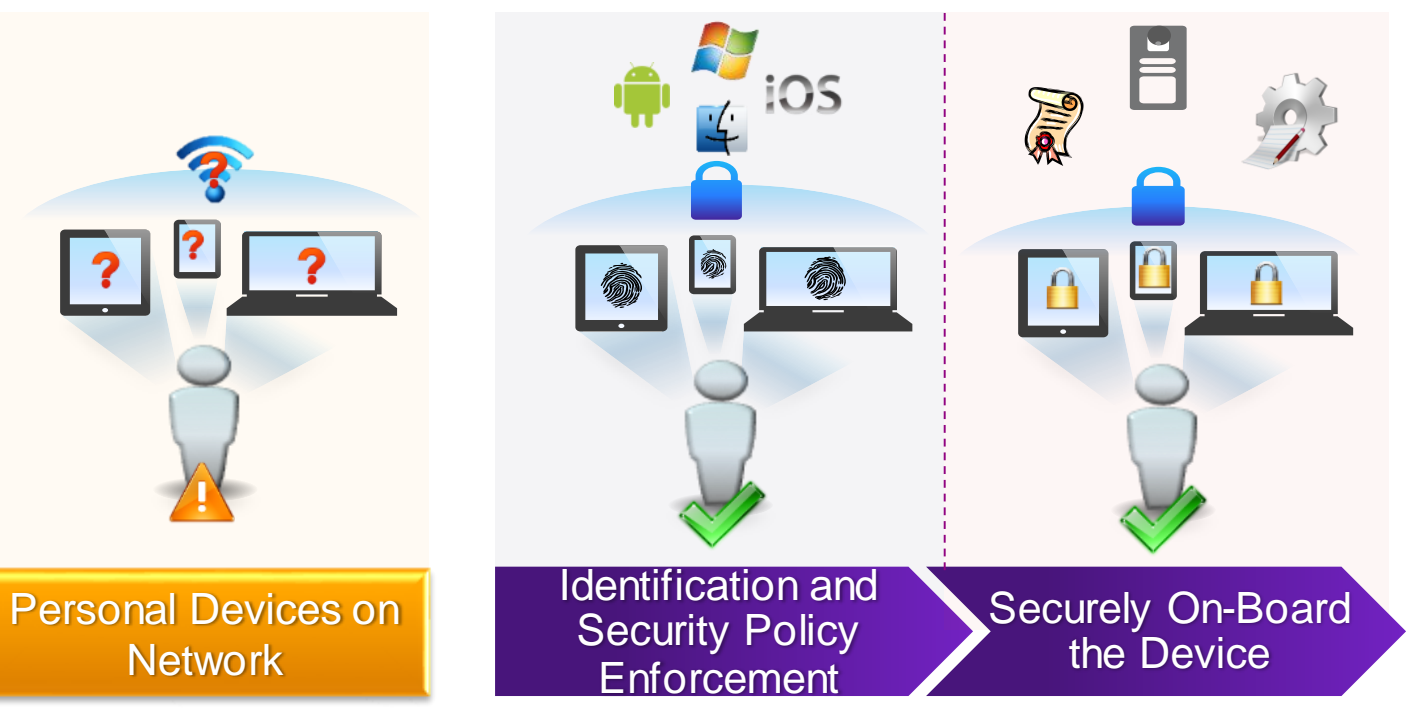

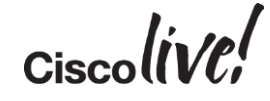

# **BYOD Device Provisioning**

an

DODD

53

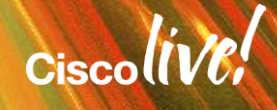

# Simplified On-boarding for BYOD

#### **Identity Services Engine**

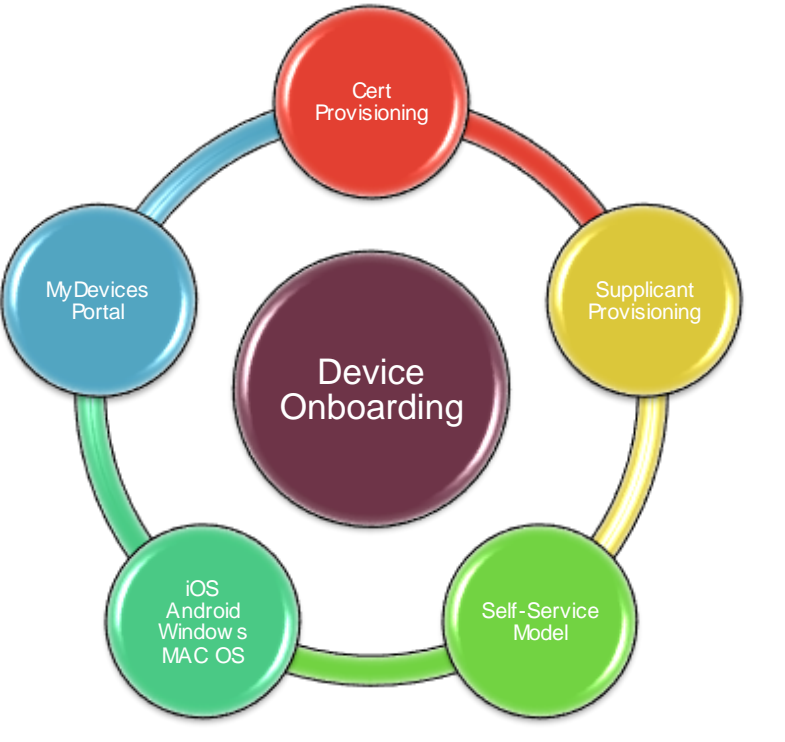

- Provision a Certificate for the device.
  - Based on Employee-ID & Device-ID.
- Provision the Native Supplicant for the Device:
  - iOS, Android, Win & Mac OS X
  - Use EAP-TLS or PEAP
- Employees get Self-Service Portal
  - Lost Devices are Blacklisted
- Self-Service Model
  - IT does not need to be in the middle.

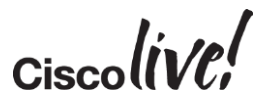

### Apple iOS Device Provisioning

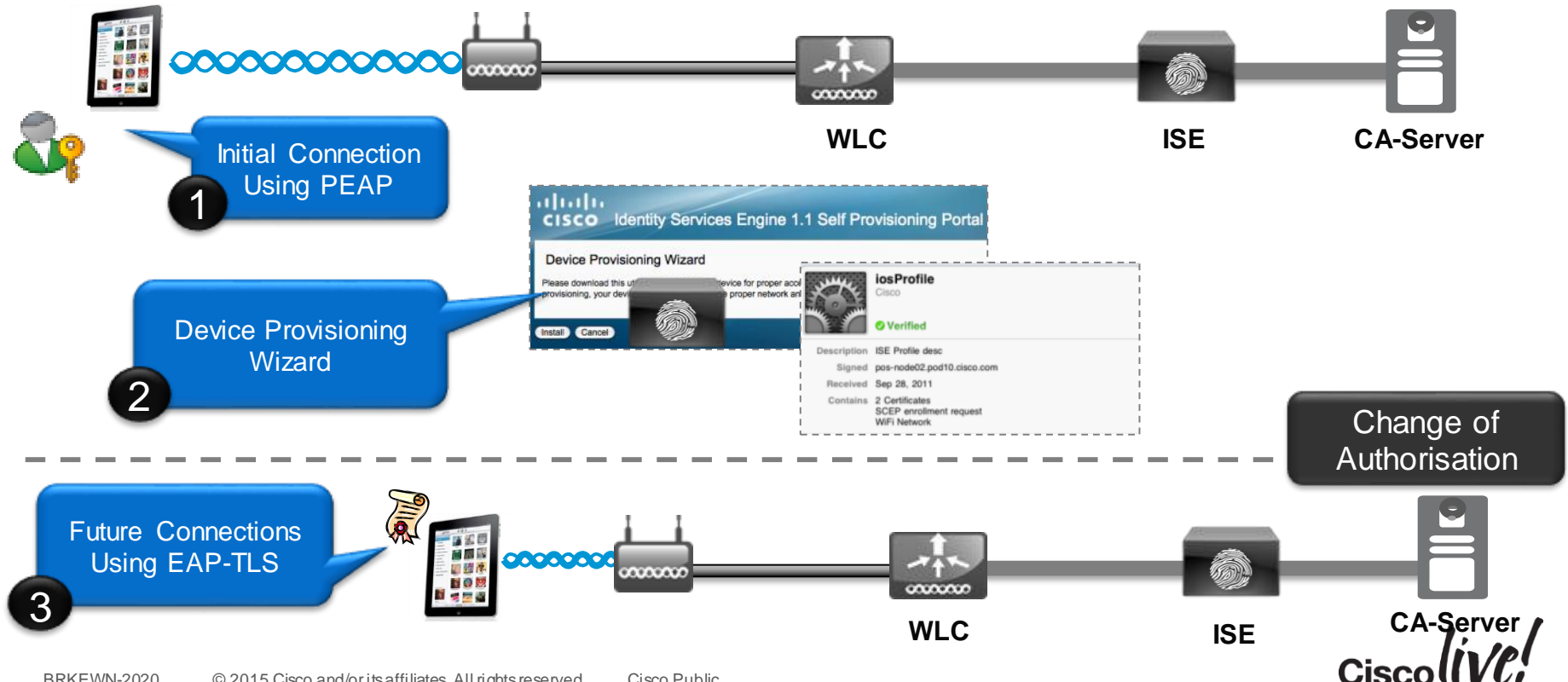

### **DNS-based ACLs**

- For BYOD onboarding use cases, you can set pre-authentication ACLs to determine what sites devices have the permission to visit
- Prior to WLC 7.6, ACLs are IP-based
- With WLC 7.6, ISE can return a URL ACL (url-redirect-acl), with DNS names

   e.g. play.google.com
- ACL is applied to the client at the AP level
- Works for AP in Local or FlexConnect mode

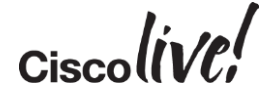
## **MyDevices Portal**

#### Self-Registration and Self-Blacklisting of BYOD Devices

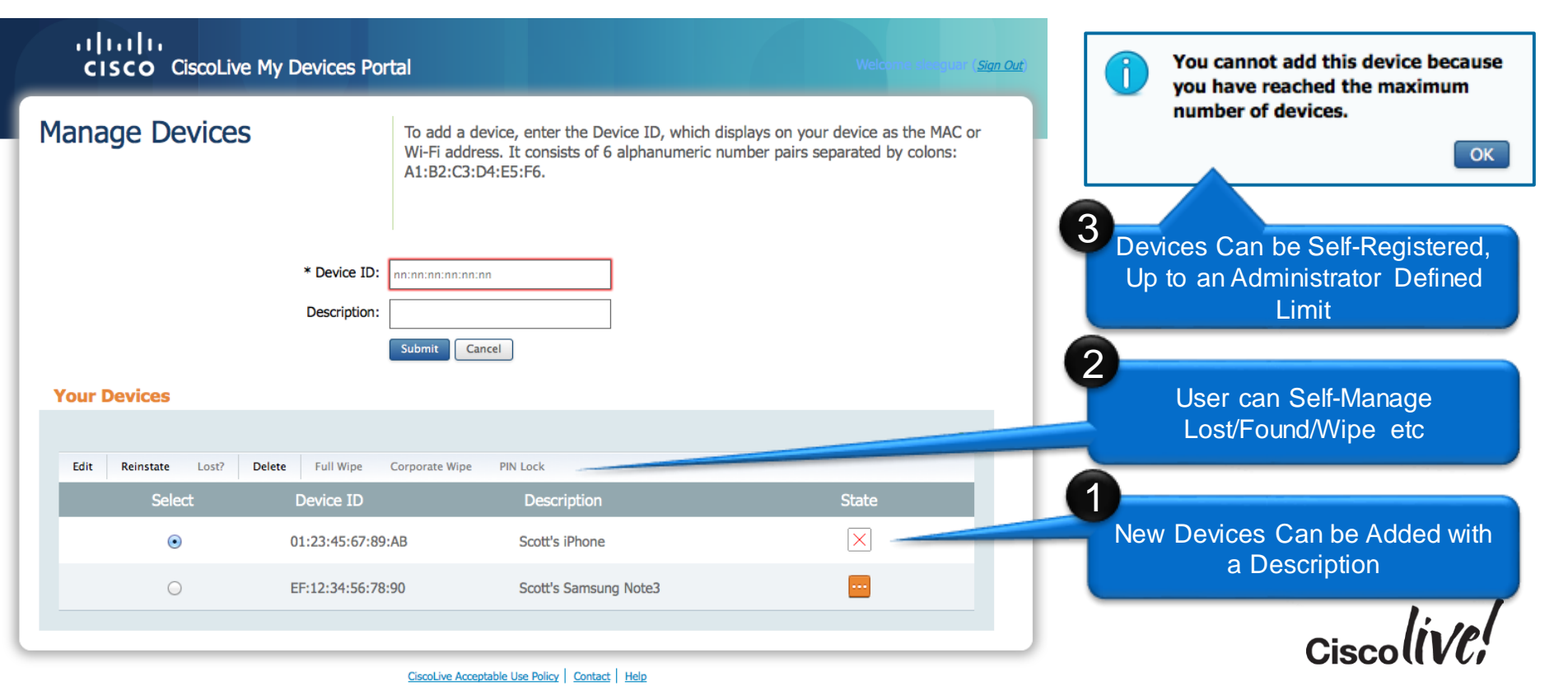

## Agenda Managing the BYOD Evolution

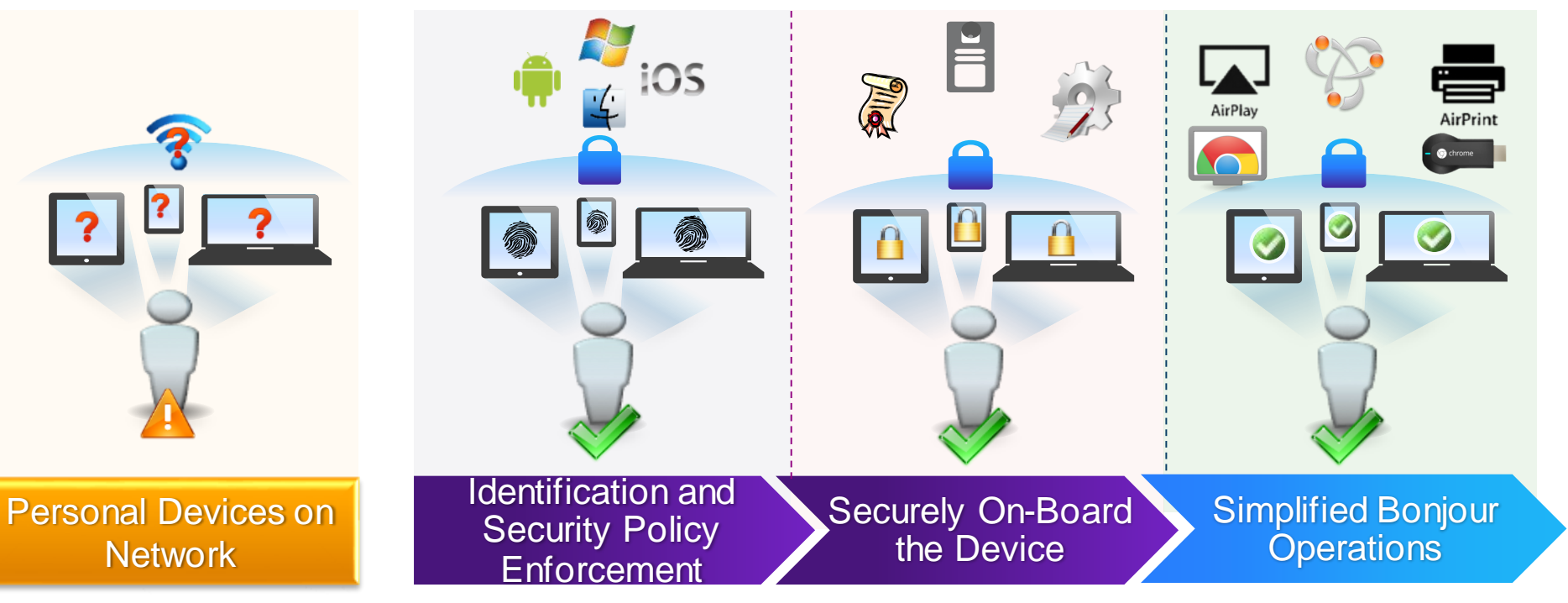

Ciscolive

# **Bonjour Gateway Services**

DON

53

11 . III

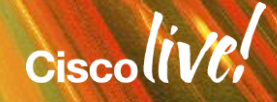

## **Bonjour Protocol**

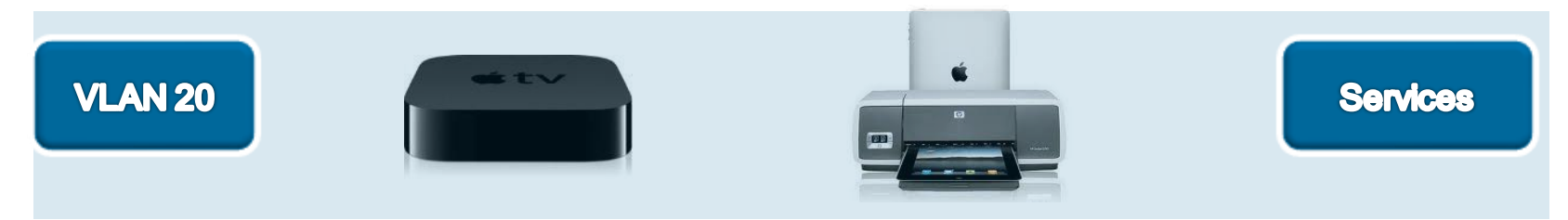

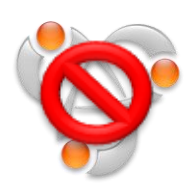

- Bonjour Protocol helps apple devices discover services
- Uses mDNS protocol to advertise and discover services
- Link Local: Does not cross subnets

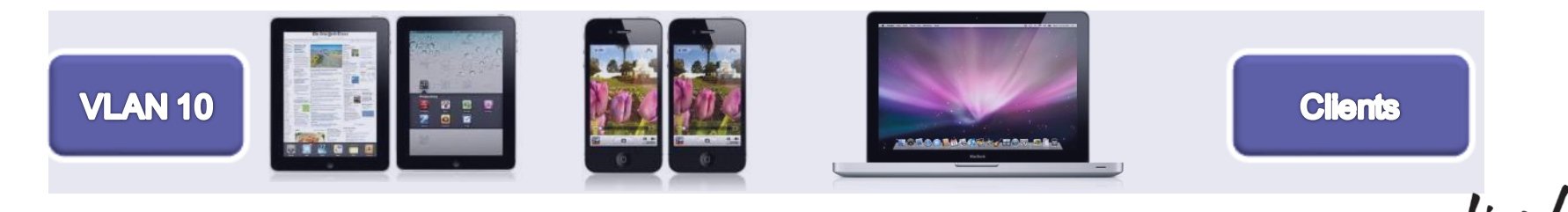

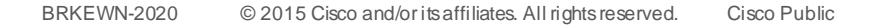

## Bonjour Challenges Across VLAN's

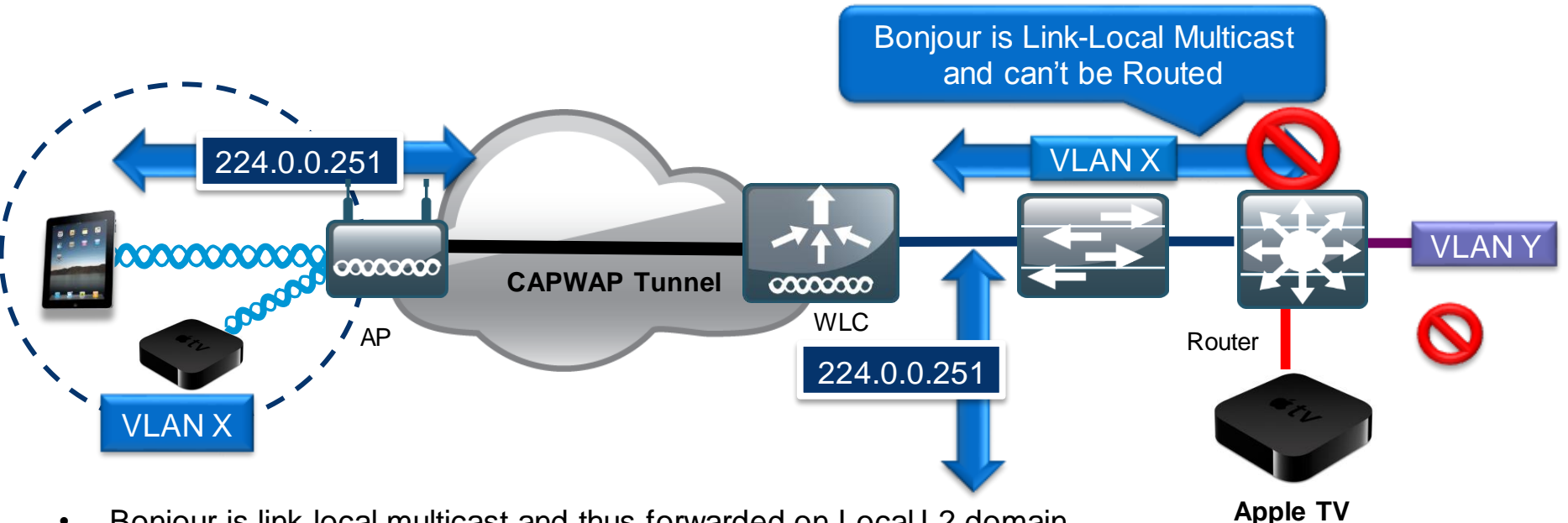

(VLAN Y)

Ciscolin/01

Bonjour is link local multicast and thus forwarded on Local L2 domain

mDNS operates at UDP port 5353 and sent to the reserved group addresses: ٠

IPv4 Group Address – 224.0.0.251

IPv6 Group Address – FF02::FB

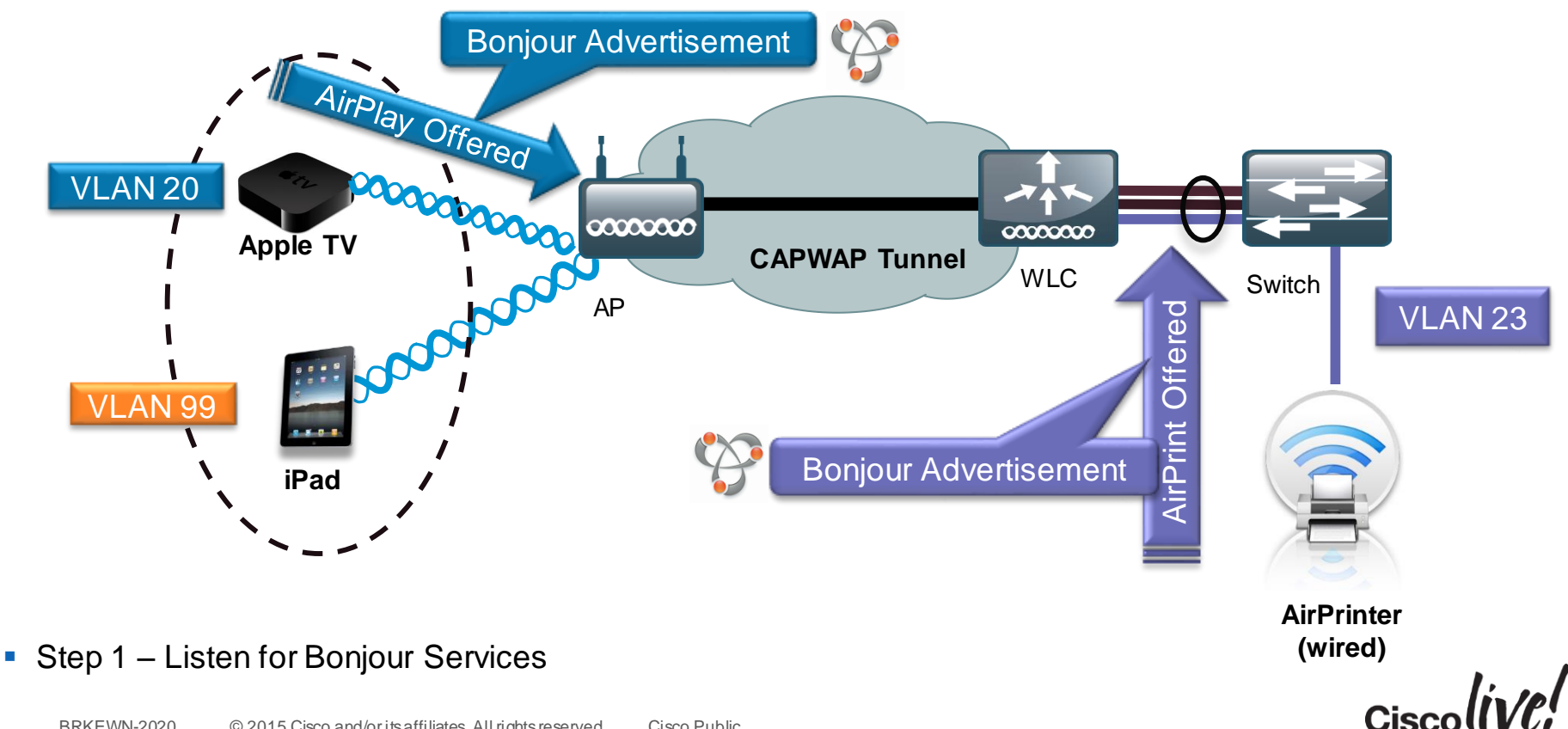

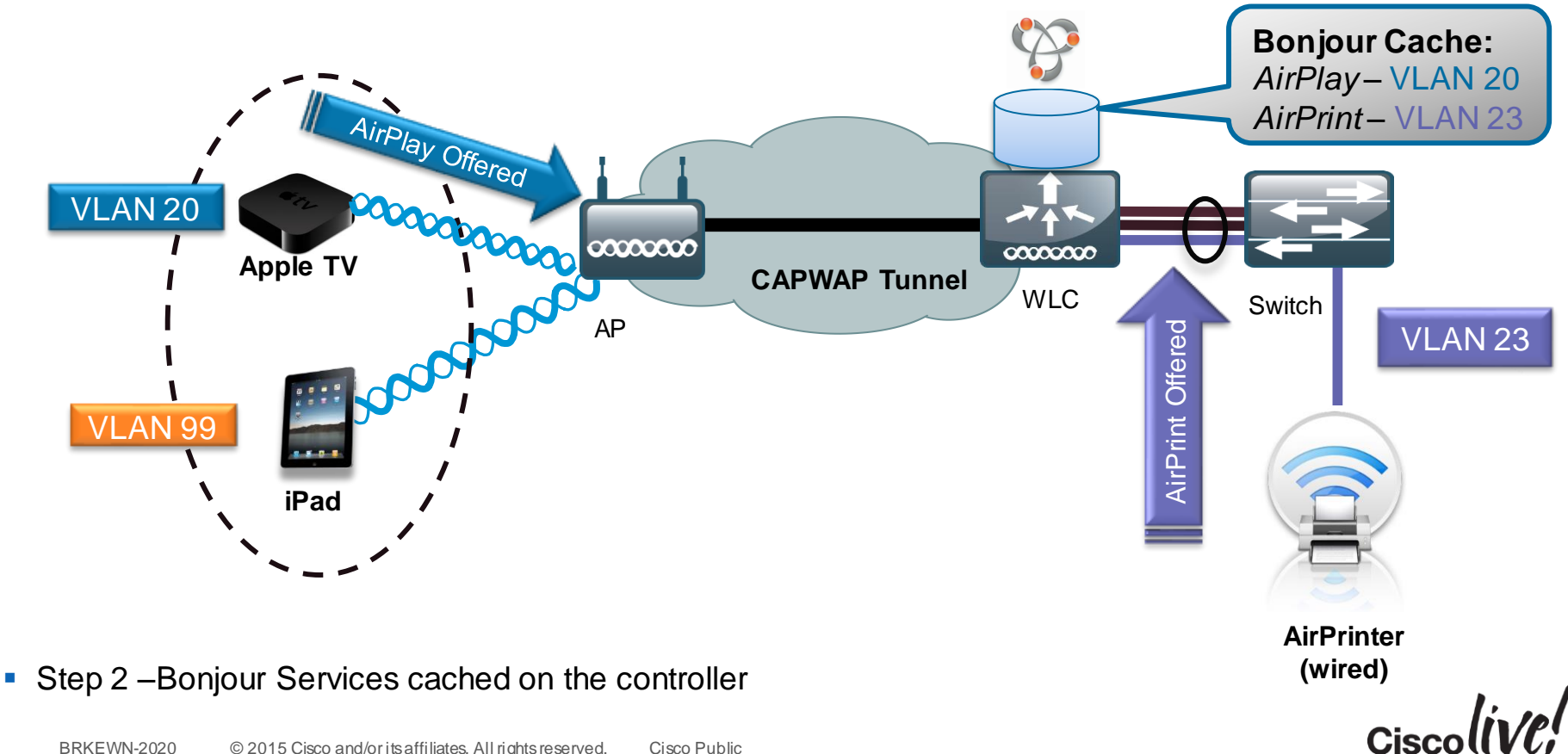

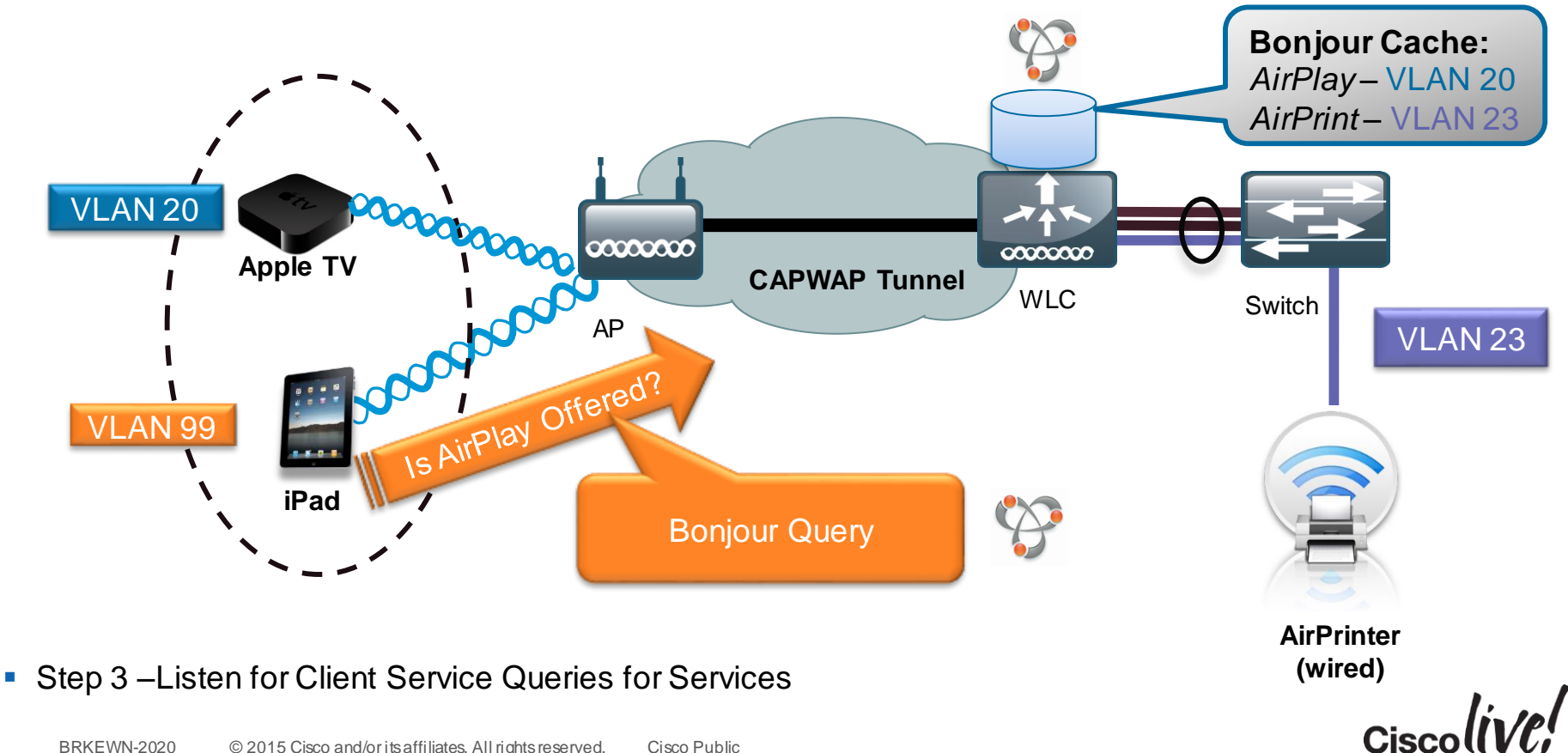

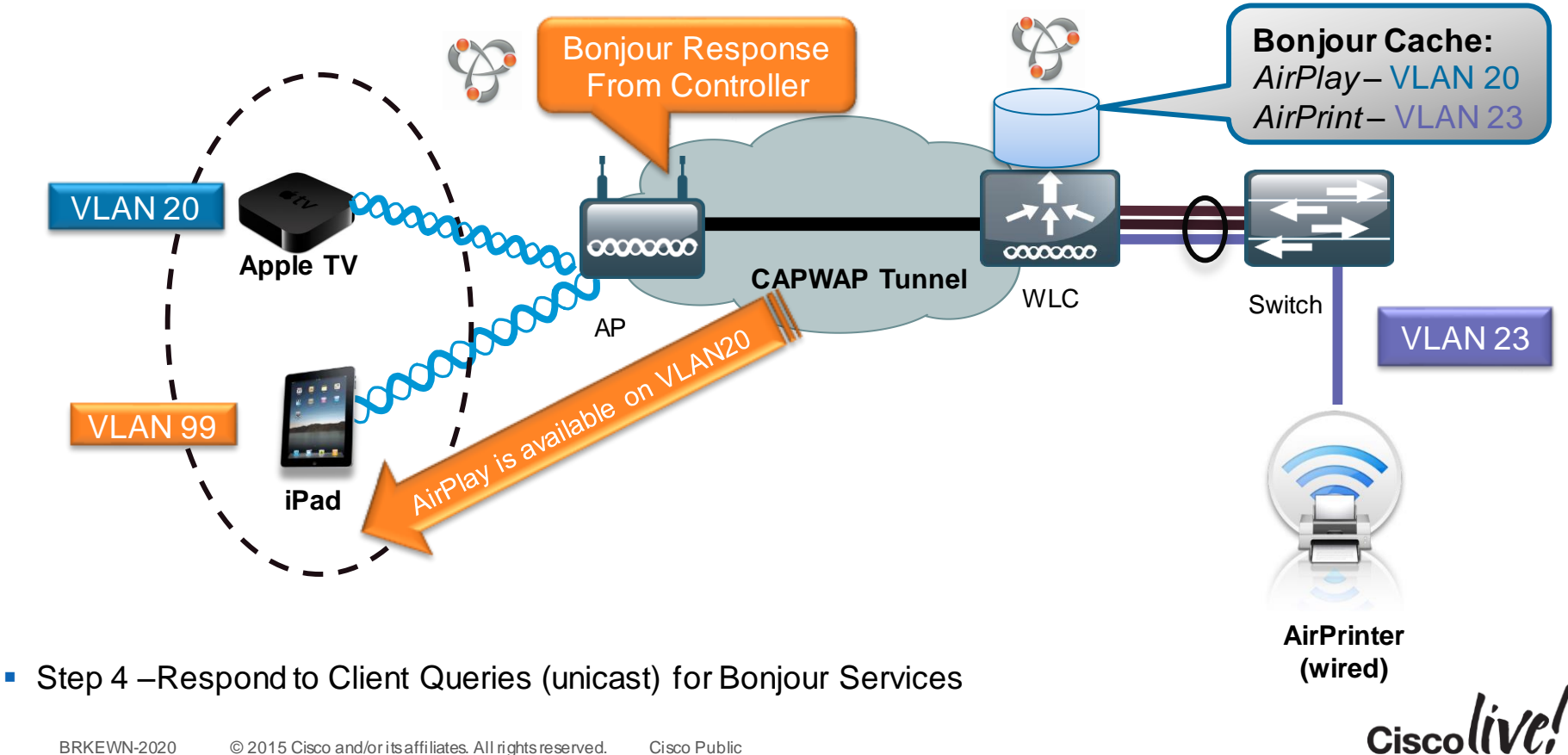

## **Common Bonjour Services**

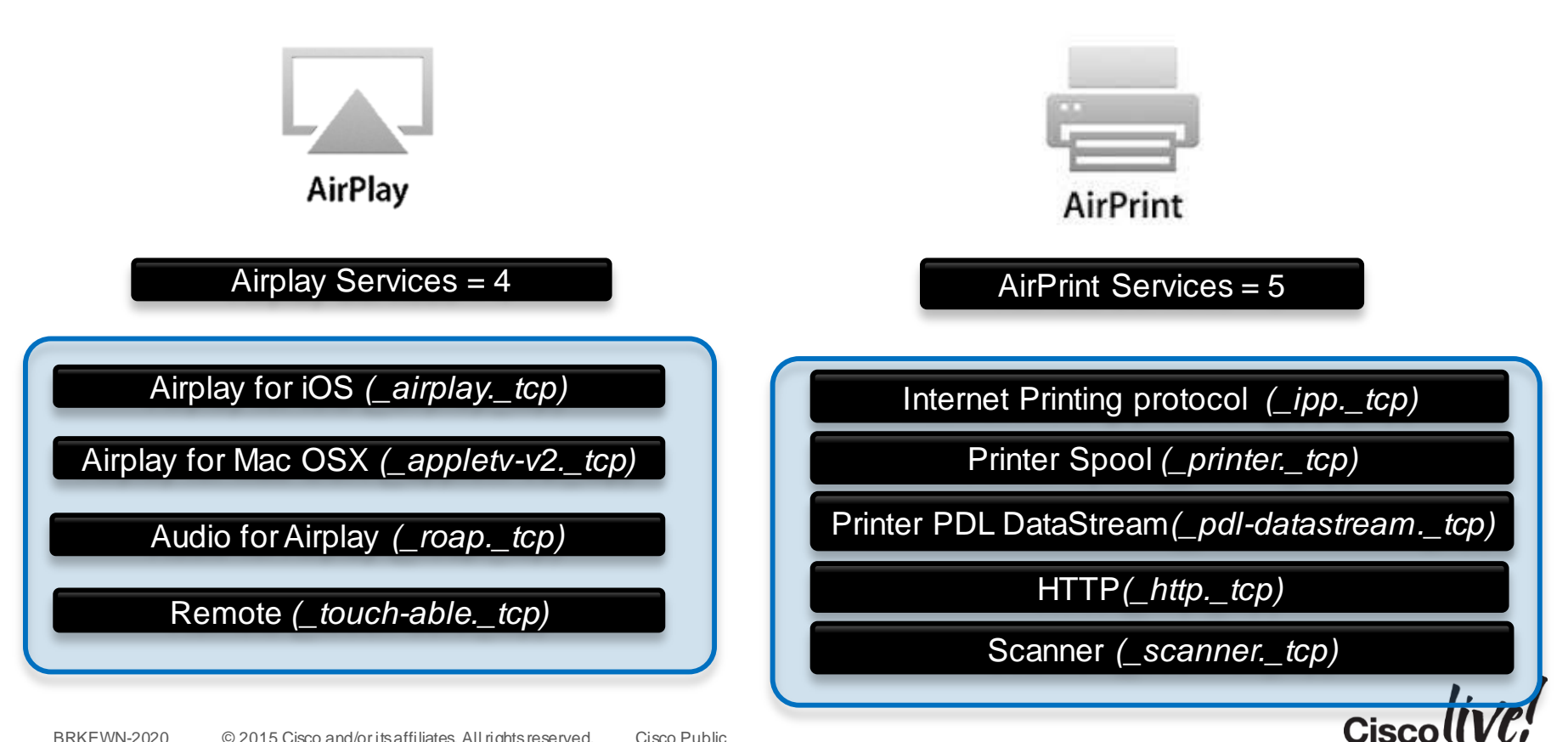

## **Bonjour Traffic Optimisation**

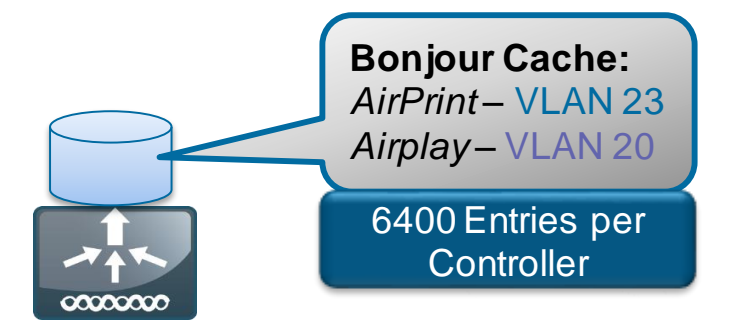

#### Reason for Traffic optimisation

Bonjour Service query is cached on Controller

• Not flooded

**Bonjour Client Query** 

- Unicast Response
- Not flooded

#### 80% less Bonjour Traffic\* \* For 4 Access Point Deployment

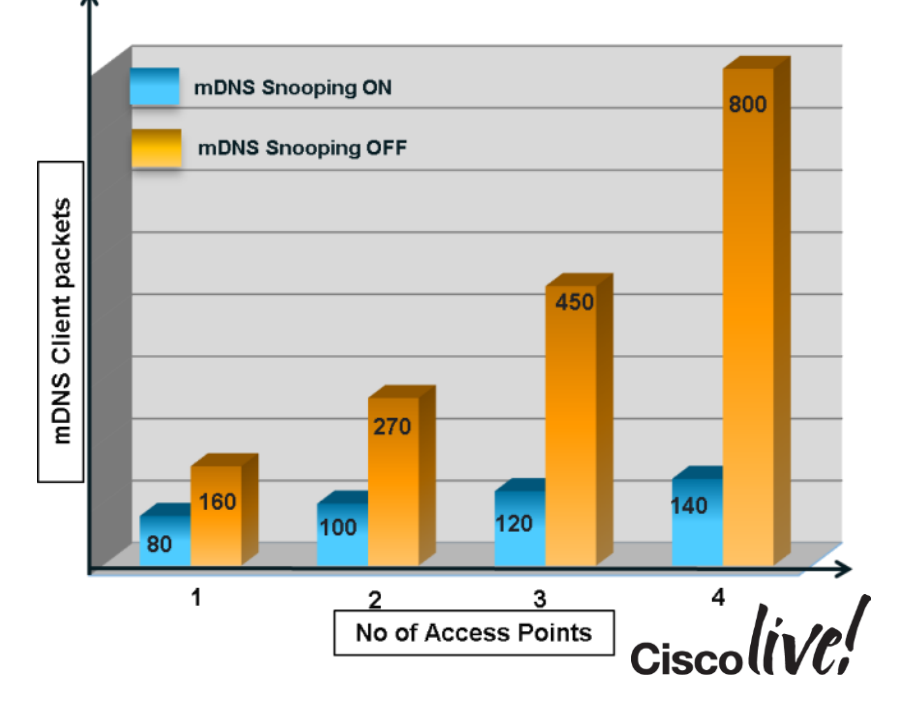

## Filter Services by User Group

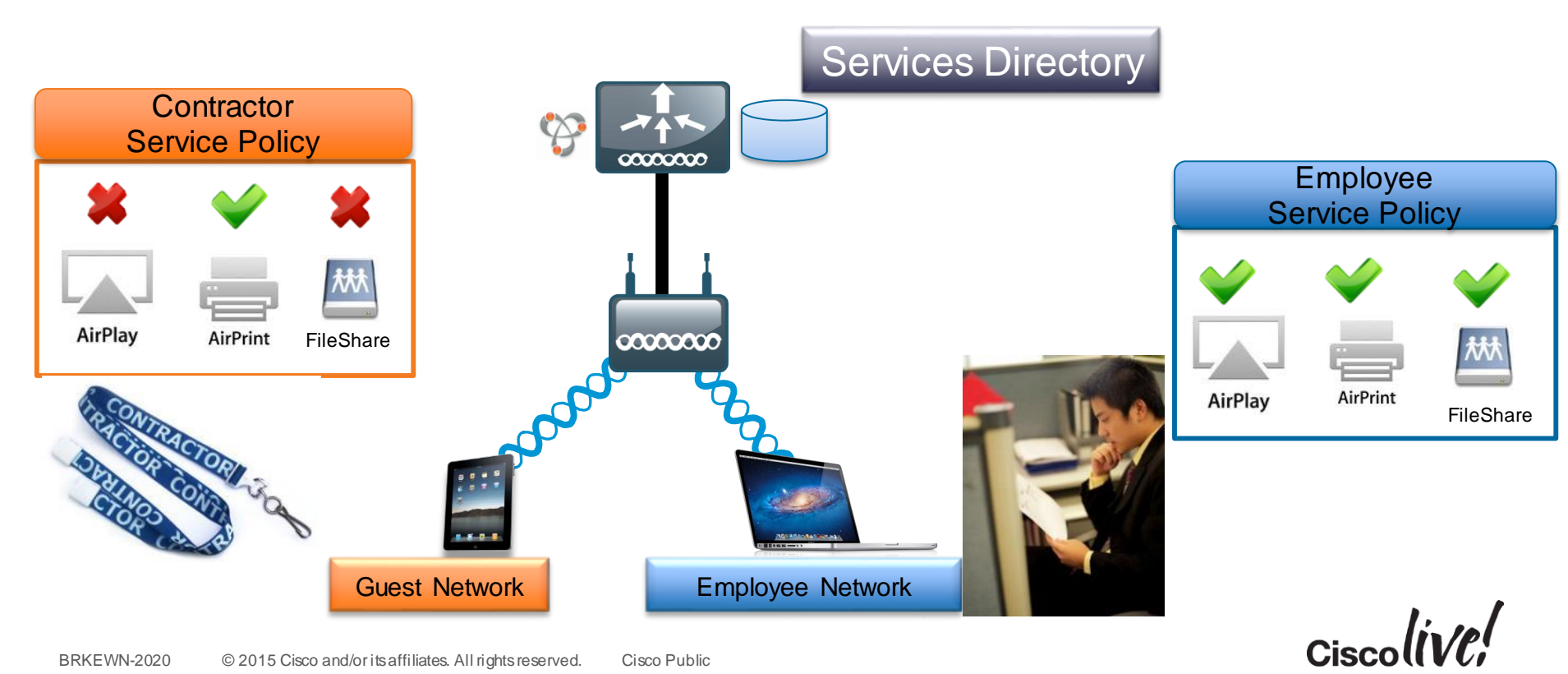

## Filter Bonjour Service per Device using v8.0

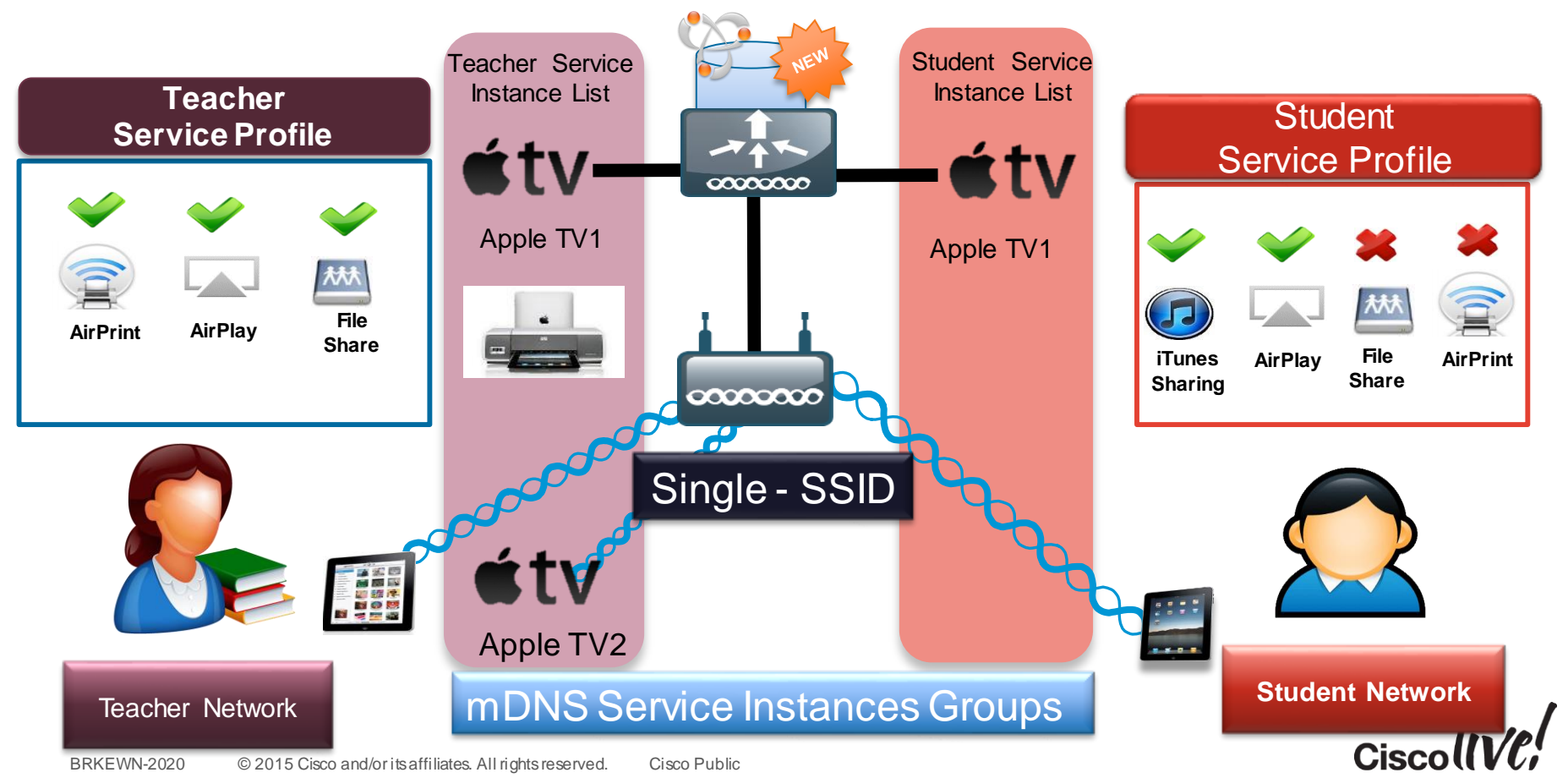

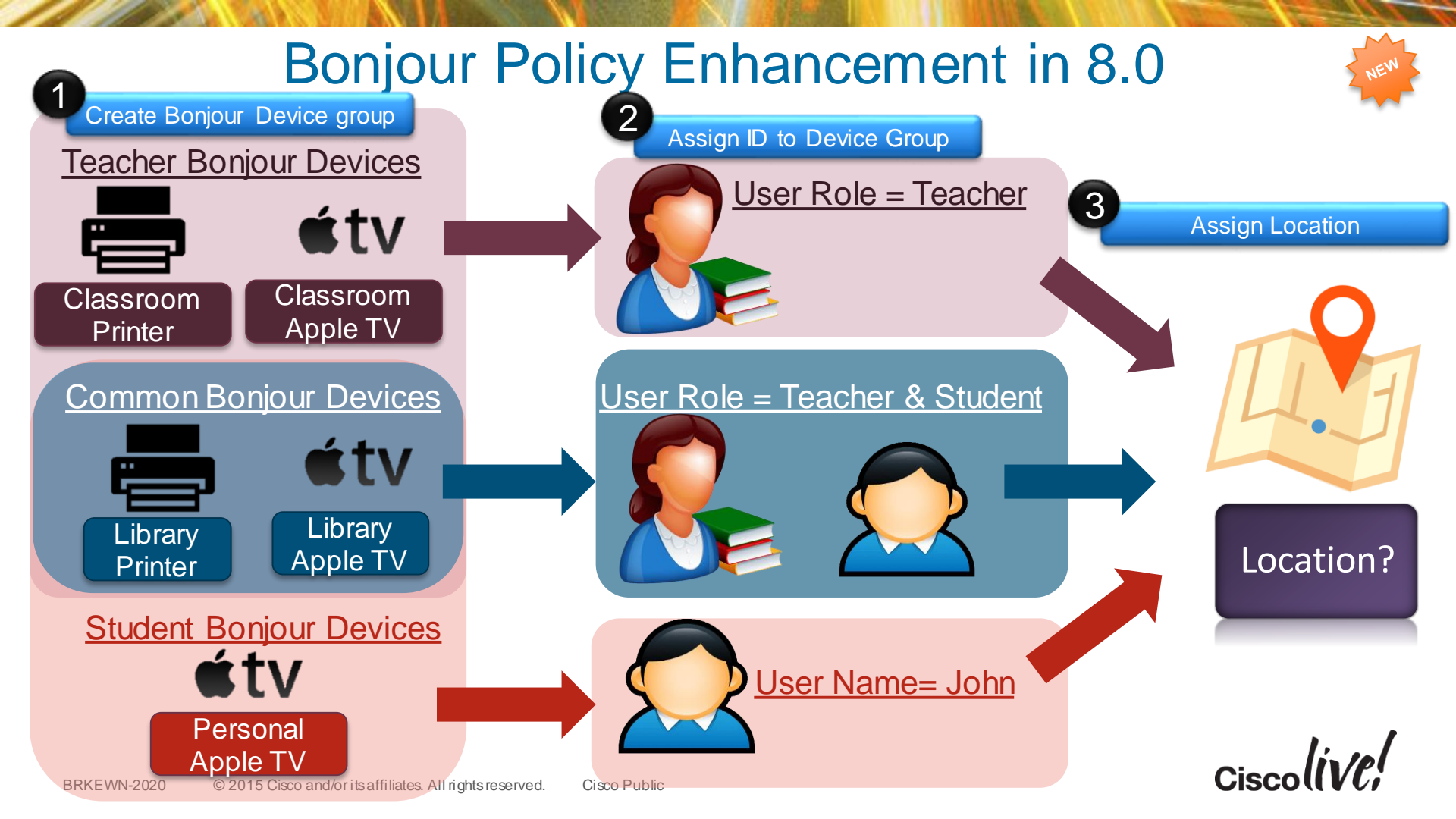

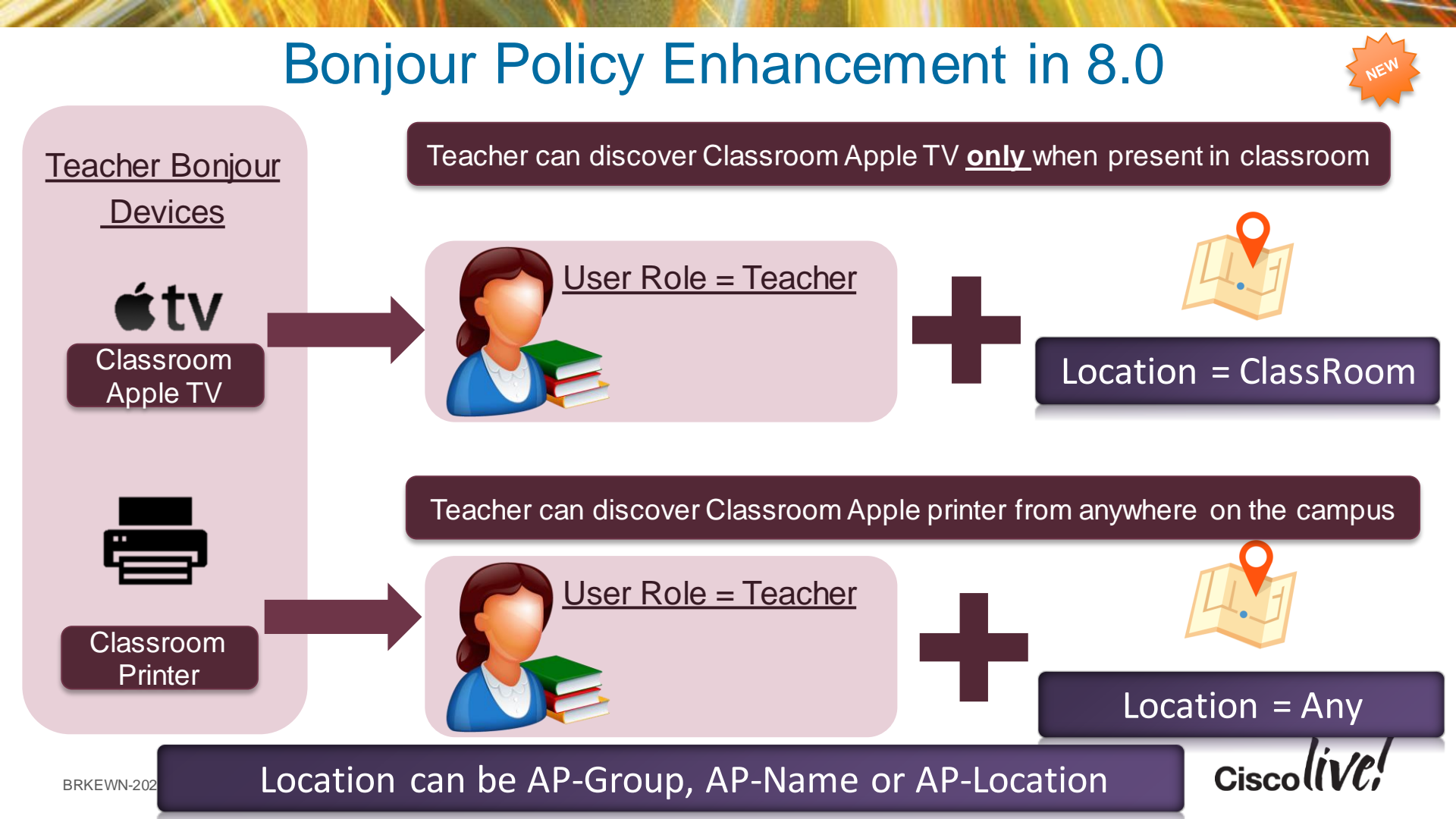

## Google ChromeCast With Cisco Wireless

How Does Google ChomeCast Work?

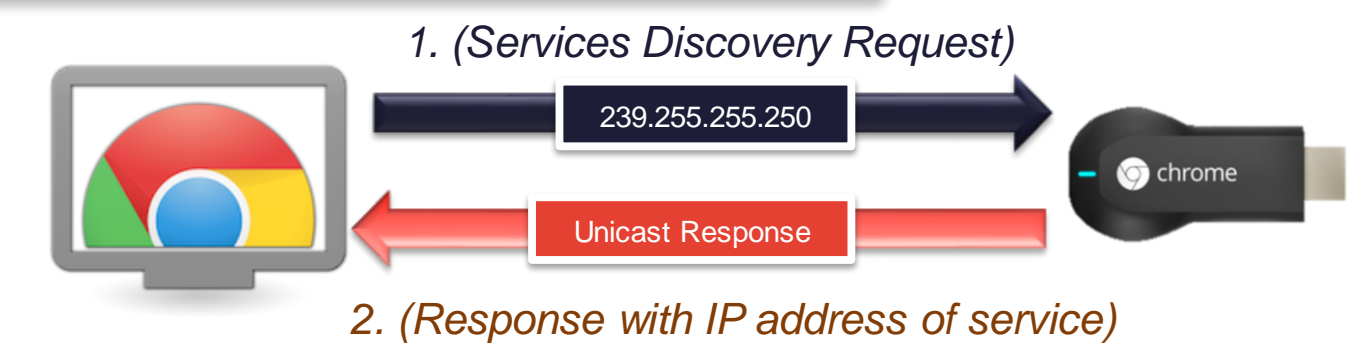

- ChromeCast Deployment Guide:
  - <u>http://www.cisco.com/c/en/us/td/docs/wireless/controller/technotes/7-6/chromecastDG76/ChromecastDG76.html</u>

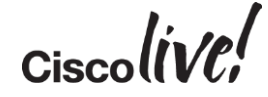

## Summary Managing the BYOD Evolution

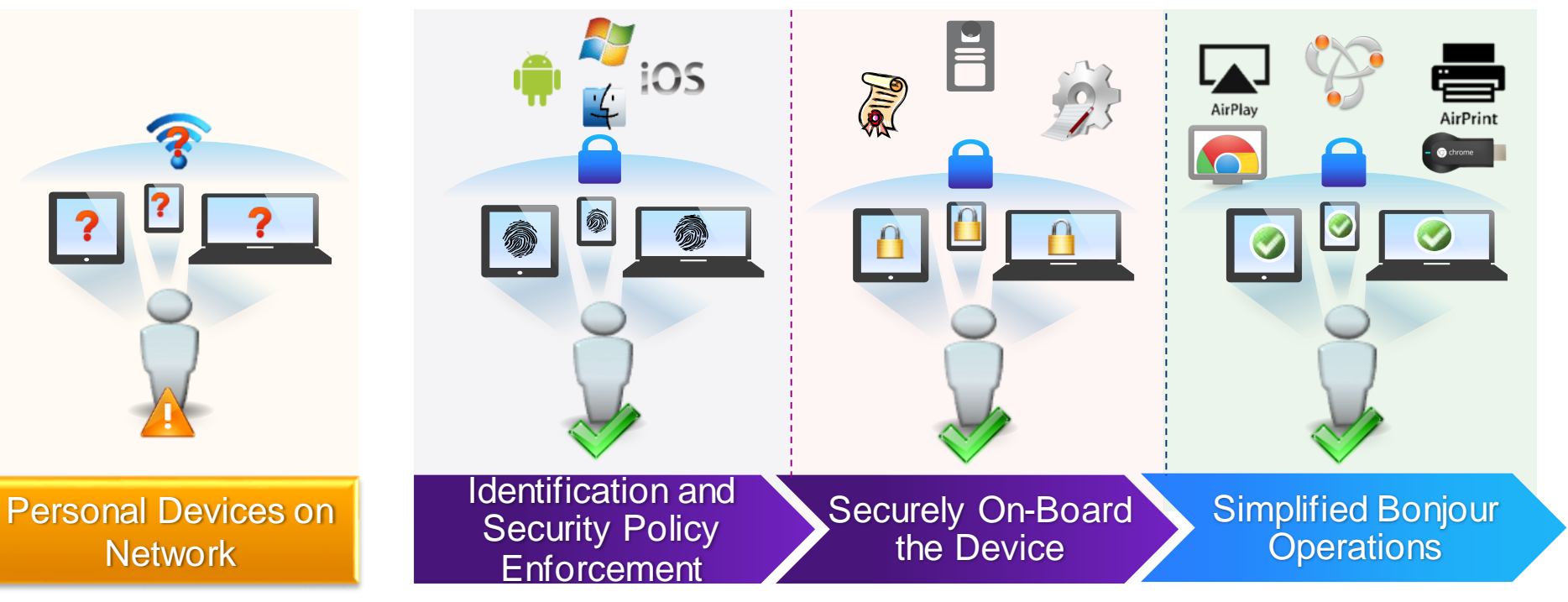

Ciscolive

## Q&A

11 III

53

DODD

-

17

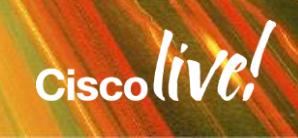

.....

## **Complete Your Online Session Evaluation**

# Give us your feedback and receive a Cisco Live 2015 T-Shirt!

Complete your Overall Event Survey and 5 Session Evaluations.

- Directly from your mobile device on the Cisco Live Mobile App
- By visiting the Cisco Live Mobile Site
   <u>http://showcase.genie-connect.com/clmelbourne2015</u>
- Visit any Cisco Live Internet Station located throughout the venue

T-Shirts can be collected in the World of Solutions on Friday 20 March 12:00pm - 2:00pm

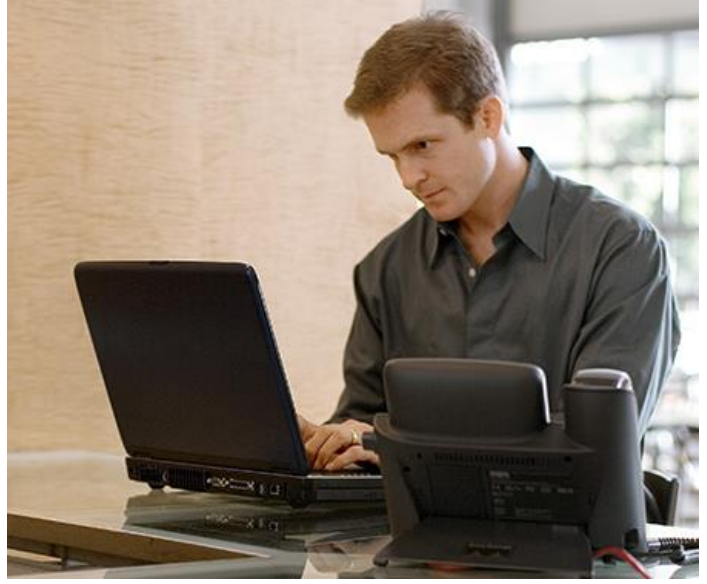

Learn online with Cisco Live! Visit us online after the conference for full access to session videos and presentations. <u>www.CiscoLiveAPAC.com</u>

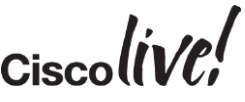

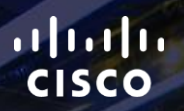

# Thank you.

111

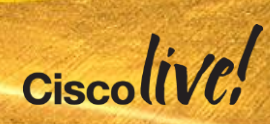

# 

## **Configurations for Your Reference**

BBIN

53

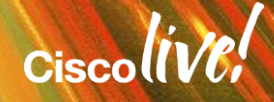

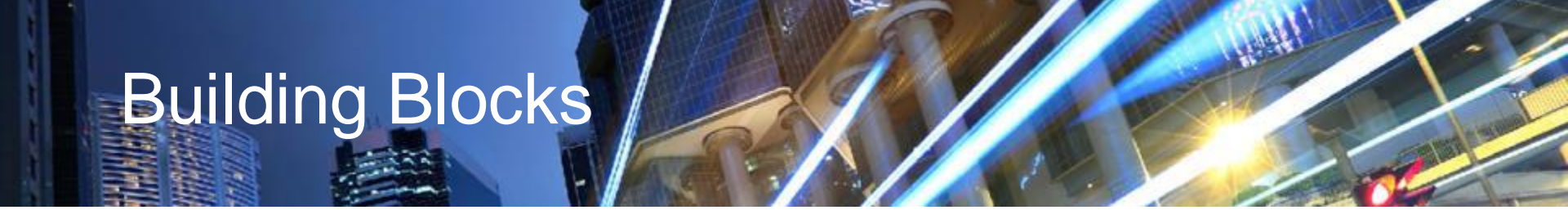

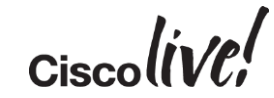

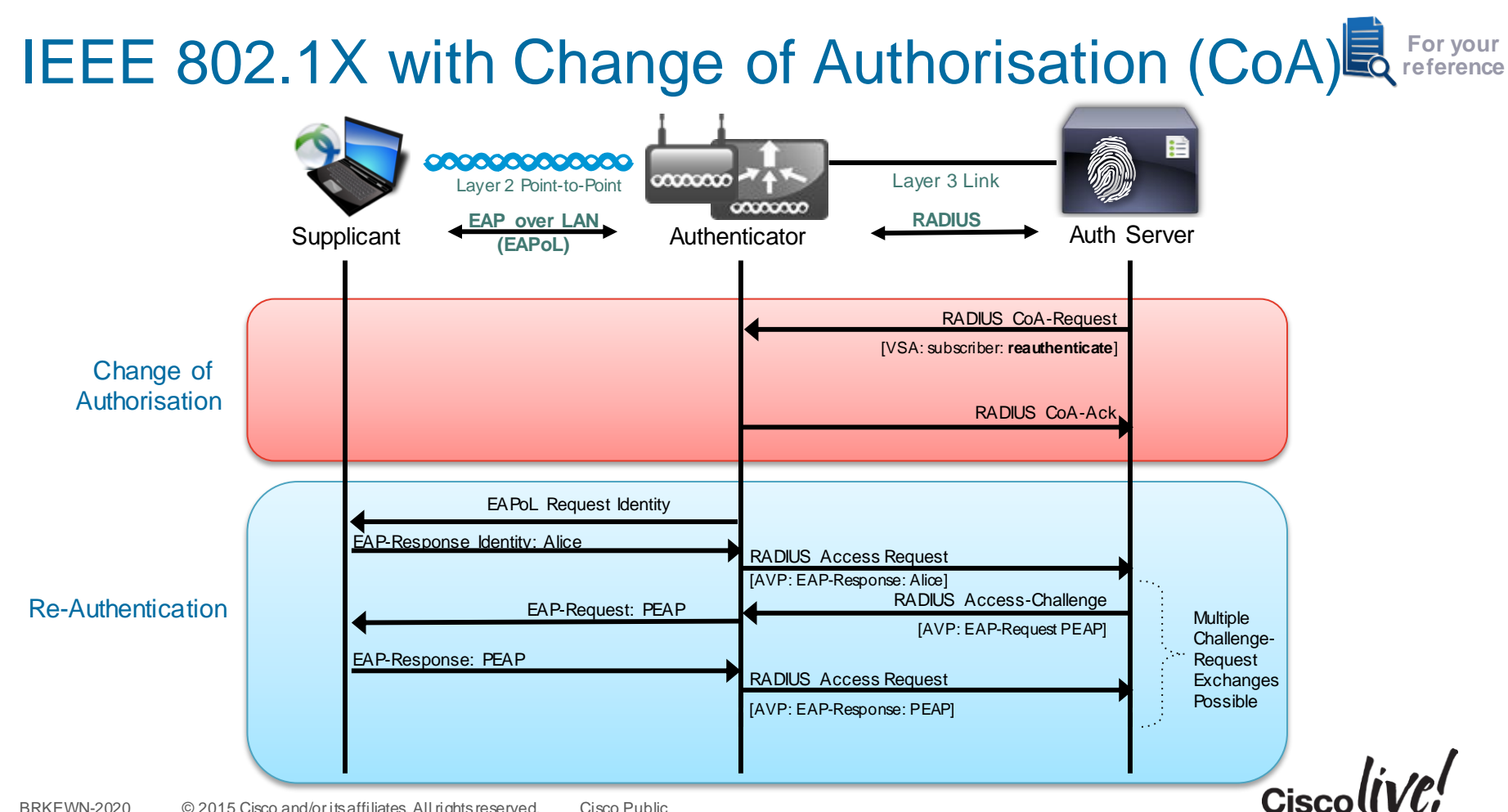

## Enable CoA – AAA Override

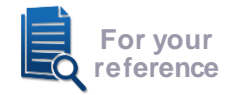

Allow AAA Override to Permit ISE to Modify User Access Permissions (CoA)

| Allow AAA Override                                   | Senabled                                                                                                    | DHCP                                |
|------------------------------------------------------|----------------------------------------------------------------------------------------------------|-------------------------------------|
| Coverage Hole Detection                              | Enabled                                                                                                    | DHCP Server Override                |
| Enable Session Timeout                               | ✓ 1800<br>Session Timeout (secs)                                                                                                    | DHCP Addr. Assignment 🛛 Required    |
| Aironet IE                                           | ✓ Enabled                                                                                                    | OEAP                                |
| Diagnostic Channel                                   | Enabled                                                                                                    |                                     |
| Override Interface ACL                               | IPv4 None   IPv6 None                                                                                                    | Split Tunnel (Printers) 🛛 🗌 Enabled |
| Layer2 Acl                                           | None \$                                                                                                    | Management Frame Protection (MFP)   |
| P2P Blocking Action<br>Client Exclusion <sup>2</sup> | Disabled ÷<br>✓Enabled for the form of the form of the | MFP Client Protection 4 Optional :  |
| Maximum Allowed Clients                              | 0                                                                                                    | 802.11a/n (1 - 255) 1               |
| Static IP Tunneling 11                               | Enabled                                                                                                    | 802.11b/g/n (1 - 255) 1             |
| Wi-Fi Direct Clients Policy                          | Disabled +                                                                                                    | NAC                                 |
| Maximum Allowed Clients<br>Per AP Radio              | 200                                                                                                    | NAC State Radius NAC ÷              |
| Clear HotSpot                                        |                                                                                                    | Load Balancing and Band Select      |

Allow AAA Override to Permit ISE to redirect client to a specific URL

Cisco

## **Converged Access BYOD Config**

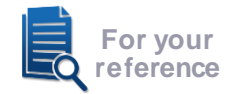

| Change Of Authorisation (                                                                                                    | (CoA)                      |                                                                                                    |                   |            |
|----------------------------------------------------------------------------------------------------|----------------------------|----------------------------------------------------------------------------------------------------|-------------------|------------|
| WLAN<br>WLAN > Edit<br>General Security                                                                                                    | S Advanced                 |                                                                                                    |                   |            |
| Allow AAA Override<br>Coverage Hole Detection<br>Session Timeout (secs)<br>(0 = Session never expires)<br>Aironet IE<br>Diagnostic Channel |                            | DHCP<br>DHCP Server override<br>DHCP Address Assignment required<br>DHCP Option 82<br>DHCP Option 82 Format | None V            |            |
| P2P Blocking Action<br>Client Exclusion                                                                                                    | Disabled 💌                 | DHCP Option 82 Ascii Mode<br>DHCP Option 82 Rid Mode                                                        |                   |            |
| Timeout Value(secs)<br>Max Allowed Client                                                                                                  | 60           0             | NAC<br>NAC State                                                                                            |                   |            |
| 020 © 2015 Cisco and/orits affiliates. All rig                                                                                             | nts reserved. Cisco Public | Netwo                                                                                                    | rk Access Control | Ciscolive, |

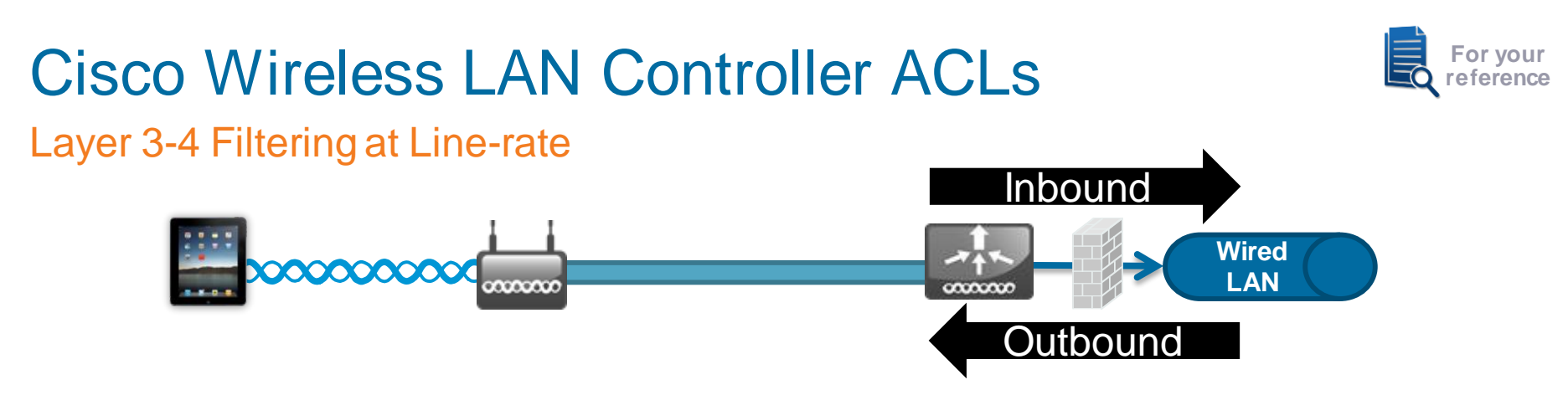

- ACLs provide L3-L4 policy and can be applied per interface or per user.
- Cisco 2500, 5508 and WiSM2 implement hardware, line-rate ACLs.

#### • Up to 64 rules can be configured per ACL.

| Action | Source IP/Mask                   | Destination<br>IP/Mask           | Protocol | Source Port | Dest Port | DSCP | Direction |
|--------|----------------------------------|----------------------------------|----------|-------------|-----------|------|-----------|
| Permit | 0.0.0.0 /                        | 10.10.10.10 /<br>255.255.255.255 | Any      | Any         | Any       | Any  | Inbound   |
| Permit | 10.10.10.10 /<br>255.255.255.255 | 0.0.0.0 /<br>0.0.0.0             | Any      | Any         | Any       | Any  | Outbound  |
|        |                                  | mplicit D                        | eny Al   | I at the    | End       |      |           |

## **URL Redirection**

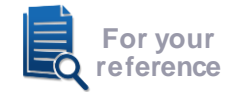

• Example: TCP Traffic Flow for Login Page

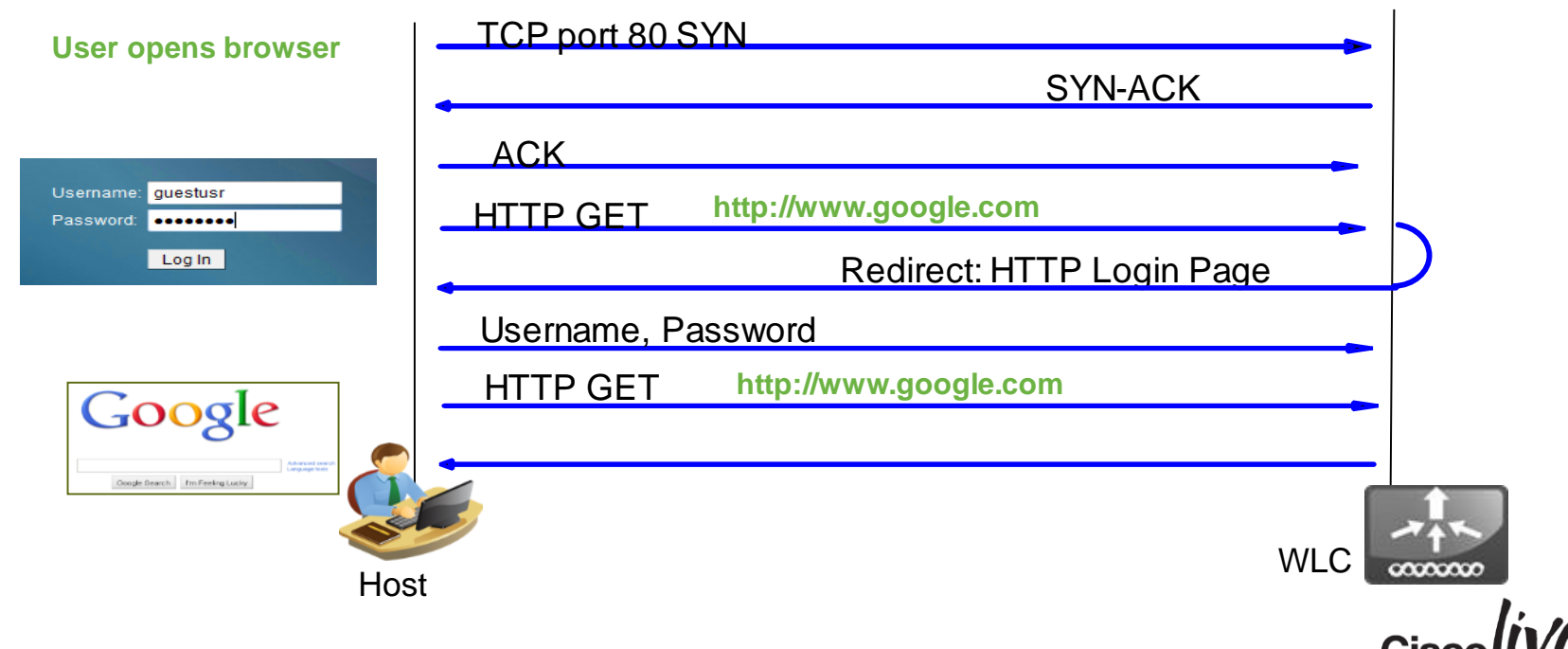

## Cisco Wireless User-Based QoS Capabilities

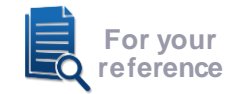

Allowing Per-User and Per-Devices Limiting of the Maximum QoS Level

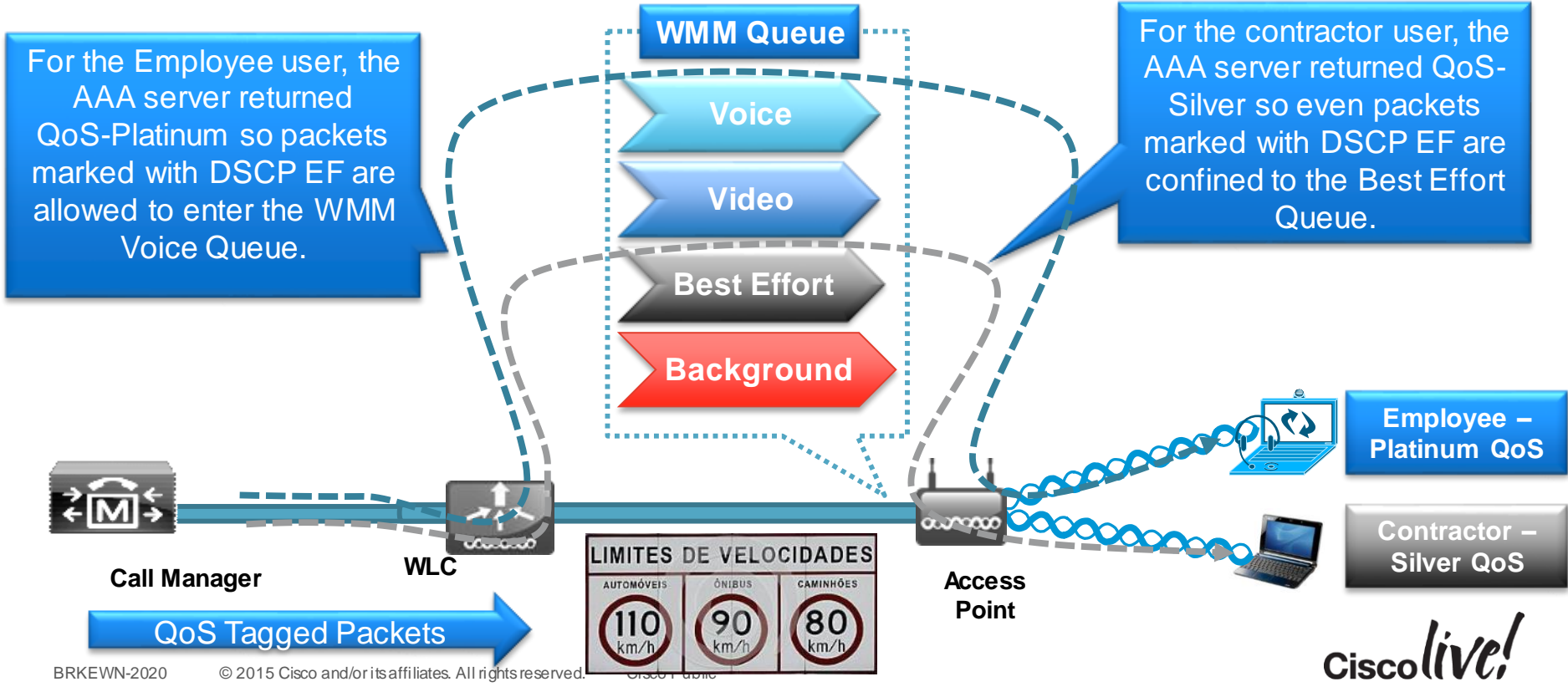

## FlexConnect and AAA Override

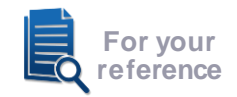

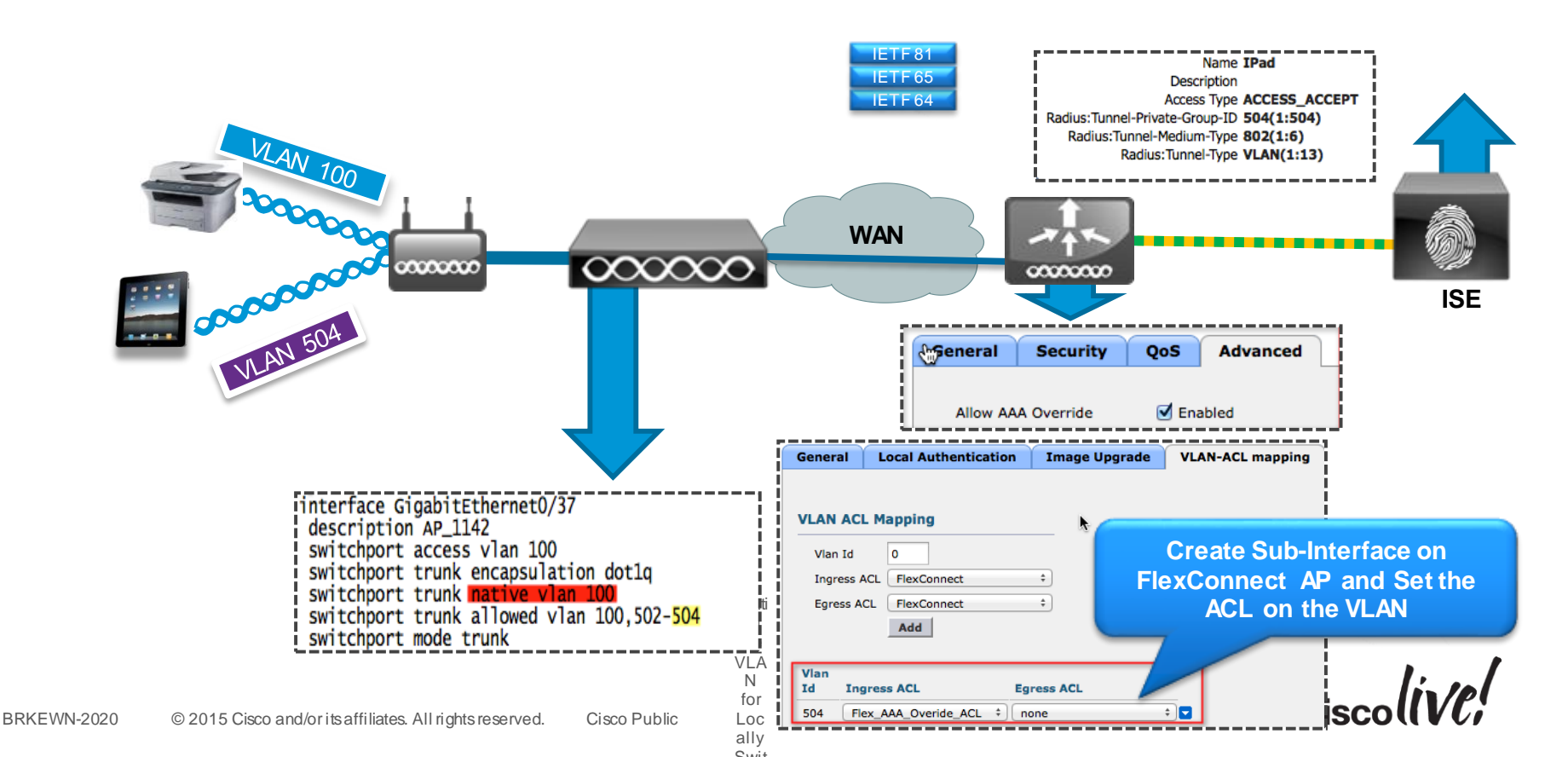

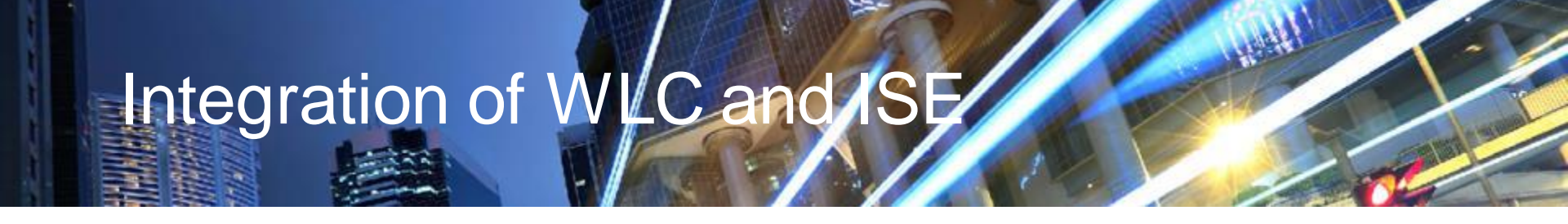

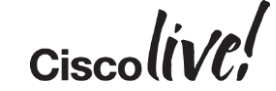

Steps for Integrating the Controller and ISE

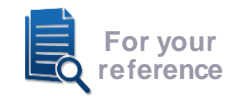

1. Configure WLAN for 802.1x Authentication

- Configure RADIUS Server on Controller
- Setup WLAN for AAA Override, Profiling and RADIUS NAC
- 2. Configure ISE Profiling
  - Enable profiling sensors

## 3. Setup Access Restrictions

• Configure ACLs to filter and control network access.

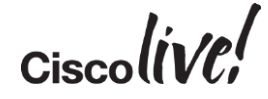

## Configuring ISE as the Authentication Server and Accounting Server

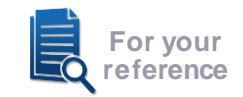

| Security                                                                                                    | RADIUS Auth                                                                                | entication Serv            | ers > New                                                                     |                               | < E        | Back Apply              |                        |
|----------------------------------------------------------------------------------------------------|--------------------------------------------------------------------------------------------|----------------------------|-------------------------------------------------------------------------------|-------------------------------|------------|-------------------------|------------------------|
| AAA<br>General<br>RADIUS<br>Authentication<br>Accounting<br>Fallback<br>Enable "RP<br>Support O<br>Autho<br>Password Policies | Server Index (F<br>Server IP Addre<br>Shared Secret<br>C 3576" fo<br>Change of<br>risation | Priority)<br>255<br>Format | 3 •<br>10.10.10.10<br>ASCII •<br>••••••<br>(Designed for<br>1812<br>Enabled • | FIPS customers and requires a | key wrap c | ompliant RADIUS server) |                        |
| <ul> <li>Local EAP</li> <li>Priority Order</li> </ul>                                                                         | Support for RF(<br>Server Timeout                                                          | RADIUS A                   | Enabled -                                                                     | ervers                        | 2          | Add to Acco             | unting Servers         |
|                                                                                                    |                                                                                            | MAC Delim                  | iter Hypher                                                                   | •                             |            | to Recei<br>Sta         | ve Session<br>itistics |
|                                                                                                    |                                                                                            | Network<br>User            | Server<br>Index                                                               | Server Address                | Port       | IPSec                   | Admin<br>Status        |
|                                                                                                    |                                                                                            | <b>V</b>                   | 1                                                                             | 10.10.10.10                   | 1813       | Disabled                | Enabled 🔽              |
|                                                                                                    | 15 Cisso and/orite off                                                                     |                            | Ciaco Dubl                                                                    | io                            |            |                         | Cisco                  |

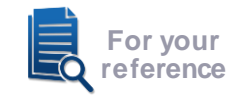

#### Configuring the WLAN for Secure Connectivity Enabling Secure Authentication and Encryption with WPA2-Enterprise

| ،، ،،، ،،<br>cısco |                                                                                                    |
|--------------------|----------------------------------------------------------------------------------------------------|
| WLANs              | WLANs > Edit 'Corporate X' WPA2 Security with AES                                                          |
| VLANs              | General Security QoS Policy-Mapping Ad Encryption                                                          |
| Advanced           | Layer 2 Layer 3 AAA Servers                                                                                |
|                    | Layer 2 Security <sup>@</sup> WPA+WPA2                                                                     |
|                    | MAC Filtering <sup>®</sup>                                                                                 |
|                    | Fast Transition                                                                                            |
|                    | Protected Management Frame                                                                                 |
|                    | PMF Disabled  Select AAA servers below to override use of default servers of AN                            |
|                    | WPA+WPA2 Parameters Radius Servers                                                                         |
|                    | WPA Policy         Radius Server Overwrite interface         Enabled                                       |
|                    | WPA2 Policy 🔽 Authentication Servers Accounting Servers                                                    |
|                    | WPA2 Encryption VAES TKIP                                                                                  |
|                    | Authentication Key Management     Server 1     IP:10.10.10.10, Port:1812 ▼     IP:10.10.10.10, Port:1813 ▼ |
|                    | 802.1X Enable Server 2 None None                                                                           |
|                    | Server 2 None - None -                                                                                     |

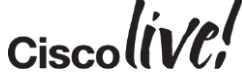

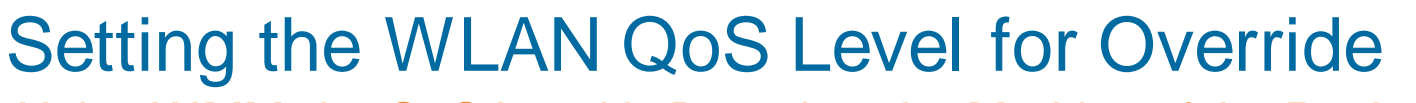

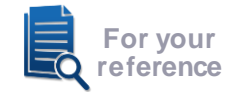

Using WMM, the QoS Level is Based on the Marking of the Packet.

| uluili<br>cisco                                       | <u>M</u> ONITOR <u>W</u> LANs                                                               | <u>C</u> ONTROLLER                                 | W <u>I</u> RELESS                            | <u>s</u> ecurity | M <u>A</u> NAGEMENT                                        |
|-------------------------------------------------------|---------------------------------------------------------------------------------------------|----------------------------------------------------|----------------------------------------------|------------------|------------------------------------------------------------|
| WLANs                                                 | WLANs > Edit 'C                                                                             | orporate X'                                        |                                              |                  |                                                            |
| <ul> <li>WLANs<br/>WLANs</li> <li>Advanced</li> </ul> | General Secu<br>Quality of Service<br>Application Visibil<br>AVC Profile<br>Netflow Monitor | rity QoS<br>e (QoS) Plat<br>lity V E<br>non<br>non | Policy-Mapp<br>inum (voice)<br>nabled<br>e v | oing Adva        | This Acts<br>Upper Lin<br>Ceiling fo<br>WLAN's<br>Configur |

- If WMM is set to Allowed, the Quality of Service configuration serves as a limit for the entire SSID.
- Ensure all controller uplinks, media servers and Access Points have proper Quality of Service trust commands in IOS.

## Configuring the WLAN for ISE Identity-based Networking Cont'd

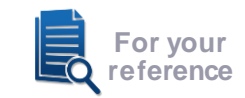

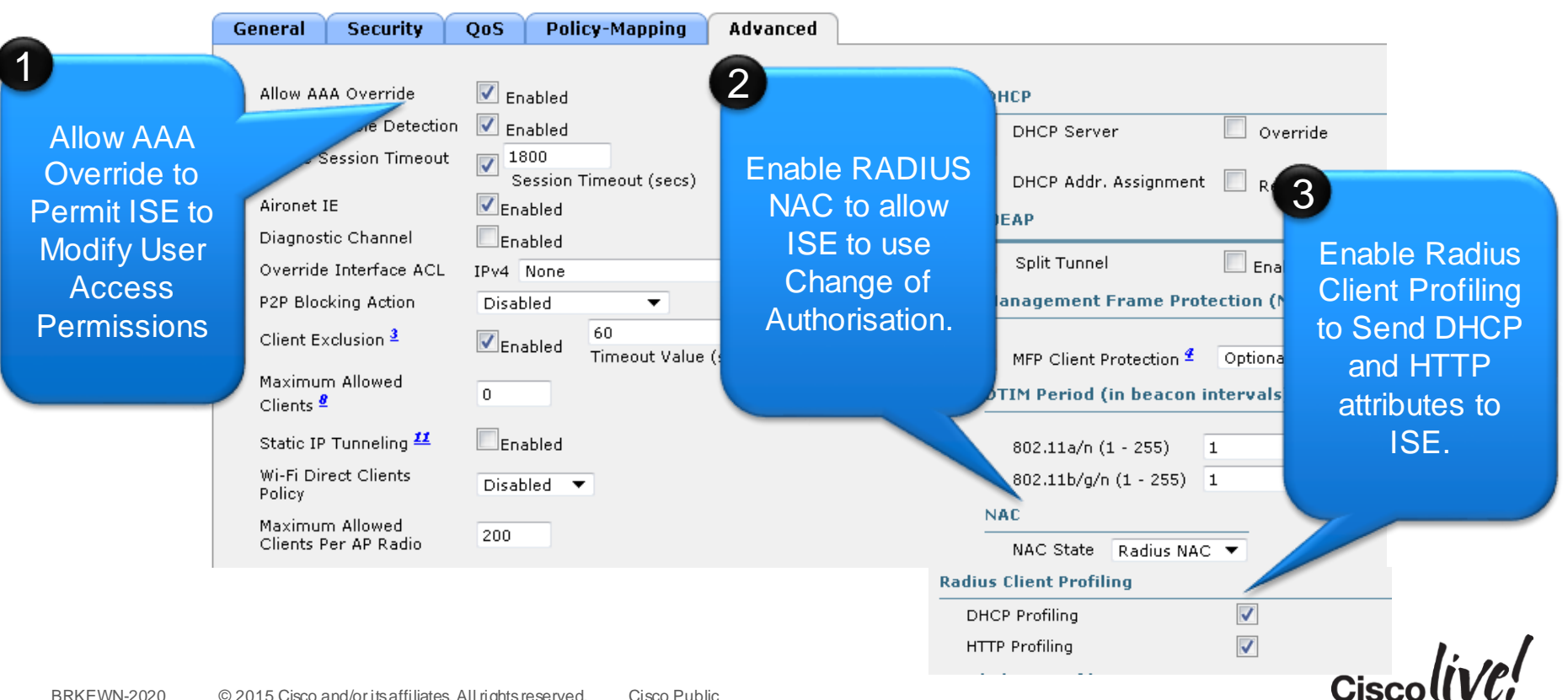
### Configuring the Controller ACL

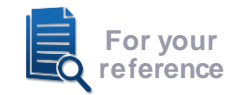

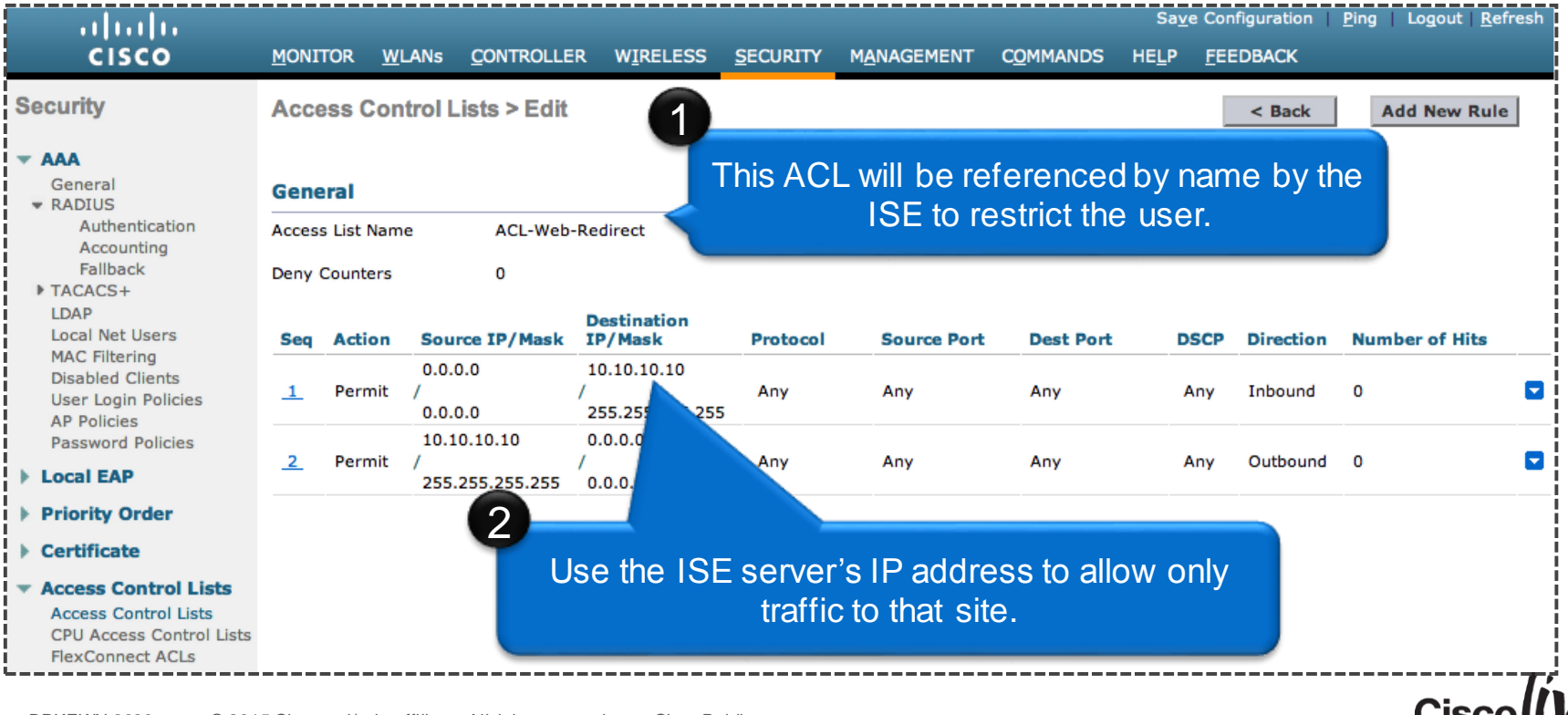

BRKEWN-2020 © 2015 Cisco and/or its affiliates. All rights reserved. Cisco Public

# **ISE Device Profiling Capabilities**

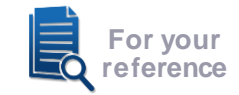

### Over 200 Built-in Device Policies, Defined Hierarchically by Vendor

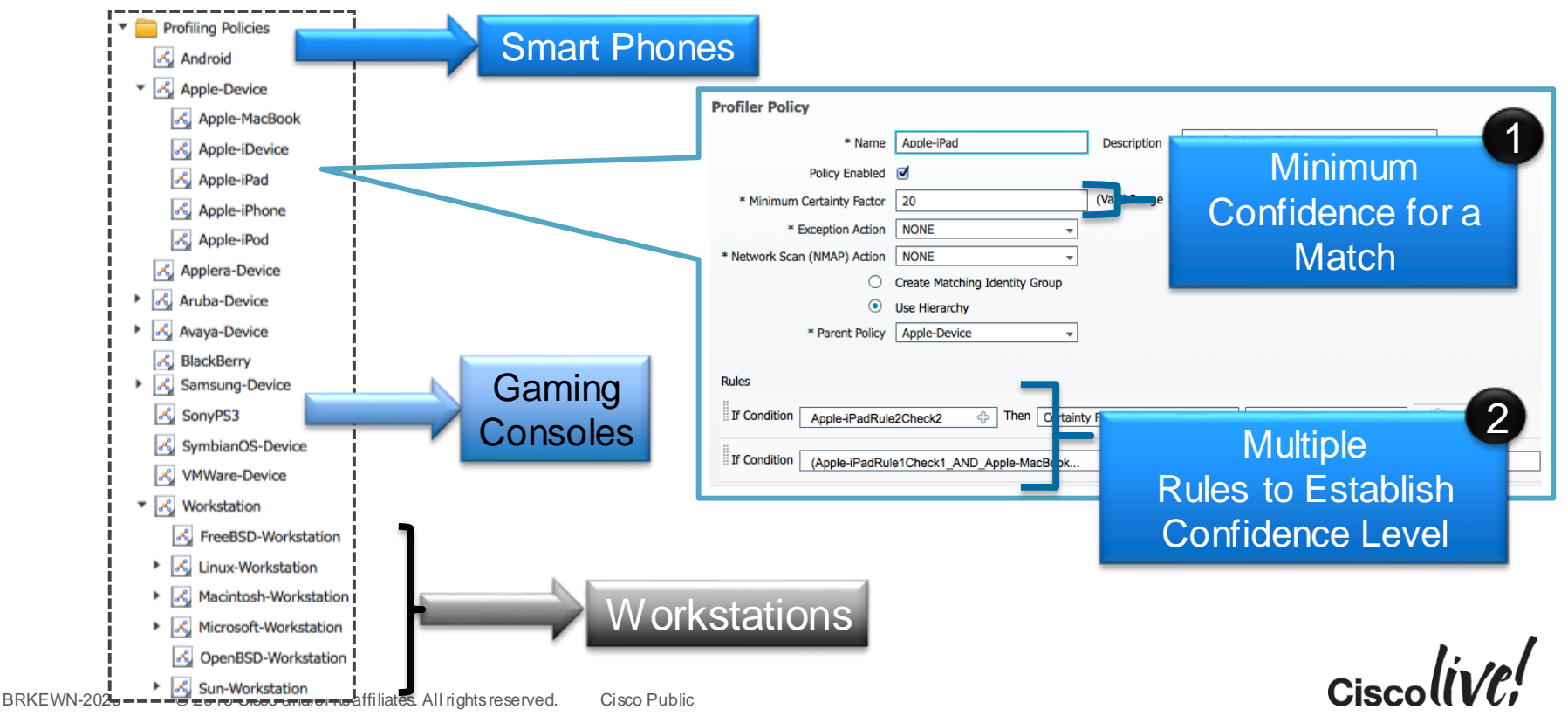

### **Configuring ISE Profiling Sensors**

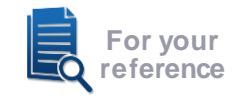

| <b>~</b>                                                                                                    | ▶ NETFLOW                                                               |
|----------------------------------------------------------------------------------------------------|-------------------------------------------------------------------------|
| <ul> <li>Image: A second second s</li></ul> | ▼ DHCP                                                                  |
|                                                                                                    | Interface GigabitEthernet 0  Port 67 Description DHCP                   |
| <b>V</b>                                                                                                    | ► DHCPSPAN                                                              |
| <b>V</b>                                                                                                    | ▼ HTTP                                                                  |
|                                                                                                    | Interface GigabitEthernet 0                                             |
| <b>V</b>                                                                                                    | ▶ RADIUS                                                                |
| <b>~</b>                                                                                                    | Network Scan (NMAP)                                                     |
|                                                                                                    | Description NMAP                                                        |
|                                                                                                    | Run Scan         Cancel Scan           Click to see latest scan results |
| ✓                                                                                                    | DNS                                                                     |

- Profiling relies on a multitude of "sensors" to assess the client's device type.
- Profiling can always be achieved through a span port, more efficient profiling is achieved through sensors which selectively forward attributes.
- For DHCP Profiling:
  - Option A: Use v7.2 MR1 code to send DHCP attributes in RADIUS accounting messages.
  - Option B: Use Cisco IOS "ip helper" addressed to ISE on switches adjacent to the WLC.
- For HTTP Profiling:
  - Use the Web-Authentication redirect to get the HTTP user agent.

### Authentication Policy Sets on ISE

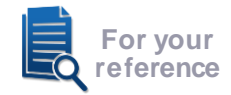

| Policy Sets     Policy Sets     Search policy names & descriptions.     Define the Policy Sets by configuring rules based on conditions. Drag and drop sets on the left hand side to change the order.   Search policy names & descriptions.     Define the Policy Sets by configuring rules based on conditions. Drag and drop sets on the left hand side to change the order.   For Policy Export go to Administration > System > Backup & Restore > Policy Export Page   Status Name   Summary of Policies   A list of all your policies   A list of all your policies   A list of all your policies   A list of all your policies      Authentication Policy Radius:Service-Type EQUALS Framed                                                                                                    | Policy Sets       Profiling       Posture       Client Provisioning       TrustSec       Policy Elements         Policy Sets       Search policy names & descriptions.       Policy Elements       Define the Policy Sets by configuring rules based on conditions. Drag and drop sets on the left hand side to change the order.         Search policy names & descriptions.       Policy Export go to Administration > System > Backup & Restore > Policy Export Page       Authentication Compound Condition Details         Name       Description       Status       Name       Description         Status       Name       Description       Name Wireless_802_1x       Authentication Compound Condition Details         A list of all your policies       Authentication Policy       Authentication Policy       Radius:Service-Type EQUALS Framed         Rules across entire deployment       Authorization Policy       Authorization Policy       Bolicy Interess - IEEE | CISCO Identity Services Engine                                    | 🟠 Home Operations 🔻                                                                                    | Policy V Guest Access V Administration V                                                                           |
|----------------------------------------------------------------------------------------------------|----------------------------------------------------------------------------------------------------|-------------------------------------------------------------------|----------------------------------------------------------------------------------------------------|----------------------------------------------------------------------------------------------------|
| Policy Sets         Search policy names & descriptions.         Image: Search policy names & descriptions.         Image: Search policy names & descriptions.         Image: Search policy names & descriptions.         Image: Search policy names & descriptions.         Image: Search policy names & descriptions.         Image: Search policy names & descriptions.         Image: Search policy names & descriptions.         Image: Search policy names & description & System > Backup & Restore > Policy Export Page.         Status       Name         Image: Search policies         A list of all your policies         Image: Search policy names & descriptions             Image: A list of all your policies         Image: A list of all your policies             Image: A list of all your policies             Image: A list of all your policies             Image: A list of all your policies             Image: A list of all your policies             Image: A list of all your policies             Image: A list of all your policies             Image: A list of all your policies                Image: A list of all your policides                                                                                                    | Policy Sets         Search policy names & descriptions.       >                                                                                                    | 🔀 Policy Sets 🔣 Profiling 🛛 🕅 Post                                | ure 😡 Client Provisioning 📄 TrustSec                                                                   | A Policy Elements                                                                                                  |
| Image: Status Status Name Description   Image: Summary of Policies   A list of all your policies   Image: Global Exceptions   Status Name Status Name Wireless_802_1x Description Authentication Compound Condition Details Name Wireless_802_1X Conditions Radius:Service-Type EQUALS Framed Radius:Service-Type EQUALS Framed Radius:Service-Type EQUALS Radius:Service-Type EQUALS Radiu | Status Name   Status Name                                                                                                    | Policy Sets Search policy names & descriptions.                   | Define the Policy Sets by configuring rules based<br>For Policy Export go to Administration > System > | on conditions. Drag and drop sets on the left hand side to change the order. Backup & Restore > Policy Export Page |
| Summary of Policies       Wireless_802_1x       For Wireless dot1x       Name Wireless_802.1X         A list of all your policies       Authentication Policy       Conditions         Radius:Service-Type EQUALS Framed       Radius:Service-Type EQUALS Framed                                                                                                    | Summary of Policies       Wireless_802_1x       For Wireless dot1x       Name Wireless_802.1X         A list of all your policies       Authentication Policy       Conditions         Rules across entire deployment       Authorization Policy       Radius:NAS-Port-Type EQUALS Framed<br>Radius:NAS-Port-Type EQUALS Wireless - IEEE<br>802.11                                                                                                    | + - Pa-   ↑ ↓   ×   œ                                             | Status Name                                                                                            | Description Authentication Compound Condition Details                                                              |
|                                                                                                    | Rules across entire deployment  Authorization Policy  Radius:NAS-Port-Type EQUALS Wireless - IEEE 802.11  Radius:NAS-Port-Type EQUALS Wireless - IEEE 802.11                                                                                                    | Summary of Policies A list of all your policies Global Exceptions | Wireless_802_1x  Authentication Policy                                                                 | For Wireless dot1x  Name Wireless_802.1X  Conditions  Radius:Service-Type EQUALS Framed                            |
| for cisco live only Save Reset                                                                                                    |                                                                                                    | Wireless_802_1x_Milan                                             |                                                                                                    |                                                                                                    |
| for cisco live only Save Reset Save Reset                                                                                                    | Wireless_802_1x_Milan                                                                                                    | Wireless_802_1x                                                   |                                                                                                    |                                                                                                    |
| for cisco live only Save Reset   i Vireless_802_1x_Milan   For Wireless_802_1x                                                                                                    | Wireless_802_1x_Milan         For Wireless dot1x for AP in Milan         Wireless_802_1x                                                                                                    | For Wireless dot1x                                                |                                                                                                    |                                                                                                    |

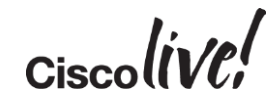

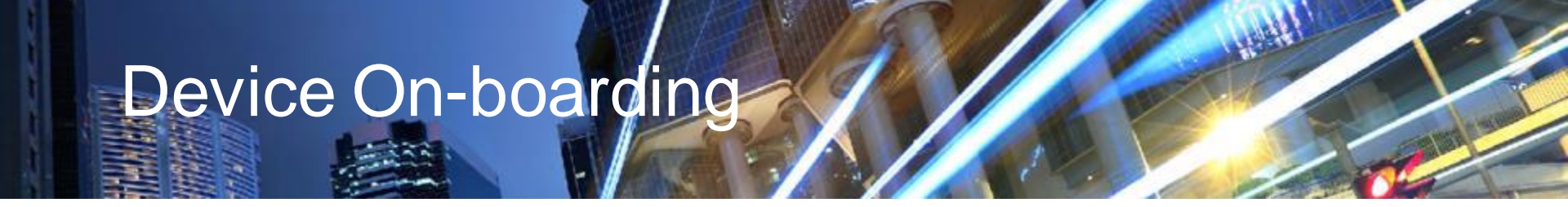

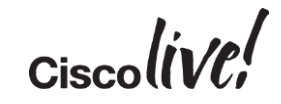

# Steps for Configuring Device Provisioning

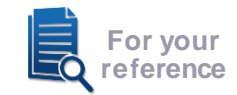

### 1. Configure Integration with External CA Server

- Define SCEP URL and certificates.
- Example Active Directory, CA Server or Internal DB.

### 2. Define Supplicant Provisioning Profile

Define what security and EAP type is deployed to end devices.

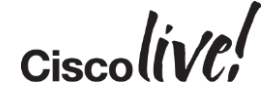

### Configuring SCEP Integration on the ISE

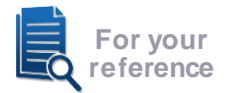

The ISE Must Point to the SCEP Server and Have a Valid Certificate Signed by the CA

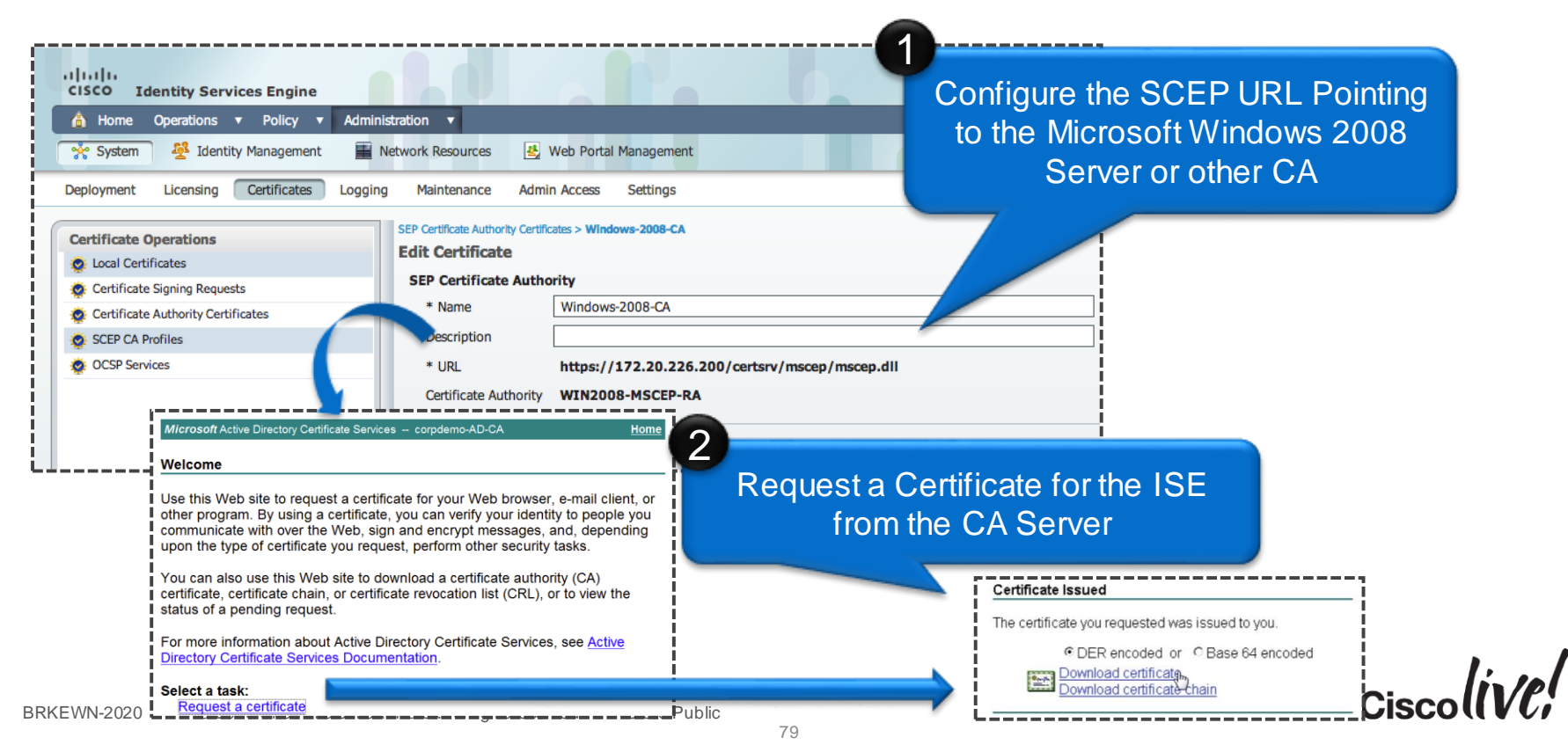

# Configuring Certificates on the ISE

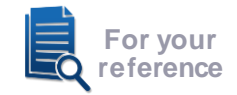

Certificates are Used for HTTPS and EAP Connections

| CISCO Identity Services Engine            |                                                     |                                                                          |
|-------------------------------------------|-----------------------------------------------------|--------------------------------------------------------------------------|
| 💧 Home Operations 🔻 Policy 🔻 Admin        | stration 🔻                                          |                                                                          |
| 🔆 System 🖉 Identity Management 🔳 1        | etwork Resources 🛛 🛃 Web Portal Management          |                                                                          |
| Deployment Licensing Certificates Logging | Maintenance Admin Access Settings                   | web Server Certificate Can Be The<br>e. or Different than the FAP/RADIUS |
| Certificate Operations                    | Local Certificates                                  | Certificate                                                              |
| 👰 Local Certificates                      | Arm Bar Bran Marin                                  |                                                                          |
| 🔆 Certificate Signing Requests            | / Edit - Add                                        |                                                                          |
| 💇 Certificate Authority Certificates      | Friendly Name     Pro                               | too Issued To Issued By                                                  |
| SCEP CA Profiles                          | Default self-signed server certificate              | ise.corpdemo.net ise.corpdemo.net                                        |
| OCSP Services                             | ise.corpdemo.net#Go Daddy Secure Certification A HT | PS ise.corpdemo.net Go Daddy Secure Certif                               |
|                                           | ise.corpdemo.net#corpdemo-AD-CA#00002 EAF           | ise.corpdemo.net corpdemo-AD-CA                                          |

### Use the Certificate from Your CA Server for EAP Authentication

Cisc

# Configuring the Web-Authentication Redirect ACL

The ACL is Used in HTTP Profiling as Well as Posture and Client Provisioning.

| .ı ı.ı ı.<br>cısco                                                                                                    | MONI           | tor <u>w</u>               | LANs              | <u>C</u> ONTROLLEI  | R W <u>I</u> RELESS    | <u>S</u> ECURITY    | MANAGEMENT                  | C <u>O</u> MMANDS       | Sa <u>v</u> e Cor<br>HE <u>L</u> P <u>F</u> E | nfiguration | <u>P</u> ing Logout <u>R</u> e | fresh |
|----------------------------------------------------------------------------------------------------|----------------|----------------------------|-------------------|---------------------|------------------------|---------------------|-----------------------------|-------------------------|-----------------------------------------------|-------------|--------------------------------|-------|
| Security                                                                                                    | Acce           | ess Col                    | ntrol L           | .ists > Edit        | 1                      |                     |                             |                         |                                               | < Back      | Add New Rule                   | e     |
| <ul> <li>AAA</li> <li>General</li> <li>RADIUS</li> <li>Authentication</li> <li>Accounting</li> </ul>                                     | Gene<br>Access | e <b>ral</b><br>s List Nan | ne                | ACL-Web-            | Redirect               | This ACI            | ₋ will be re<br>ISE to re   | ferenced<br>estrict the | l by nam<br>e user.                           | ne by th    | ne                             |       |
| Fallback<br>▶ TACACS+<br>LDAP<br>Local Net Users                                                                                         | Deny (         | Counters<br>Action         | Sou               | 0<br>rce IP/Mask    | Destination<br>IP/Mask | Protocol            | Source Port                 | Dest Port               | DSCP                                          | Direction   | Number of Hits                 |       |
| MAC Filtering<br>Disabled Clients<br>User Login Policies<br>AP Policies                                                                  | 1              | Permit                     | 0.0.<br>/<br>0.0. | 0.0<br>0.0          | 10.10.10 10<br>255.25  | Any<br>5            | Any                         | Any                     | Any                                           | Inbound     | 0                              |       |
| Password Policies  Local EAP                                                                                                    | 2              | Permit                     | 10.1<br>/<br>255. | .25.255             | 0.0.0                  | ny                  | Any                         | Any                     | Any                                           | Outbound    | 0                              |       |
| Priority Order                                                                                                    |                |                            |                   | 2                   |                        | _                   |                             |                         |                                               |             |                                |       |
| <ul> <li>Certificate</li> <li>Access Control Lists<br/>Access Control Lists<br/>CPU Access Control Lists<br/>FlexConnect ACLs</li> </ul> |                |                            |                   | Us                  | se the IS              | E server<br>traffic | 's IP addre<br>to that site | ess to allo<br>e.       | ow only                                       |             |                                |       |
| BRKEWN-2020 © 201                                                                                                    | 5 Cisco :      | and/orits:                 | affiliates        | s All rights reserv | red Cisco P            | ublic               |                             |                         |                                               |             | Cisco                          | 511   |

### Defining the Supplicant Provisioning Authorisation Profile

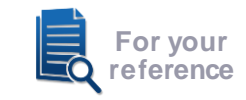

| 🗎 Home Operations 🔻 Policy 🔻 Admin                                                                       | istration v                                                                                                    |                               | ••• Ta                      | k Navigator 👻 🔮     |                                  |          |             |           |      |          |
|----------------------------------------------------------------------------------------------------|----------------------------------------------------------------------------------------------------|-------------------------------|-----------------------------|---------------------|----------------------------------|----------|-------------|-----------|------|----------|
| 🚨 Authentication 🛛 🗔 Authorization                                                                       | Profiling 💽 Posture 🗔 Client Provisio                                                                                                    | oning 🚊 Security Group Access | 8 Policy Elements           |                     |                                  |          |             |           |      |          |
| Dictionaries Conditions Results                                                                          |                                                                                                    |                               |                             |                     |                                  |          |             |           |      |          |
| Results                                                                                                  | Authorization Profile * Name BYOD_CP                                                                                                    |                               | Co                          | nfigure R           | edirect /                        | ACL C    | On WLC      |           |      |          |
|                                                                                                    | Description Client Provisioning                                                                                                    |                               |                             |                     |                                  |          |             |           |      |          |
| Authentication                                                                                           | * Access Type ACCESS ACCEPT                                                                                                    | v                             | Action                      | Source IP/Mask      | Destination<br>IP/Mask           | Protocol | Source Port | Dest Port | DSCP | Directio |
| Authorization Profiles     BYOD_CP                                                                       | ▼ Common Tasks                                                                                                    |                               | Permit                      | 0.0.0.0 /           | 10.10.10.10 /<br>255.255.255.255 | Any      | Any         | Any       | Any  | Inbound  |
| Blacklist_Access     Gisco_IP_Phones                                                                     | DACL Name                                                                                                    |                               | Permit                      | 10.10.10.10 /       | 0.0.0.0 /                        | Any      | Any         | Any       | Any  | Outboun  |
| 2 DenyAccess                                                                                             |                                                                                                    |                               |                             | 255.255.255.255     | 0.0.0.0                          |          |             |           |      |          |
| I PermitAccess                                                                                           | Voice Domain Permission                                                                                                    |                               |                             | _                   |                                  |          |             |           |      |          |
| Downloadable ACLs                                                                                        |                                                                                                    |                               |                             |                     |                                  |          |             |           |      |          |
|                                                                                                    | 0                                                                                                    |                               | ACL_WEBAUTH_REDIRECT        |                     |                                  |          |             |           |      |          |
| Inline Posture Node Profiles                                                                             | Web Authentication Supplie                                                                                                    | cant Provisioning  ACL        |                             |                     |                                  |          |             |           |      |          |
| Inline Posture Node Profiles     Profiling                                                               | Web Authentication Supplie                                                                                                    | cant Provisioning  ACL        |                             |                     |                                  |          |             |           |      |          |
| Profiling Posture Node Profiles Profiling Posture                                                        | Web Authentication Supplie Auto Smart Port                                                                                                    | cant Provisioning  ACL        |                             |                     |                                  |          |             |           |      |          |
| Inline Posture Node Profiles     Profiling     Posture     Client Provisioning                           | Web Authentication Supplic Auto Smart Port Filter-ID                                                                                                    | Cant Provisioning ACL         |                             |                     |                                  |          |             |           |      |          |
| Inline Posture Node Profiles     Profiling     Posture     Client Provisioning     Security Group Access | Web Authentication Supplie Auto Smart Port Filter-ID                                                                                                    | Cant Provisioning  ACL        |                             |                     |                                  |          |             |           |      |          |
| Inline Posture Node Profiles     Profiling     Posture     Client Provisioning     Security Group Access | Web Authentication Supplic Auto Smart Port Filter-ID Advanced Attributes Settings                                                                                                    | ACL                           |                             |                     |                                  |          |             |           |      |          |
| Inline Posture Node Profiles     Profiling     Posture     Client Provisioning     Security Group Access | Web Authentication Supplic Auto Smart Port Filter-ID Advanced Attributes Settings Select an item                                                                                                   | Choose "                      | Supplicant P                | ovisionir           | ng" for th                       | e        |             |           |      |          |
| Inline Posture Node Profiles     Profiling     Posture     Client Provisioning     Security Group Access | Web Authentication Supplic Auto Smart Port Filter-ID Advanced Attributes Settings Select an item  Attributes Details                                                                               | Choose "                      | Supplicant Pi<br>Redirect I | ovisionir<br>Portal | ng" for th                       | е        |             |           |      |          |
| Inline Posture Node Profiles     Profiling     Posture     Client Provisioning     Security Group Access | Web Authentication Supplic Auto Smart Port Filter-ID  Advanced Attributes Settings Select an item Filter-ID  Attributes Details Access Type = ACCESS_ACCEPT Gisco-avpair = uf-redirect-ad=ACL_WEBA | Choose "                      | Supplicant Pr<br>Redirect I | ovisionir<br>Portal | ng" for th                       | е        |             |           |      |          |

### Apple Captive Network Assistant (CNA)

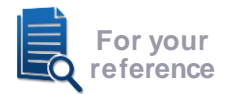

- Prior to iOS7, Apple iOS and current Mac OS X attempt to discover public Internet access using a crafted URL:
  - http://www.apple.com/library/test/success.html
- Captive Portal Bypass feature added in WLC 7.2
   config network web-auth captive-bypass enable
- Starting in iOS7, multiple domains are tested to verify Internet access
- Solution:
  - ISE 1.2 Patch 2
  - WLC 7.4.121.0 or 7.6.100.0

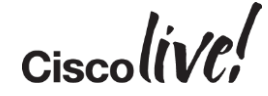

### Android Device Provisioning

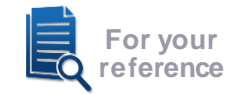

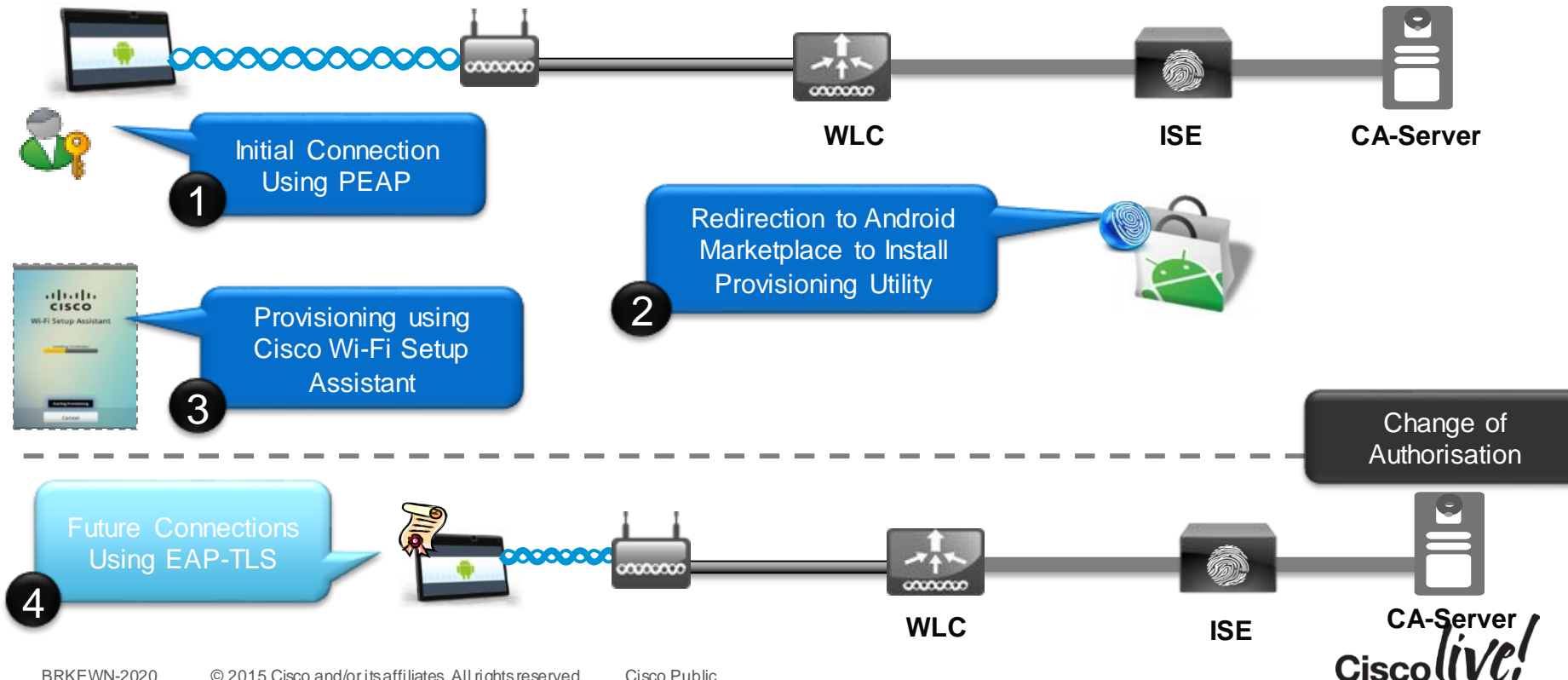

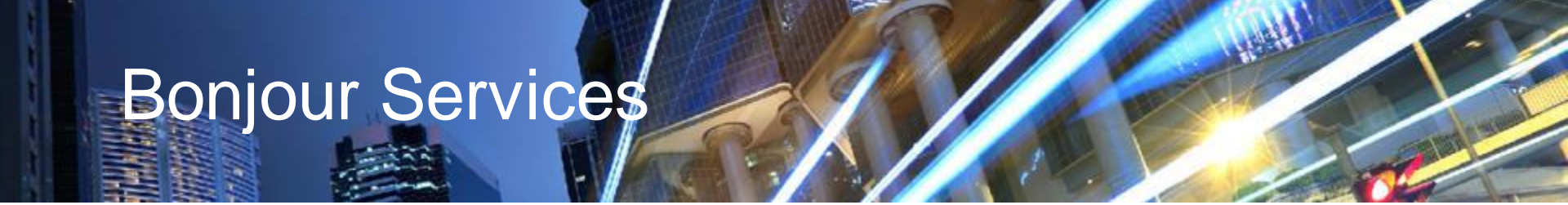

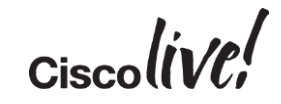

### **Steps for Bonjour Configuration**

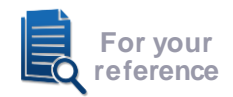

### **Bonjour Profile**

- Steps to configure mDNS profile
- Steps to Apply the mDNS profile per interface.

Location specific Bonjour Service

 Steps to enable location specific services on controller

Remote VLAN bonjour Service

 Steps to discover bonjour service on remote VLAN by enabling mDNS AP

### **Bonjour Gateway Services Filter**

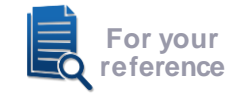

| cisco                                                                                                    | MONITOR <u>W</u> LANS <u>C</u> ONTROLL                                                                                                    | ER WIRELESS <u>S</u> ECURITY M <u>A</u> NAG | GEMENT C <u>O</u> MMANDS                                                                                                    |                                                                                                    |                 |                    |                                            |
|----------------------------------------------------------------------------------------------------|----------------------------------------------------------------------------------------------------|---------------------------------------------|----------------------------------------------------------------------------------------------------|----------------------------------------------------------------------------------------------------|-----------------|--------------------|--------------------------------------------|
| Controller                                                                                               | mDNS                                                                                                    |                                             |                                                                                                    |                                                                                                    |                 |                    |                                            |
| General<br>Inventory<br>Interfaces<br>Interface Groups                                                   | Enable mDNS<br>Global Configuration                                                                                                    | S Globally / Add S                          | Controller                                                                                                    | MONITOR WLANs CONT<br>mDNS Profile > Edit                                                                 | ROLLER WIRELES  | S <u>S</u> ECURITY | M <u>a</u> nagement c <u>o</u> mmands help |
| Multicast<br>Network Routes<br>Redundancy<br>Internal DHCP Server<br>Mobility Management<br>Ports<br>NTP | Query Interval (10-120) Master Services Database Select Service Query Status Add                                                                                   | 15<br>None 🗸                                | General<br>Inventory<br>Interfaces<br>Interface Groups<br>Multicast<br>Network Routes                                                                                            | Profile Name<br>Profile Id<br>Service Count<br>No. of Interfaces Attached<br>No. of Interface Groups Atta | ched            |                    | Corporate-Employees<br>3<br>12<br>1<br>0   |
| <ul> <li>CDP</li> <li>PMIPv6</li> </ul>                                                                  | Service Name                                                                                                    | Service String<br>afpovertcptcp.local.      | <ul> <li>Redundancy</li> <li>Internal DHCP Server</li> <li>Mobility Management</li> </ul>                                                                                        | No. of Wlans Attached Services List                                                                       | mDN             | NS Profi           | ile for Employee                           |
| <ul> <li>IPv6</li> <li>mDNS<br/>General<br/>Profiles<br/>Domain Names</li> <li>Advanced</li> </ul>       | AirPrint-PDL<br>AirPrint-Spool<br>AirPrint-ipp<br>AirTunes<br>Airplay-Mac<br>Airplay-Mac<br>Airplay-iOS<br>AppleRemoteDesktop<br>AppleTV-Remote<br>HTTP<br>Scanner | _pdl-datastream,_tcp.local                  | <ul> <li>Mobility Management</li> <li>Ports</li> <li>NTP</li> <li>CDP</li> <li>PMIPv6</li> <li>IPv6</li> <li>mDNS</li> <li>General<br/>Profiles</li> <li>Domain Names</li> </ul> | Service Name Service Name AFP AirPrint-PDL AirPrint-Spool AirPrint-ipp                                    | AFP<br>Add<br>C | Ŧ                  |                                            |
|                                                                                                    |                                                                                                    |                                             | Advanced                                                                                                    | AirTunes<br>Airplay-Mac<br>Airplay-iOS                                                                    |                 |                    |                                            |

Airolav-iOS

#### Max. of 64 services can be enabled

BRKEWNZUZU

© 2015 CISCO and/orns anniates. Annights reserved.

Cisco Public

87

Ciscoliv/el

### Applying the Bonjour Gateway Profile

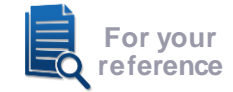

Ciscolin/el

| WLAN                                                          | VLAN                       |
|---------------------------------------------------------------|----------------------------|
| WLANs > Edit 'AppTest-Cisco'                                  | Interfaces > Edit          |
| General Security QoS Policy-Mapping Advanced                  |                            |
| mDNS                                                          | General Information        |
| mDNS Snooping 🛛 Enabled<br>mDNS Profile Corporate-Employees 🕶 | Interface Name contractor  |
|                                                               | mDNS Profile Contractors 👻 |

#### Controlling Bonjour Gateway Profile per Interface

# Bonjour: Steps Configuring LSS service from CLI

1. Once the basic bonjour gateway setup is configured the LSS can be enabled by accessing the WLC CLI, LSS is disabled by default on the WLC

| (Cisco Controller) >show mdns se<br>Jumber of Services | ervice | summary | 7     |                                 |
|--------------------------------------------------------|--------|---------|-------|---------------------------------|
| Service-Name                                           | LSS    | Origin  | No SP | Service-string                  |
| AirPrint                                               | No     | A11     | 1     | ipp. tcp.local.                 |
| AirTunes                                               | No     | A11     | 2     | raop. tcp.local.                |
| AppleTV                                                | No     | A11     | 2     | airplay. tcp.local.             |
| HP Photosmart Printer 1                                | No     | A11     | 0     | universal. sub. ipp. tcp.local. |
| HP Photosmart Printer 2                                | No     | A11     | 1     | cups. sub. ipp. tcp.local.      |
| Printer                                                | No     | A11     | 0     | printer. tcp.local.             |
| Scanner                                                | No     | A11     | 0     | _scannertcp.local.              |

#### 2. Configure LSS services from CLI: (WLC) >config mdns service lss <enable / disable> <service\_name/all>

| (Cisco Controller) >config mdns | servic | e lss enable | e all |                                 |
|---------------------------------|--------|--------------|-------|---------------------------------|
| (Cisco Controller) >show mdns s | ervice | summary      |       |                                 |
| Number of Services              |        |              | 7     |                                 |
|                                 |        |              |       |                                 |
| Service-Name 🔨 🔪                | LSS    | Origin       | No SP | Service-string                  |
|                                 |        |              |       |                                 |
| AirPrint                        | Yes    | A11          | 1     | ipp. tcp.local.                 |
| AirTunes 🔰 🎽                    | Yes    | A11          | 2     | raop. tcp.local.                |
| AppleTV                         | Yes    | A11          | 2     | airplay. tcp.local.             |
| HP Photosmart Printer 1         | Yes    | A11          | 0     | universal. sub. ipp. tcp.local. |
| HP Photosmart Printer 2         | Yes    | A11          | 1     | cups. sub. ipp. tcp.local.      |
| Printer                         | Yes    | A11          | 0     | printer. tcp.local.             |
| Scanner                         | Yes    | A11          | 0     | scanner. tcp.local.             |

BRKFWN-2020

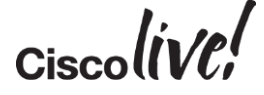

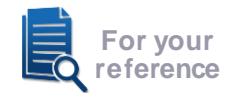

#### 1. Configure switch port for mDNS-AP in trunk mode or Access Mode

interface GigabitEthernet1/0/17 switchport trunk encapsulation dot1q switchport trunk native vlan 70 switchport trunk allowed vlan 70,71 switchport mode trunk

#### 2. Configure mDNS-AP Trunk Mode or Access Mode:

#### (WLC)> config mdns ap enable/disable <APName/all> vlan <vlan-id> (WLC) >config mdns ap vlan add/delete <vlanid> <AP Name> (WLC)> config mdns ap enable/disable <APName/all> - no VLAN Config in Access Mode

| (Cisco Controller) | >config mdns ap enable              | AP6073.5caa.030b v         | 'lan 71  | (Cisco Controller) | >config mdns ap vlan a | add 71 AP6073.5caa.0 | 30b             |
|--------------------|-------------------------------------|----------------------------|----------|--------------------|------------------------|----------------------|-----------------|
| Requested state i  | is already set on the AP            | •                          | ,        |                    |                        |                      |                 |
| (Cisco Controller) | >show mdns ap summary               |                            |          | (Cisco Controller) | >snow mans ap summary  | 1                    |                 |
| Number of mDNS APs | 3                                   | 1                          |          | AP Name            | Ethernet MAC           | Number of Vlans      | VlanIdent fiers |
| AP Name            | Ethernet MAC                        | Number of Vlans            | VlanIder |                    |                        | ·                    |                 |
| AP6073.5caa.030b   | 60:73:5c:aa:03:0b                   | 1                          | 70       | AP6073.5caa.030b   | 60:73:5c:aa:03:0b      | 2                    | 70,71           |
| BRKEWN-2020        | © 2015 Cisco and/or its affiliates. | All rights reserved. Ciscc | o Public |                    |                        | Ciso                 |                 |

### **Bonjour Policy Configuration**

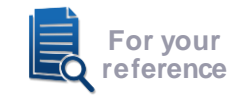

### 1. Enable mDNS policy on the controller from GUI or CLI

|                                                                                          | Controller                                                                                          | mDNS                                                                                                |                                                         |                      |               |                    |
|------------------------------------------------------------------------------------------|----------------------------------------------------------------------------------------------------|----------------------------------------------------------------------------------------------------|---------------------------------------------------------|----------------------|---------------|--------------------|
|                                                                                          | General<br>Inventory<br>Interfaces<br>Interface Groups<br>Multicast<br>Multicast                    | Global Configuration<br>mDNS Global Snooping<br>mDNS Policy <sup>I</sup><br>Query Interval (10-120) |                                                         | V<br>V<br>10 (min:   | s)            |                    |
| (Cisco Controller) >config mdns policy ?<br>disable Enable / Disable mDNS access policy. | <ul> <li>Redundancy</li> <li>Internal DHCP Server</li> <li>Mobility Management<br/>Ports</li> </ul> | Master Services Database<br>Select Service<br>Query Status 🗌                                        | None                                                    | •                    |               |                    |
| (Cisco Controller) >config mdns policy enable                                            | <ul> <li>▶ NTP</li> <li>▶ CDP</li> <li>▶ PMIPv6</li> <li>▶ IPv6</li> </ul>                          | LSS Status  Origin ALL  Add                                                                         |                                                         |                      |               |                    |
|                                                                                          | mDNS<br>General<br>Profiles<br>Domain Names                                                         | Service Name<br>AirTunes<br>Airplay                                                                 | Service String<br>_raoptcp.local.<br>_airplaytcp.local. | Query<br>Status<br>V | LSS<br>Status | Orig<br>ALL<br>ALL |

CISCO

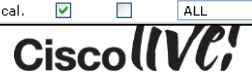

ALL

**V** 

\_universal.\_sub.\_ipp.\_tcp.local.

Y

× 🔽

MONITOR WLANS CONTROLLER WIRELESS SECURITY MANAGEMENT

mDNS Browser

HP Photosmart Printer 1

mDNS Policies

### **Bonjour Policy Configuration**

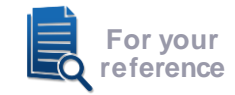

### 2. Create mDNS Service Group

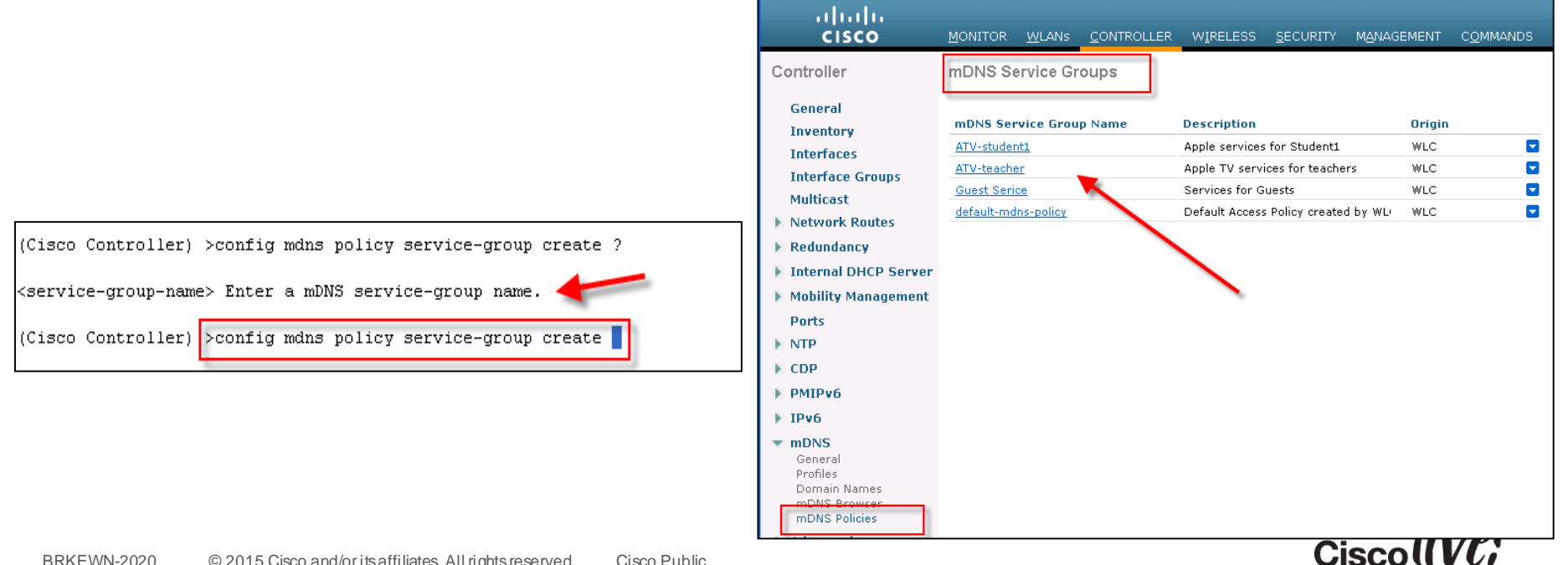

### **Bonjour Policy Configuration**

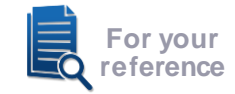

### 3. Configure Service Instances in the mDNS group, and role

93

| Controller m<br>General<br>Inventory m<br>Interfaces S<br>Interface Groups<br>Multicast<br>Network Routes | nDNS Ser                              | vice Gr               | auna > Edit         |                 |                 |                    |  |
|----------------------------------------------------------------------------------------------------|---------------------------------------|-----------------------|---------------------|-----------------|-----------------|--------------------|--|
| General<br>Inventory M<br>Interfaces S<br>Interface Groups —<br>Multicast<br>Network Routes               |                                       |                       | oups > Eait         |                 |                 |                    |  |
| Multicast <ul> <li>Network Routes</li> </ul>                                                              | nDNS Serv<br>Service Ins              | vice Grou<br>stance L | up Name AT<br>ist   | V-teacher       |                 |                    |  |
| Network Routes                                                                                            | MAC ADDR                              | ESS                   | 10:40:f3:ef:06:f9   |                 |                 |                    |  |
|                                                                                                    | NAME                                  | [                     | Apple TV 2          | Add             |                 |                    |  |
| 🕨 Redundancy                                                                                              | LOCATION                              | TYPE [                | AP Group 🛛 💌        | -               |                 |                    |  |
| Internal DHCP Server                                                                                      | LOCATION                              | [                     | Other               | 💌 Any 🚽         | -               |                    |  |
| 🕨 Mobility Management                                                                                     | (Location v                           | alue 'Any'            | means no policy     | check on locati | on attribute wi | ill be performed.) |  |
| Ports                                                                                                    | MAC ADDRE                             | SS                    | NAME                | LOCAT           |                 | LOCATION           |  |
| NTP C                                                                                                    | 00:1d:e0:08                           | :18:b7                | Reflector           | AP Gro          | oup             | Any                |  |
| CDP 1                                                                                                    | 10:40:f3:e5:                          | :d1:b6                | Apple TV1           | AP Gro          | oup             | Any                |  |
| ▶ PMIPv6                                                                                                  | 10:40:f3:ef:                          | 06:f9                 | Apple TV 2          | AP Gro          | oup             | Any                |  |
| ▶ IPv6                                                                                                    | b0:e8:92:58                           | :75:a3                | Printer             | AP Gro          | oup             | Any                |  |
| mDNS     General     Profiles     Domain Names     mDNS Browser     mDNS Policies                         | Policy/Rule<br>Role Name<br>User Name | e (Polio<br>s teac    | cy is enforced if a | ny of the below | conditions is i | met)               |  |
| Madvanced                                                                                                 |                                       |                       |                     |                 |                 |                    |  |

| LOCATION TYPE        | AP Group 🔽          |         |
|----------------------|---------------------|---------|
| LOCATION             | AP Group<br>AP Name | ~       |
| (Location value 'Any | AP Location         | y check |

| LOCATION-TYPE | LOCATION       |  |
|---------------|----------------|--|
| AP Group      | Any            |  |
| AP Group      | Any            |  |
| AP Location   | same           |  |
| AP Name       | AP3700_TME_lab |  |
|               |                |  |

| LOCATION             | Other 🔽         | A |
|----------------------|-----------------|---|
| (Location value 'Any | Other           |   |
| (Lucation value Any  | Conference-Room |   |
|                      | Demo-lab        |   |
| MAC ADDRESS          | First-Floor     |   |
|                      | Second-Floor    |   |
| UU:1d:eU:08:18:b7    | default-group   |   |

ciscolive;

#